# GRUNDFOS ALLDOS ANLEITUNG

# Oxiperm<sup>®</sup> Pro

# OCD-162 5-D/G, OCD-162 10-D/G

**D** Bedienungsanleitung

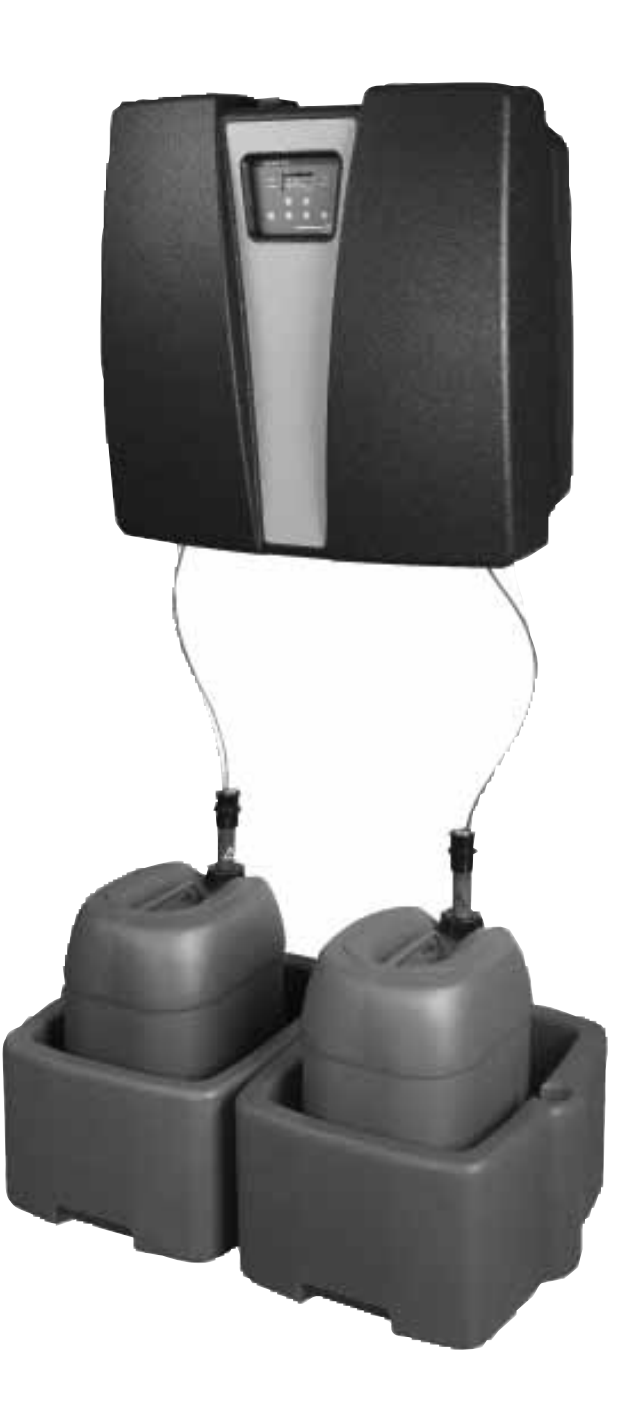

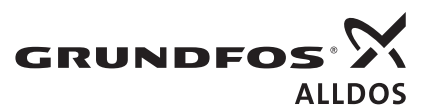

**BE THINK INNOVATE** 

### Konformitätserklärung

Wir **Grundfos Alldos** erklären in alleiniger Verantwortung, dass die Produkte **Oxiperm<sup>®</sup> Pro**, auf die sich diese Erklärung bezieht, mit den folgenden Richtlinien des Rates zur Angleichung der Rechtsvorschriften der EG-Mitgliedstaaten übereinstimmen:

- Maschinen (98/37/EC).
- Elektrische Betriebsmittel zur Verwendung innerhalb bestimmter Spannungsgrenzen (73/23/EC).
- Elektromagnetische Verträglichkeit (89/336/EC).

Folgende harmonisierte Normen wurden angewandt:

| EN 292-1: 1991<br>EN 292-2: 1991 + A1: 1995                          | Sicherheit von Maschinen, Teil 1 und 2                                                                          |
|----------------------------------------------------------------------|----------------------------------------------------------------------------------------------------|
| EN 61010-1: 2002                                                     | Elektrische Mess-, Steuer-, Regel- und<br>Laborgeräte - EMV-Anforderungen -<br>Teil 1: Allgemeine Anforderungen |
| EN 954-1: 1996                                                       | Sicherheitsbezogene Teile von<br>Steuerungen                                                                    |
| EN 1050: 1996                                                        | Leitsätze zur Risikobeurteilung                                                                                 |
| EN 61326-1: 2006 class B<br>EN 61000-3-2: 2006<br>EN 61000-3-3: 2006 | Störaussendung Emission                                                                                         |
| EN 61326-1: 2006 industrial locations                                | Elektrische Mess-, Steuer-, Regel- und<br>Laborgeräte - EMV-Anforderungen -<br>Teil 1: Allgemeine Anforderungen |
| EN 809: 1998                                                         | Pumpen und Pumpengeräte für<br>Flüssigkeiten - Sicherheitstechnische<br>Anforderungen                           |

Die komplette technische Dokumentation mit Bedienungsanleitung ist verfügbar.

Pfinztal, 9. Oktober 2007

W. Schwald Geschäftsführer

Ulrich Stemick Leiter Innovation und Technik

Jede Änderung an der Oxiperm Pro Desinfektionsanlage, die ohne unsere Zustimmung erfolgt, führt zum Erlöschen dieser Konformitätserklärung.

### INHALT

|            |                                            | Seite |
|------------|--------------------------------------------|-------|
| 1.         | Allgemeine Sicherheitsvorschriften         | 3     |
| 1.1        | Zweck dieser Betriebsanleitung             | 3     |
| 1.2        | Verwendete Symbole                         | 3     |
| 1.3        | Anwender / Zielgruppen                     | 3     |
| 1.4        | Pflichten des Betreibers                   | 4     |
| 1.5        | Wartungs- und Service-Personal             | 4     |
| 1.0        | Sachwidriger Cobrauch                      | 4     |
| 1.7        | Sicherheits- und Überwachungseinrichtungen | 4     |
| 1.0        | Chemikalien                                | 4     |
| 2          | Produktheschreibung                        | 6     |
| 21         | Anwendungsheispiele                        | 6     |
| 2.2        | Funktionsprinzip                           | 6     |
| 2.3        | Bauteile des Standardgeräts                | 7     |
| 2.4        | Anlagenperipherie und Zubehör              | 8     |
| 2.5        | Hydraulikanschlüsse                        | 9     |
| 2.6        | Netzanschlüsse und Elektronikanschlüsse    | 9     |
| 2.7        | Betriebsarten                              | 9     |
| 2.8        | Bedien- und Anzeigeelemente                | 10    |
| 2.9        | Zugangscodes                               | 11    |
| 2.10       | Struktur des Anwendermenüs                 | 12    |
| 3.         | Transport und Verpackung                   | 14    |
| 3.1        | Gerät(e) auspacken                         | 14    |
| 3.2        | Malshahmen bei Transportschaden            | 14    |
| 4.         | Montage                                    | 15    |
| 4.1        |                                            | 15    |
| 5.         | Bedienung                                  | 16    |
| 5.1        | Aniage einschalten                         | 10    |
| 5.2<br>5.3 | Betrieb starten                            | 10    |
| 5.5        | Betrieb unterbrechen                       | 17    |
| 5.5        | Betrieb nach Unterbrechung fortsetzen      | 18    |
| 5.6        | Spülung                                    | 18    |
| 5.7        | Dosierpumpe manuell entlüften              | 20    |
| 5.8        | Grundeinstellungen ändern                  | 20    |
| 5.9        | Produktions- und Dosierprozess überwachen  | 22    |
| 5.10       | Alarmeinstellungen ändern                  | 28    |
| 5.11       | Chemikalienbehälter austauschen            | 30    |
| 5.12       | Störungssuche                              | 31    |
| 5.13       | Kalibrierung                               | 36    |
| 5.14       | Not-Aus                                    | 39    |
| 5.15       | Anlage ausschalten                         | 39    |
| 6.         | Technische Daten                           | 40    |
| 6.1        | Identifikation                             | 40    |
| 6.2        |                                            | 40    |
| 1.         | Zutreffende Normen und Richtlinien         | 43    |
| 8.         | Zubehörliste für den Betreiber             | 43    |
| 9.         | Maßzeichnung                               | 44    |
| 10.        | Fotos                                      | 45    |
| 11.        | Entsorgung                                 | 45    |

### Warnung

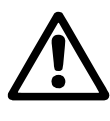

Diese Betriebsanleitung ist auch verfügbar auf der Website www.Grundfosalldos.com.

Vor dem Betrieb der Oxiperm Pro Anlage bitte diese Betriebsanleitung lesen.

### 1. Allgemeine Sicherheitsvorschriften

### 1.1 Zweck dieser Betriebsanleitung

Die Desinfektionsanlage **Oxiperm Pro** von Grundfos Alldos entspricht dem Stand der Technik und den anerkannten sicherheitstechnischen Regeln.

Die Konformität mit geltenden Normen, Richtlinien und Gesetzen wurde bestätigt.

Eine Liste der verwendeten Normen und Richtlinien finden Sie in Kapitel 7. Zutreffende Normen und Richtlinien.

Trotzdem können bei der Anwendung Gefahren auftreten, die der Hersteller nicht ausschließen konnte.

Diese Bedienungsanleitung dient dazu:

- Die Anwender über die optimale Nutzung der Anlage zu informieren.
- Die Anwender vor möglichen Restrisiken bei bestimmungsgemäßem Gebrauch der Anlage zu warnen und Maßnahmen zur Vermeidung von Schäden aufzuzeigen.
- Die Anwender vor ersichtlichem Missbrauch bzw. zweckwidrigem Gebrauch der Anlage zu warnen und sie auf die notwendige Sorgfalt beim Bedienen der Anlage hinzuweisen.

Zur Montage, Wartung, Instandsetzung und Demontage lesen Sie bitte die separate Serviceanleitung.

### 1.2 Verwendete Symbole

### Warnung

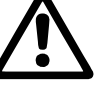

Wenn diese Sicherheitshinweise nicht beachtet werden, kann dies Personenschäden zur Folge haben!

Achtung

Wenn diese Sicherheitshinweise nicht beachtet werden, kann dies zu Fehlfunktionen und Sachbeschädigung führen!

Hinweis

Hinweise oder Anweisungen, die die Arbeit erleichtern und die sichere Bedienung gewährleisten.

Hinweise über mögliche Restgefahren befinden sich:

- Auf Warnschildern, die am Aufstellungsort angebracht sind.
- Am Anfang jedes Kapitels dieser Bedienungsanleitung.
- Direkt vor Handlungsschritten, die Restgefahren mit sich bringen können.

### 1.3 Anwender / Zielgruppen

Anwender sind Personen, die am Aufstellungsort für die Bedienung und Überwachung der **Oxiperm Pro** Desinfektionsanlage zuständig sind. Die Anlage darf nur von geschultem und qualifiziertem Fachpersonal bedient werden. Es muss über entsprechendes technisches Wissen verfügen sowie mit den Grundlagen der Mess- und Regeltechnik vertraut sein.

#### 1.3.1 Pflichten der Anwender

Pflichten des Anwenders

- Vor der Bedienung der **Oxiperm Pro** Desinfektionsanlage diese Bedienungsanleitung sorgfältig lesen.
- Sich von Fachpersonal der Firma Grundfos Alldos in die Bedienung der Anlage einweisen zu lassen.
- Die anerkannten Regeln zur Arbeitssicherheit und Unfallverhütung beachten.
- Im Umgang mit der Anlage und den Chemikalien Schutzkleidung gemäß den nationalen Unfallverhütungsvorschriften zu tragen (Deutschland: GUV-V D05).
- Den Anwendercode für die Bediensoftware geheim halten.

#### 1.3.2 Arbeitsplatz des Anwenders

Die **Oxiperm Pro** Desinfektionsanlage wird elektronisch gesteuert. Anwender und Service-Personal bedienen die Anlage über ein Display mit Bedien- und Anzeigeelementen. Siehe Kapitel 2.8 Bedien- und Anzeigeelemente.

### 1.4 Pflichten des Betreibers

Der Eigentümer des Gebäudes bzw. der Betreiber der **Oxiperm Pro** Desinfektionsanlage ist zu Folgendem verpflichtet:

- Diese Anleitung ist als Teil des Produkts zu betrachten und während der gesamten Lebensdauer der Anlage in unmittelbarer Nähe der Anlage gut sichtbar aufzubewahren.
- Die vom Hersteller vorgeschriebenen Anforderungen an die Montage sind zu erfüllen (erforderliche Wasseranschlüsse und Armaturen, Umgebungsbedingungen, elektrische Anschlüsse, (ggf.) Schutzrohr für Dosierleitung, (ggf.) akustisches oder optisches Warngerät für Alarmmeldungen). Siehe Kapitel 4.1 Montage planen.
- Sicherstellen, dass Wasserleitungen und Armaturen regelmäßig überprüft, gewartet und instand gehalten werden.
- Einholen einer behördlichen Genehmigung zur Lagerung von Chemikalien, falls erforderlich.
- Anwender in die Bedienung der Anlage einzuweisen.
- Sichtbare Anbringung der vom Hersteller mitgelieferten Aufkleber am Aufstellungsort. Abbildung siehe Kapitel 10. Fotos.
- Vergabe des Anwendercodes f
  ür die Bedienungssoftware nur an entsprechend technisch geschulte Anwender.
- Für die Einhaltung der Unfallverhütungsvorschriften am Aufstellungsort Sorge tragen (Deutschland: GUV-V D05 Unfallverhütungsvorschrift, "Chlorung von Wasser", vom Januar 1997).
- Jedem Anwender und dem Service-Personal Schutzkleidung gemäß GUV-V D05 zur Verfügung stellen (Gesichtsschutz, Schutzhandschuhe, Schutzschürze).
- Falls die Anlage ohne Dosierpumpe bestellt wurde, stellt der Betreiber vor der Montage eine externe Dosierpumpe zur Verfügung. Diese darf nur von autorisiertem Fachpersonal der Firma Grundfos Alldos an die Oxiperm Pro Desinfektionsanlage angeschlossen werden.

### 1.5 Wartungs- und Service-Personal

Die Anlage darf nur von autorisiertem Service-Personal der Firma Grundfos Alldos gewartet und instand gehalten werden.

### 1.6 Bestimmungsgemäßer Gebrauch

Die **Oxiperm Pro** Desinfektionsanlage dient dazu, eine verdünnte Chlordioxid-Lösung aus 7,5 %-igem Natriumchlorit und 9 %-iger Salzsäure zu mischen. Sie wird verwendet, um die hergestellte Chlordioxid-Lösung unter den in diesem Handbuch beschriebenen Bedingungen kontinuierlich oder diskontinuierlich in die (Trink-) Wasserleitung eines Gebäudes zu dosieren oder in eine Schwimmbad-, Brauch-, Abwasser- oder andere Industrieanlage zur Wasserdesinfektion einzuleiten.

### 1.7 Sachwidriger Gebrauch

Andere als unter Kapitel *1.6 Bestimmungsgemäßer Gebrauch* genannte Verwendungszwecke sind nicht bestimmungsgemäß und sind unzulässig. Der Hersteller Grundfos Alldos haftet nicht für Schäden, die durch falschen Gebrauch entstehen. Die Anlage besteht aus Bauteilen nach dem aktuellen Stand der Technik und ist auf Sicherheit geprüft.

Warnung

Eigenmächtige bauliche Veränderungen an der Anlage können zu erheblichen Sach- und Personenschäden führen.

Es ist verboten, Komponenten einschließlich Sicherheitseinrichtungen zu öffnen, zu modifizieren, baulich zu verändern, zu überbrücken, zu demontieren, zu umgehen oder außer Funktion zu setzen.

### 1.8 Sicherheits- und Überwachungseinrichtungen

Die **Oxiperm Pro** Desinfektionsanlage ist mit folgenden Sicherheits- und Überwachungseinrichtungen ausgestattet:

- Abdeckhaube auf dem Systemträger
- Zwei Auffangwannen für die beiden Chemikalienbehälter
- Sicherheits-/Multifunktionsventil an der Dosierpumpe
- Magnetventil am Verdünnungswasser-Zulauf
- Volumenspeicher und Aktivkohlefilter f
  ür aus dem Reaktor entweichendes CIO<sub>2</sub>-Gas
- Alarmfunktion der Steuerung.

### 1.9 Chemikalien

#### 1.9.1 Chlordioxid-Konzentration

Im Reaktor der **Oxiperm Pro** Desinfektionsanlage entsteht aus verdünntem Natriumchlorit und verdünnter Salzsäure eine Chlordioxid-Konzentration von etwa 2 g pro Liter Wasser. Die Anlage dosiert die verdünnte Chlordioxid-Lösung je nach Desinfektionsbedarf in die zu desinfizierende Hauptleitung. Laut der deutschen Trinkwasserverordnung (TrinkwV 2001) darf die Chlordioxid-Konzentration im Trinkwasser maximal 0,4 mg pro Liter Wasser betragen.

Folgende Sicherheitshinweise sind zu beachten:

#### Warnung

Explosionsgefahr bei Verwendung von Chemikalien in zu hoher Konzentration.

Natriumchlorit ausschließlich in einer Verdünnung mit 7,5 Gew.-% gemäß DIN EN 938 verwenden.

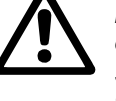

Salzsäure ausschließlich in einer Verdünnung mit 9,0 Gew.-% gemäß DIN EN 939 verwenden. Die Sicherheitsdatenblätter des Lieferanten müssen unbedingt beachtet werden.

#### Warnung

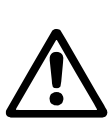

Explosionsgefahr und Gefahr schwerer Sachund Personenschäden als Folge von Betriebsstörungen durch Verwechslung der Chemikalienbehälter oder der Sauglanzen.

Behälter nicht verwechseln. Rote und blaue Markierungen auf den Chemikalienpumpen, Sauglanzen und Chemikalienbehältern beachten: Rot = HCI, Blau = NaCIO<sub>2</sub>.

#### Warnung

Gefahr von Verätzungen, wenn Haut und Kleidung in Kontakt mit Natriumchlorit und Salzsäure kommen.

Betroffene Hautstellen und Kleidung sofort gründlich in Wasser waschen.

#### Warnung

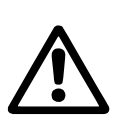

Gefahr von Reizung der Augen, Atmungsorgane und Haut durch Einatmen von Chlordioxid. Beim Wechseln der Chemikalienbehälter Schutzkleidung gemäß Unfallverhütungsvorschriften tragen (Deutschland: GUV-V D05, "Chlorung von Wasser", vom Januar 1997).

### 1.9.2 Lagerung von Chemikalien

- Chemikalien nur in den entsprechend gekennzeichneten Original-Kunststoffbehältern (20 bis 33 Liter) lagern.
- Chemikalien nicht in der N\u00e4he von Fetten, leicht entz\u00fcndlichen Stoffen, \u00f6len, oxidierenden Stoffen, S\u00e4uren oder Salzen lagern.
- Leere und gefüllte Behälter geschlossen aufbewahren, und zwar ausschließlich an Orten, die laut national geltenden Unfallverhütungsvorschriften (Deutschland: GUV-V D05) für die Lagerung geeignet sind.

### 1.9.3 Verhalten im Notfall

Es gelten die allgemeinen Sicherheitsregeln und die Regeln zum Verhalten im Notfall gemäß EN 12671: 2007 (D).

Im Notfall ist Folgendes zu tun:

- Aufstellungsraum sofort lüften.
- Schutzkleidung tragen (Schutzbrille, Schutzhandschuhe, Atemschutzmaske und/oder umluftunabhängige Atemschutzgeräte, Schutzschürze).
- Erste-Hilfe-Maßnahmen einleiten:
  - Bei Kontakt mit den Augen sofort mit reichlich Wasser mindestens 15 Minuten lang spülen. Einen Arzt aufsuchen.
  - Bei Kontakt mit der Haut sofort mit reichlich Wasser spülen. Kontaminierte Kleidung entfernen.
  - Bei Einatmen von Gas das Unfallopfer an die frische Luft bringen. Tiefe Atmung vermeiden. Einen Arzt aufsuchen (beschleunigter Puls ist zu beobachten, eine gefäßerweiternde Behandlung kann notwendig sein).
- · Verschütten:
  - Bei Kontakt mit der Kleidung diese entfernen und mit reichlich Wasser auswaschen. In Gebäuden verschüttete Chemikalien sind mit Wasser wegzuspülen.
- Brandbekämpfung:
  - Wässrige Lösungen mit Chlordioxid sind nicht direkt entflammbar. Angrenzendes Feuer mit Wasser löschen, vorzugsweise unter Einsatz einer Sprinkleranlage, um das umgebende Gas zu verdünnen. Die Feuerwehr ist über die installierte Produktionskapazität und die gelagerten gefährlichen Ausgangsstoffe (Vorläufersubstanzen) zu informieren, um Schutzmaßnahmen bezüglich möglicher Risiken einzuleiten.

Not-Telefon-Nummern befinden sich im Abnahmebericht.

### 2. Produktbeschreibung

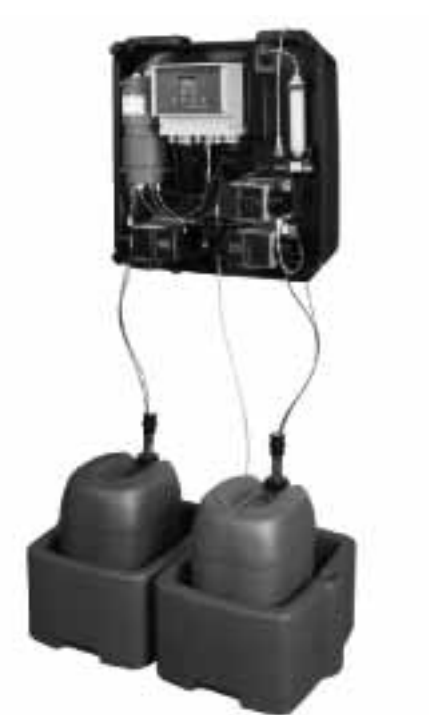

Abb. 1 Die Oxiperm Pro – ohne Abdeckhaube und Peripheriegeräte

Die Desinfektionsanlage **Oxiperm Pro** von Grundfos Alldos ist eine Anlage zur Herstellung und Dosierung von Chlordioxid zur Desinfektion von Trink-, Brauch-, Kühl- und Abwasser.

Das Gerät selbst besteht aus einem Systemträger aus Kunststoff, auf den die internen Komponenten montiert sind. Er wird an der Wand befestigt und durch eine Abdeckhaube aus Kunststoff abgedeckt.

Die Chemikalien werden aus zwei Original-Chemikalienbehältern zugeführt, die in zwei Auffangwannen direkt unter der Anlage stehen. In jedem Behälter steckt eine Sauglanze, die fest mit der entsprechenden Chemikalienpumpe im Gerät verbunden ist. Über die Kabel der Saugleitungen werden die "Vorleer" und "Leer" -Meldungen an die Steuerung gesendet.

Das Gerät ist an zwei Wasserleitungen angeschlossen:

- Die Trinkwasserleitung f
  ür die Zufuhr von Verd
  ünnungs- und Sp
  ülungswasser.
- Die zu desinfizierende Hauptwasserleitung, in die die fertige CIO<sub>2</sub>-Lösung eindosiert wird.

### 2.1 Anwendungsbeispiele

Die **Oxiperm Pro** Desinfektionsanlage kann für zwei verschiedene Anwendungen verwendet werden:

Gruppe 1: Desinfektion von Trinkwasserleitungen.

- Die Durchflussmenge des Wassers in den Leitungen ist stark schwankend (Stoßzeiten, wenn Wasser in Bädern und Küchen verwendet wird).
- Art und Grad der Verunreinigung im Wasser (Störgrößen) sind nicht bekannt oder sehr unterschiedlich.
- Beispiele: Trinkwasserleitungen in:
  - Hotels, Hochhäusern
  - Schulen, Krankenhäusern, Pflegeheimen
  - Getränkeherstellungsanlagen
  - Kleinen Wasserwerken
  - Duschen in Gymnasien und Schwimmbädern.

Gruppe 2: Desinfektion von Industrieanlagen

- Die Wassermenge in diesen Anlagen ist relativ konstant.
- Art und Grad der Verunreinigungen im Wasser (Störgrößen) werden vorher gemessen und ändern sich kaum.
- Beispiele:

FM03 6896 4506

- Flaschenreinigungsanlagen in Brauereien
- Brauch- oder Abwasseranlagen in der Industrie
- Kühlwasseranlagen.

### 2.2 Funktionsprinzip

#### 2.2.1 Chlordioxid-Zubereitung

Die Chlordioxid-Zubereitung im Reaktionsbehälter läuft wie folgt ab:

Nacheinander werden Wasser, Salzsäure und Natriumchlorit bis zu einem bestimmten Niveau eingefüllt. Während der Reaktionszeit entsteht eine verdünnte  $CIO_2$ -Lösung. Dann wird der Reaktionsbehälter mit Wasser befüllt. Die fertige Lösung in der Konzentration von etwa 2 g  $CIO_2$  pro Liter Wasser fließt (durch den hydraulischen Effekt) durch ein Rohr (Überlauf) in der Mitte des Reaktionsbehälters in den Vorratsbehälter darunter.

Aus dem Vorratsbehälter dosiert die Dosierpumpe die fertige CIO<sub>2</sub>-Lösung bis zur Impfstelle und wird dort in die zu desinfizierende Hauptwasserleitung dosiert. Siehe Kapitel 2.2.2 Dosierung im Verhältnis zum Durchfluss und 2.2.3 Sollwert-geregelte Dosierung.

In Betriebsart "einmalig" stoppt die ClO<sub>2</sub>-Produktion. Bei Betriebsart "kontinuierlich" beginnt die Chlordioxid-Zubereitung im Reaktor nach einer Pause von vorne.

#### 2.2.2 Dosierung im Verhältnis zum Durchfluss

Geeignet für Anwendungen der Gruppe 1 - Trinkwasser:

- 1. Die Steuerung wird auf Verhältnisregler eingestellt.
- Ein Kontaktwasserzähler bzw. Durchflussmesser misst die Durchflussmenge des Wassers in der Hauptwasserleitung und gibt laufend Messwerte an die Oxiperm Pro Steuerungsanlage.
- Der Verhältnisregler berechnet die erforderliche Dosiermenge CIO<sub>2</sub> im Verhältnis zum Wasserdurchfluss in der Hauptleitung.
- 4. Der Verhältnisregler sendet entsprechende Ausgangssignale an die Dosierpumpe.
- 5. Die Dosierpumpe dosiert die entsprechende Menge ClO<sub>2</sub>-Lösung aus dem Vorratsbehälter in die Hauptleitung.
- 6. Eine optionale Messzelle an der Hauptleitung kontrolliert die CIO<sub>2</sub>-Konzentration.

### 2.2.3 Sollwert-geregelte Dosierung

Geeignet für Anwendungen der Gruppe 2 - Industriewasser:

- Die Steuerung wird auf Sollwertregler gestellt. Dem Sollwertregler gibt man einen Sollwert f
  ür die gew
  ünschte CIO<sub>2</sub>-Konzentration in der Hauptleitung vor.
- 2. Eine Messzelle misst die  $CIO_2$ -Konzentration der Hauptleitung.
- 3. Die Messzelle sendet laufend Istwerte der ClO<sub>2</sub>-Konzentration an die Steuerung der Desinfektionsanlage.
- Der Sollwertregler vergleicht die eingehenden Istwerte mit dem Sollwert und berechnet aus der Abweichung die Menge der CIO<sub>2</sub>-Lösung (Stellgröße), die nötig ist, um die Soll-Konzentration zu erreichen.
- 5. Der Sollwertregler sendet Ausgangssignale an die Dosierpumpe.
- Die Dosierpumpe dosiert die entsprechende Menge ClO<sub>2</sub>-Lösung aus dem Vorratsbehälter in die Hauptleitung.

Für Anwendungen mit Sollwertregler und Durchflussmesser ist ein Kombiregler erhältlich (siehe separate Serviceanleitung).

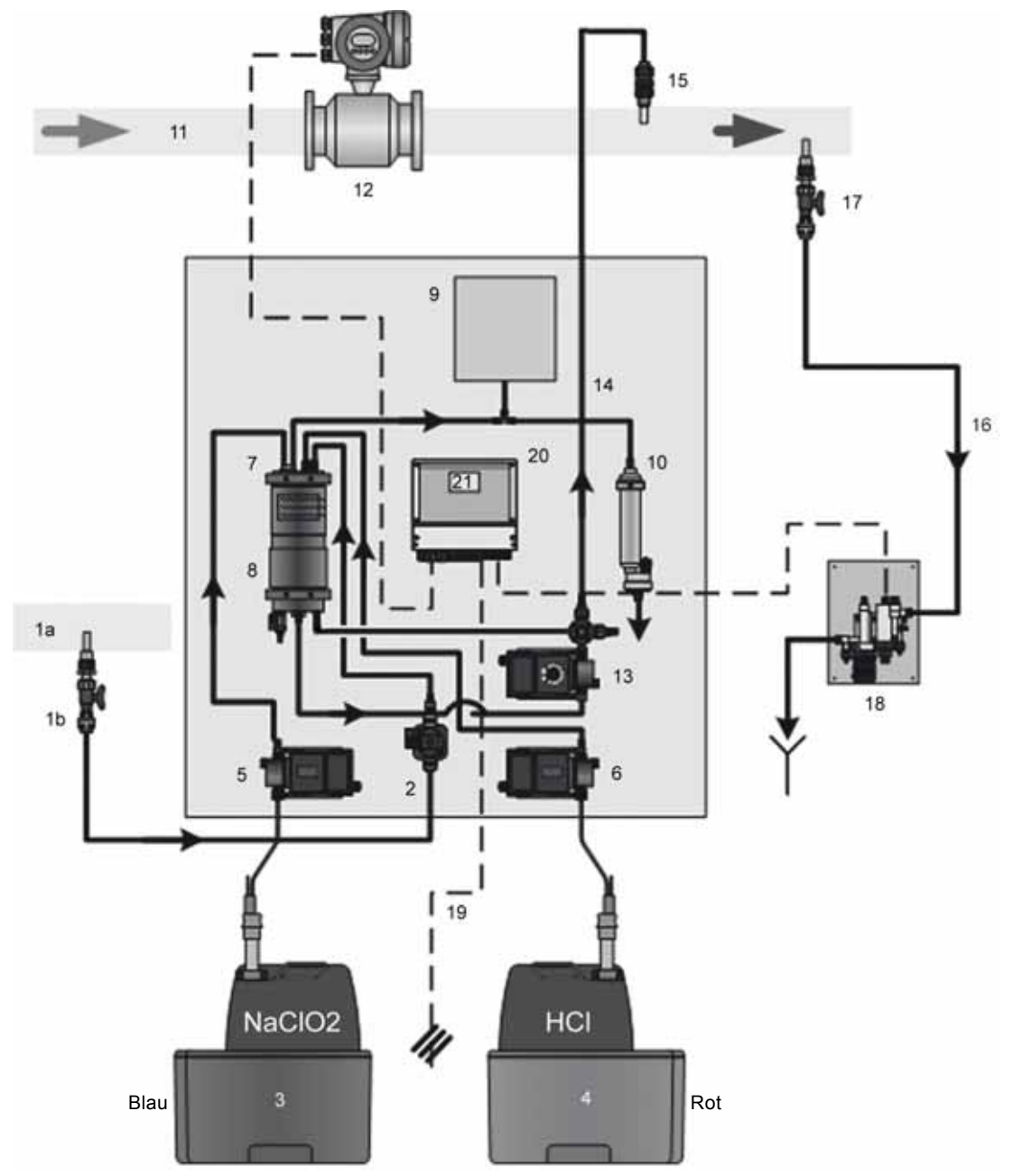

Abb. 2 Bauteile des Oxiperm Pro Standardgeräts

### 2.3.1 Externe Teile

| Pos. | Komponenten                                                                                         |
|------|----------------------------------------------------------------------------------------------------|
| 1a   | Wasserleitung für Zufuhr von Verdünnungs- und Spülungswasser (über Magnetventil des Geräts)         |
| 1b   | Entnahmestelle für Verdünnungswasser mit<br>Absperrhahn                                             |
| 3    | Chemikalienbehälter für NaClO <sub>2</sub> (Verdünnung mit 7,5 Vol%) mit Sauglanze und Auffangwanne |
| 4    | Chemikalienbehälter für HCI (Verdünnung mit<br>9 Vol%) mit Sauglanze und Auffangwanne               |
| 11   | Zu desinfizierende Hauptwasserleitung                                                               |
| 12   | Durchflussmesser (oder Kontaktwasserzähler)                                                         |
| 14   | Dosierleitung                                                                                       |
| 15   | Impfstelle zum Eindosieren des CIO <sub>2</sub>                                                     |
| 18   | Messzelle zur Kontrollmessung der Chlordioxid-Kon-<br>zentration in der Hauptleitung (optional)     |
| 19   | Netzanschluss                                                                                       |

Siehe die Fotos in Kapitel 10. Fotos.

### 2.3.2 Interne Komponenten

| Pos. | Komponenten                                                                    |
|------|--------------------------------------------------------------------------------|
| 2    | Magnetventil für Zufuhr von Verdünnungs- und<br>Spülungswasser                 |
| 5    | Chemikalienpumpe für Natriumchlorit (Pumpe 2)                                  |
| 6    | Chemikalienpumpe für Salzsäure (Pumpe 1)                                       |
| 7    | Reaktionsbehälter ("Reaktor") mit Schwimmerschalter                            |
| 8    | Chlordioxid-Vorratsbehälter mit Schwimmerschalter und Ablasshahn (links unten) |
| 9    | Volumenspeicher für ClO <sub>2</sub> -Gas                                      |
| 10   | Aktivkohlefilter für CIO2-Gas                                                  |
| 13   | Dosierpumpe mit Multifunktionsventil                                           |
| 16   | Messwasserrohr                                                                 |
| 17   | Messpunkt für Wasserextraktion                                                 |
| 20   | Elektronische Steuerung mit Messwertaufnehmer für<br>Kontrollmessung           |
| 21   | Display mit Bedien- und Anzeigeelementen                                       |

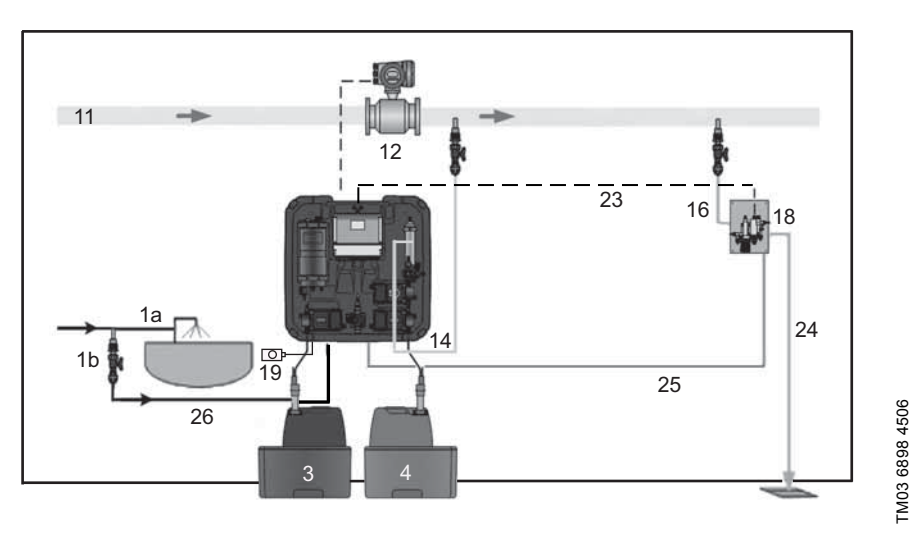

Abb. 3 Gesamtanlage Oxiperm Pro mit Messzelle und ohne Erweiterungsmodul

| Pos. | Komponenten                                                                                         |
|------|----------------------------------------------------------------------------------------------------|
| 1a   | Wasserleitung für Zufuhr von Verdünnungs- und<br>Spülungswasser (über Magnetventil des Geräts)      |
| 1b   | Entnahmestelle für Verdünnungswasser mit<br>Absperrhahn                                             |
| 3    | Chemikalienbehälter für NaClO <sub>2</sub> (Verdünnung mit 7,5 Vol%) mit Sauglanze und Auffangwanne |
| 4    | Chemikalienbehälter für HCI (Verdünnung mit<br>9 Vol%) mit Sauglanze und Auffangwanne               |
| 11   | Zu desinfizierende Hauptwasserleitung                                                               |
| 12   | Durchflussmesser (oder Kontaktwasserzähler)                                                         |
| 14   | Dosierleitung                                                                                       |
| 15   | Impfstelle zum Eindosieren des CIO <sub>2</sub>                                                     |
| 16   | Schlauch für Messwasserentnahme                                                                     |
| 17   | Messwasser-Entnahmestelle                                                                           |
| 18   | Messzelle                                                                                           |
| 19   | Netzanschluss/Hauptschalter                                                                         |
| 23   | Anschlusskabel für Messzelle                                                                        |
| 24   | Messwasserablauf                                                                                    |
| 25   | Anschlusskabel für Reinigungsmotor                                                                  |
| 26   | Schlauch für Verdünnungswasser                                                                      |

#### Zubehör für die Verdünnungswasserleitung (nicht im Lieferumfang enthalten)

- Absperrhahn (Kugelhahn)
- Anbohrschelle für Verdünnungswasser-Entnahme (optional) (ggf. mit Doppelnippel und Anschlussteil für Schlauch)
- Schlauch mit Anschluss an Magnetventil.

Absperrhahn und Anbohrschelle entfallen, wenn das Bypass-Mischmodul mit Verdünnungswasseranschluss gewählt wurde.

### 2.4.2 Zubehör zur Hauptwasserleitung (nicht im Lieferumfang enthalten)

- Kontaktwasserzähler oder aufsetzbarer Durchflussmesser • (bei Neubau der Wasserleitung Signal gebender Wasserzähler oder Ultraschall-Durchflussmesser).
- Anbohrschelle für die Impfstelle (optional).
- Schutzrohr für die Dosierleitung, verlegt von der Dosierpumpe zur Impfstelle (optional).
- Grundfos Alldos DIT Fotometer (misst die CIO2-Konzentration nach der Eindosierung) (optional).
- Messwasserfilter (bei unzureichender Wasserqualität).

### 2.4.3 Messzelle (optional)

- Messzelle
- Anbohrschelle zur Messwasserentnahme an der Hauptleitung (nicht im Lieferumfang enthalten)
- Schlauch von der Messwasser-Entnahmestelle zur Messzelle
- Schlauch von der Messzelle zum Messwasserabfluss.

### 2.4.4 Erweiterungsmodule (optional)

Die Standardanlage kann durch Module erweitert werden:

- Messmodul für Kalt- und Warmwasser (Hauptwasser bis 50 °C, Druck 4 bar) zum Anschluss an die Oxiperm Pro.
- Messmodul für Kalt- und Warmwasser (Hauptwasser bis 70 °C, Druck 8 bar) zum Anschluss an die Oxiperm Pro.
- Bypass-Mischmodul zum Anschluss an die Oxiperm Pro (separate Anleitung).
- Bypass-Mischmodul für zweite Dosierstelle (mit Dosier-• pumpe).

Hinweis verringern.

Bei schwankenden Durchflussmengen im Hauptwasserstrom wird der Einsatz eines Bypass-Mischmoduls empfohlen, um die Durchmischung zu optimieren und das Korrosionsrisiko zu

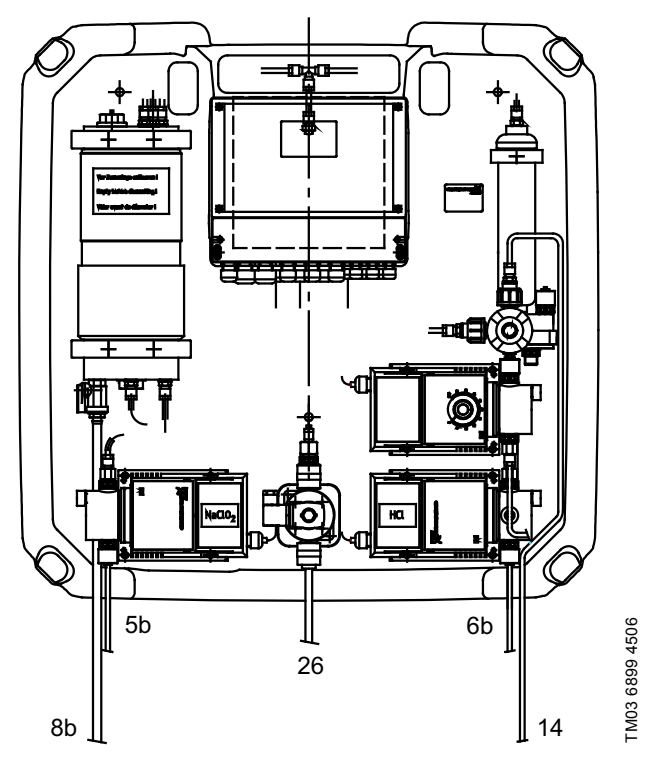

Abb. 4 Oxiperm Pro Hydraulikanschlüsse

Nennweiten für Schlauchanschlüsse siehe Kapitel 6. Technische Daten.

### 2.5.1 Gerätanschlüsse

Die Oxiperm Pro verfügt über folgende Anschlüsse:

- Verdünnungswasserschlauch am Magnetventil (Abb. 4, Pos. 26)
- Schläuche für beide Sauglanzen saugseitig an den Chemikalienpumpen (Abb. 4, Pos. 5b und 6b)
- Dosierleitung von der Dosierpumpe zur Impfstelle an Hauptleitung oder zum Durchflusswächter im Mischmodul (Abb. 4, Pos. 14)
- Schlauch am Ablasshahn des Vorratsbehälters (wird nur zum Spülen und Entlüften montiert) (Abb. 4, Pos. 8b).

### 2.5.2 Anschluss für externe Dosierpumpe

Falls die Anlage ohne Dosierpumpe geliefert wurde, wird die Dosierleitung einer externen Dosierpumpe an den Vorratsbehälter angeschlossen.

### 2.5.3 Anschlüsse der Messzelle

Die Messzelle ist hydraulisch mit der Hauptleitung verbunden. In der Messzelle werden nach der Eindosierung ClO<sub>2</sub>-Konzentration, Temperatur und pH-/Redox-Wert des Messwassers gemessen.

An der Messzelle befinden sich die Anschlüsse für:

- · Schlauch von der Messwasser-Entnahmestelle zur Messzelle
- Schlauch von der Messzelle zum Abfluss.

Siehe auch Montage- und Betriebsanleitung der Messzelle.

### 2.5.4 Anschlüsse des Messmoduls

Das Messmodul ist hydraulisch mit der Hauptleitung verbunden. Am Messmodul befinden sich Anschlüsse für:

 Schlauch von Anbohrschelle 1 zu Messmodul und Schlauch vom Messmodul zu Anbohrschelle 2 an der Hauptleitung.

Siehe Montage- und Betriebsanleitung des Messmoduls.

### 2.5.5 Anschlüsse des Mischmoduls

Das Mischmodul ist hydraulisch mit der Hauptleitung und der **Oxiperm Pro** verbunden.

Am Mischmodul befinden sich Anschlüsse für:

- Dosierleitung von der Oxiperm Pro Dosierpumpe zur Impfstelle im Mischmodul.
- Schlauch von Anbohrschelle 1 zu Mischmodul und Schlauch vom Mischmodul zur Anbohrschelle 2 an der Hauptleitung.

Siehe Montage- und Betriebsanleitung des Mischmoduls.

### 2.6 Netzanschlüsse und Elektronikanschlüsse

Die **Oxiperm Pro** Desinfektionsanlage ist mit einer elektronischen Steuerung von Grundfos Alldos ausgestattet. Siehe Kapitel *2.8 Bedien- und Anzeigeelemente*, Abb. 6.

An der Steuerung befinden sich Anschlüsse für Folgendes:

- Netzkabel zum Hauptschalter
- Kabel vom Wasserzähler bzw. Durchflussmesser
- ggf. Kabel der Messzelle AQC-D1 bzw. AQC-D6:
  - Messelektrode von der Gegenelektrode,
  - Messwassermangelsensor
  - Pt100 Sensor
  - ggf. pH-Elektrode (für pH oder Redox) (nur AQC-D1)
  - Reinigungsmotor (nur AQC-D1)
- oder ggf. die Kabel vom Messmodul:
  - Mess- und Gegenelektrode
  - Wassermangelsensor
  - Pt100 Sensor
- oder ggf. das Kabel vom Mischmodul:
- Durchflusswächter.

Weitere Anschlüsse siehe Serviceanleitung, Kapitel 4. Montage und 4.6 Elektronikkomponenten anschließen.

### 2.7 Betriebsarten

Die Desinfektionsanlage wird bei Inbetriebnahme anwendungsgerecht eingestellt. Nach dem Einschalten und Starten der CIO<sub>2</sub>-Produktion mit Menübefehl läuft die Anlage vollautomatisch.

Für die Produktion von  $\mbox{CIO}_2$  können zwei Betriebsarten eingestellt werden:

- Dauerbetrieb (Betriebsart "kontinuierlich")
- einmalige Dosierung (Betriebsart "einmalig").

Die Abdosierung wird automatisch vom Regler geregelt. Im Handbetrieb kann der Regler ausgeschaltet werden. Siehe Kapitel *5.14 Not-Aus*.

Andere Funktionen in Handbetrieb können nur mit dem Service-Code genutzt werden.

### 2.8 Bedien- und Anzeigeelemente

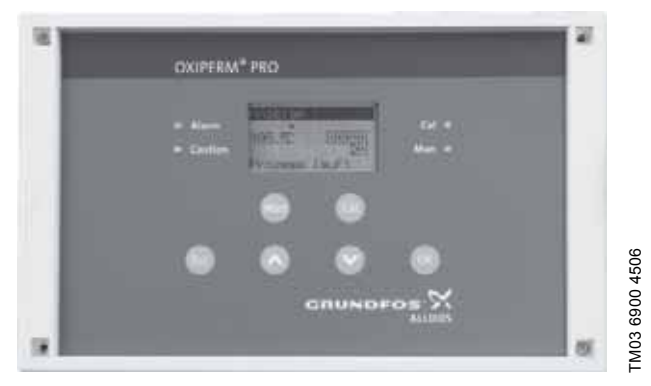

Abb. 5 Das Display- und Bedienfeld

#### 2.8.1 Bedienfeld bedienen

| Tasten und LEDs | Funktionen                                                            |
|-----------------|-----------------------------------------------------------------------|
| [Esc] Taste     | Befehl abbrechen, Menü verlassen                                      |
| [Up] Taste      | Vorherigen Menüpunkt anwählen oder<br>höheren Zahlenwert einstellen   |
| [Down] Taste    | Nächsten Menüpunkt anwählen oder<br>niedrigeren Zahlenwert einstellen |
| [OK] Taste      | Menüauswahl bestätigen                                                |
| [Cal] Taste     | Kalibrierung                                                          |
| [Man] Taste     | Handbetrieb                                                           |
| "Alarm" LED     | Alarm (rot)                                                           |
| "Caution" LED   | Warnung (gelb)                                                        |
| "Cal" LED       | Kalibrierung (gelb)                                                   |
| "Man" LED       | Handbetrieb (gelb)                                                    |

#### 2.8.2 Display bedienen

Nach dem Start der Anlage erscheint folgende Anzeigeebene im Display:

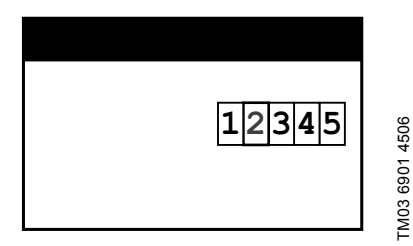

Abb. 6 Anzeigeebene nach dem Einschalten der Anlage

Die Kopfzeile zeigt den Status an (hier: kein Prozess gestartet). Symbole und Ziffern für Relais, siehe Tabelle unten. [OK] drücken, um in das HAUPTMENÜ zu gelangen:

| HAUPTMENÜ        |
|------------------|
| PROZESS          |
| REGLER           |
| ALARM            |
| SERVICE          |
| GRUNDEINSTELLUNG |
| WARTUNG          |

[Esc] drücken, um bei laufendem Betrieb zur Anzeigeebene zu gelangen.

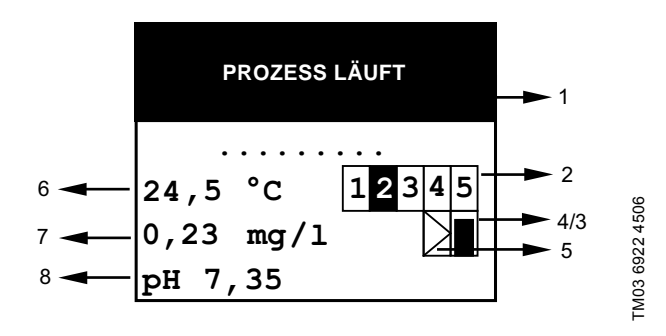

### Abb. 7 PROZESS LÄUFT Anzeigeebene

Abb. 7: 1-5 siehe Tabelle unten:

- 6 = Wassertemperatur
- 7 = CIO<sub>2</sub>-Konzentration
- 8 = pH-Wert im Messwasser.

| Meldung in der<br>Anzeigeebene | Bedeutung der Meldung                                                                                                    |             |  |
|--------------------------------|----------------------------------------------------------------------------------------------------|-------------|--|
| PROZESS<br>LÄUFT               | CIO <sub>2</sub> -Produktion läuft.                                                                                                    | ft.         |  |
| PROZESS<br>STOPP               | CIO <sub>2</sub> -Produktion durch Alarm gestoppt.                                                                                                 | 1           |  |
| PROZESS<br>ABBRUCH             | CIO <sub>2</sub> -Produktion durch Menü-<br>befehl oder Alarm abgebrochen.                                                                         | Kopfzeilen  |  |
| SPÜLUNG                        | Spülung automatisch oder manu-<br>ell gestartet.                                                                                                   |             |  |
| 1                              | Relais für Magnetventil.<br>Display:<br>Weiße Ziffer auf schwarzem<br>Grund: Relais aktiv.<br>Schwarze Ziffer auf weißem<br>Grund: Relais inaktiv. |             |  |
| 2                              | Relais für HCl-Pumpe:<br>Display wie 1.                                                                                                    | 2<br>Relais |  |
| 3                              | Relais für NaClO <sub>2</sub> -Pumpe:<br>Display wie 1.                                                                                            |             |  |
| 4                              | Alarmrelais:<br>Display wie 1.                                                                                                    |             |  |
| 5                              | Warnrelais:<br>Display wie 1.                                                                                                    | -           |  |
| 6                              | Symbol für Relais des Puls-                                                                                                    |             |  |

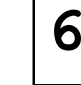

Pause-Reglers.

3 Symbol

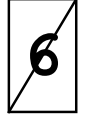

Symbol für Relais-Stopp des Puls-Pause-Reglers.

| Meldung in der<br>Anzeigeebene | Bedeutung der Meldung                                                                                                    |             |
|--------------------------------|----------------------------------------------------------------------------------------------------|-------------|
|                                | Symbol für Stetigregler.<br>Rechteck mit eingezeichnetem<br>Balken.<br>Die Höhe des Balkens ist propor-<br>tional zur Stellgröße<br>(CIO <sub>2</sub> -Dosiermenge):<br>Balken nicht sichtbar:                                                                                                    |             |
|                                | Stellgröße = 0 %.<br>Balken füllt Rechteck ganz aus:<br>Stellgröße = 100 %.                                                                                                    | 4<br>Symbol |
|                                | Symbol für Stetigregler-Stopp<br>und externen Regler-Stopp<br>durch Alarm.<br>Weißes Rechteck diagonal<br>durchgestrichen.                                                                                                    |             |
|                                | Symbol für externen Störwert-<br>Eingang (Eingangswert der Stör-<br>größe bei Wasserzähler: Impuls,<br>bei Durchflussmesser: mA).<br>Rechteck mit eingezeichnetem<br>Dreieck.<br>Die schwarze Füllung ist propor-<br>tional zum Durchfluss (je mehr<br>Füllung, desto mehr Durchfluss,<br>0-100 %).<br>(Nur sichtbar, wenn Verhältnis-<br>oder Kombiregler konfiguriert<br>ist.) | 5<br>Symbol |

### 2.9 Zugangscodes

Bei betriebsbereiter Anlage ist das HAUPTMENÜ nicht ohne Code-Abfrage zugänglich.

Für Untermenüs sind zwei verschiedene Zugangsberechtigungen / Sicherheitsniveaus vergeben. Jeder Code gibt automatisch auch die darunterliegenden Ebenen frei.

- Anwendercode: Alle Anwendermenüs sind werkseitig zunächst ohne Code-Abfrage zugänglich. (Nach Bestätigung der Menüauswahl mit [OK] erscheint keine Code-Abfrage.)
   Nachdem der Anwender seinen eigenen Anwendercode eingegeben hat (HAUPTMENÜ - GRUNDEINSTELLUNG -CODE ÄNDERN), erscheint die Code-Abfrage vor jedem Anwender-Untermenü, bevor darauf zugegriffen werden kann. Der geänderte Anwendercode darf nur geschulten Anwendern mit entsprechender technischer Ausbildung und Erfahrung zugänglich gemacht werden. Der Zugang ist für 60 Minuten nach der Eingabe freigegeben.
- Service-Code: Dieser Code ist geschulten Grundfos Alldos Servicetechnikern vorbehalten. Der Zugang ist für 30 Minuten nach der Eingabe freigegeben. Der Service-Code wird bei Inbetriebnahme benötigt.

Siehe Kapitel 5.8.2 Anwendercode ändern.

### 2.10 Struktur des Anwendermenüs

Anwender können im Display bestimmte Untermenüs einsehen und auch bestimmte Werte ändern.

### 2.10.1 Anwendermenüs finden

In den folgenden Tabellen ist in der ersten Spalte vermerkt, ob ein Untermenü für Anwender

- ohne Code (0), oder
- mit Code (A) zugänglich ist.

### Anwendermenüs, Tabelle 1

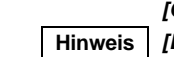

### Alle Softwaremenüs sind vom HAUPTMENÜ mit den Tasten [Up] und [Down] anwählbar und mit [OK] aufrufbar.

[Esc] drücken, um zur vorigen Menüebene zurückzukehren.

#### Bedienungsanweisungen zu jedem Menü siehe Kapitel 5. Bedienung.

Anwender können folgende Untermenüs vom HAUPTMENÜ aufrufen (ohne Code oder mit Anwendercode):

| Code | Hauptmenü   | Untermenü 1                    | Untermenü 2     | Untermenü 3      | Untermenü 4                                               | Untermenü 5 |
|------|-------------|--------------------------------|-----------------|------------------|-----------------------------------------------------------|-------------|
| 0    |             | Service                        | Test Display    |                  |                                                           |             |
|      |             |                                | Programmversion |                  |                                                           |             |
| А    |             |                                | Sprache         | Deutsch          |                                                           |             |
| А    |             |                                |                 | English          |                                                           |             |
| А    |             | tmenü<br>Grundeinstel-<br>lung |                 | (alle Genannten) |                                                           |             |
| А    |             |                                | Datum/Uhrzeit   | Datum            |                                                           |             |
| А    | Hauptmenü   |                                |                 | Uhrzeit          |                                                           |             |
| A    |             |                                |                 | Sommerzeit       | Anfang, Ende, Zeitver-<br>schiebung<br>(± x Stunden), Aus |             |
| А    |             |                                | Code Funktion   | Ändern           |                                                           |             |
| А    |             |                                |                 | Löschen          |                                                           |             |
| А    |             |                                | Display         | Kontrast 50 %    |                                                           |             |
| 0    |             |                                | •               |                  |                                                           |             |
| HB   | Handbetrieb | Regler CIO <sub>2</sub>        | Ein/Aus         |                  |                                                           |             |

| Code | Hauptmenü                   | Untermenü 1             | Untermenü 2                                                      | Untermenü 3                                  | Untermenü 4                                            | Untermenü 5                               |
|------|-----------------------------|-------------------------|------------------------------------------------------------------|----------------------------------------------|--------------------------------------------------------|-------------------------------------------|
| 0    |                             |                         |                                                                  |                                              |                                                        |                                           |
| А    |                             |                         | Start                                                            | Start                                        | CIO <sub>2</sub> -Produktion star-<br>ten?             |                                           |
| А    |                             |                         |                                                                  | Zurück                                       |                                                        |                                           |
| А    |                             | Prozess                 | Abbruch                                                          | Abbruch                                      | CIO <sub>2</sub> -Produktion abbrechen?                |                                           |
| А    |                             |                         |                                                                  | Zurück                                       |                                                        |                                           |
| А    |                             |                         | Detrich                                                          | kontinuierlich                               |                                                        |                                           |
| А    |                             |                         | Dellieb                                                          | einmalig                                     |                                                        |                                           |
| 0    |                             |                         |                                                                  | Status                                       | Prozess Status                                         |                                           |
| 0    |                             |                         |                                                                  | Ereignisliste                                |                                                        |                                           |
| 0    |                             |                         |                                                                  |                                              | Zyklen                                                 |                                           |
| 0    |                             |                         | Prozess                                                          | CIO <sub>2</sub> -Produktion                 | Chemikalien<br>HCI/NaCIO <sub>2</sub><br>Seit 14.09.06 | HCI<br>NaClO <sub>2</sub><br>Zurücksetzen |
| 0    |                             |                         | 1102000                                                          |                                              | Alter CIO <sub>2</sub>                                 |                                           |
| А    |                             |                         |                                                                  | 0 "                                          | Start                                                  |                                           |
| Α    |                             |                         |                                                                  | Spülung                                      | Abbruch                                                |                                           |
| А    |                             |                         |                                                                  | Endlöftun e                                  | Start                                                  |                                           |
| А    | L la contra a m ()          | Service                 |                                                                  | Entiultung                                   | Abbruch                                                |                                           |
| 0    | Hauptmenu                   |                         |                                                                  | 00                                           | Messwert                                               |                                           |
| 0    |                             |                         | Messung                                                          | 002                                          | CalData-Logbuch                                        |                                           |
| 0    |                             |                         |                                                                  | Temperatur                                   | °C oder °F<br>Messwert                                 |                                           |
| 0    |                             |                         |                                                                  | nH odor Podov                                | Messwert                                               |                                           |
| 0    |                             |                         |                                                                  | pri oder Redox                               | CalData-Logbuch                                        |                                           |
| 0    |                             |                         | Regler                                                           | Regler CIO <sub>2</sub>                      |                                                        |                                           |
| 0    |                             |                         | Wasserzähler<br>1,00 - 100,00 Impulse/<br>Sek.<br>(Anmerkung 5*) | 50 Impulse/Sek., 50 %*<br>(oder: 5 mA, 25 %) |                                                        |                                           |
| А    |                             | Alarm<br>(Anmerkung 4*) | CIO <sub>2</sub> -Alarmwerte                                     | Alarm aus                                    |                                                        |                                           |
| А    |                             |                         |                                                                  | Alorm ein                                    | Alarmwert 1<br>0,15 mg/l                               | Über- oder<br>Unterschreitung             |
| А    |                             |                         |                                                                  |                                              | Alarmwert 2<br>0,70 mg/l                               | Über- oder<br>Unterschreitung             |
| А    |                             |                         |                                                                  |                                              | Hysterese<br>0.01                                      |                                           |
| А    |                             |                         |                                                                  |                                              | Alarmverzögerung<br>0 Sek.                             |                                           |
| А    |                             |                         | Dosierzeitüberw.                                                 | Aus/Ein                                      |                                                        |                                           |
| А    |                             |                         | CAL Messwert                                                     |                                              |                                                        |                                           |
| А    | A<br>A<br>A<br>Kalibrierung | Chlordioxid             | CAL Ergebnis                                                     | Steigung µA, mg/l                            |                                                        |                                           |
| А    |                             |                         | CAL Intervall                                                    | Ein/Aus                                      |                                                        |                                           |
| А    |                             |                         | CAL Messwert                                                     | Grundfos, DIN/Nist, andere                   |                                                        |                                           |
| А    |                             | рН                      | CAL Ergebnis                                                     | Steigung μA, mg/l<br>Asymmetrie mV           |                                                        |                                           |
| А    |                             |                         | CAL Intervall                                                    | Ein/Aus                                      |                                                        |                                           |
| A    |                             |                         | CAL Messwert                                                     |                                              |                                                        |                                           |
| А    |                             | Redox                   | CAL Ergebnis                                                     | Asymmetrie mV                                |                                                        |                                           |
| Α    |                             |                         | CAL Intervall                                                    | Ein/Aus                                      |                                                        |                                           |

### Anmerkungen Tabelle 2:

### Anmerkung 4\*:

- Die ALARM-Einstellungen stehen nur dann zur Verfügung, wenn die MESSUNG (durch Verwendung des Service-Codes) eingeschaltet wurde.
- Das Alarmrelais wird bei Über- bzw. Unterschreiten zuvor eingestellter Alarmwerte für Chlordioxid, bei Überschreitung der maximalen Dosierzeit bzw. im Fehlerfall aktiviert.

### Anmerkung 5\*:

- Das WASSERZÄHLER Untermenü erscheint nur, wenn ein WASSERZÄHLER eingeschaltet ist (durch Verwendung des Service-Codes).
- Bei Anschluss eines Kontaktwasserzählers werden bei Inbetriebnahme die Impulsrate und der maximale Durchfluss eingegeben. Daraus berechnet die Steuerung die Impulse pro Sekunde. Dieser Wert entspricht 100 % der Störgröße als Regelparameter.
- Bei Anschluss eines Durchflussmessers wird bei Inbetriebnahme der Messbereich des eingehenden Stromsignals eingegeben. Dieser wird dem Regelparameter zugrunde gelegt.

Anwender können den aktuellen Eingangswert des Wasserzählers bzw. Durchflussmessers einsehen, sowohl die Impulse/ Sekunde bzw. den Wert in mA und die Umrechnung in Prozent. Siehe Kapitel 5.9.3 Aktuellen Eingangswert vom Wasserzähler anzeigen.

Der Wert wird auch angezeigt bei Über- bzw. Unterschreitung der definierten Eingangswerte (eine Fehlfunktion des Wasserzählers wird hier sichtbar).

### 3. Transport und Verpackung

### Warnung

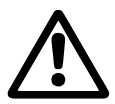

Erhöhte Gefahr von Sach- und Personenschäden infolge von Betriebsstörungen aufgrund von Transportschäden.

Karton nicht schütteln, drücken oder fallen lassen. Verpackung vorsichtig öffnen.

Kein scharfes oder spitzes Messer verwenden. Gerät vorsichtig aus dem Karton nehmen. Schläuche und Kabel nicht knicken.

### 3.1 Gerät(e) auspacken

Anzahl der Verpackungseinheiten: 1 Karton.

| Maße                 |  | Inhalt                                                            | Gewicht  | Gewicht |
|----------------------|--|-------------------------------------------------------------------|----------|---------|
| Karton L x B x H     |  |                                                                   | (brutto) | (netto) |
| [mm]                 |  |                                                                   | [kg]     | [kg]    |
| 1 900 x 900 x<br>518 |  | Gerät mit<br>Abdeckhaube,<br>Schläuchen,<br>Schrauben,<br>Zubehör | 30       | 26      |

Vorgehensweise:

- 1. Gerät auspacken.
- 2. Abdeckhaube auspacken.
- 3. Ggf. Messzelle auspacken.
- 4. Ggf. Erweiterungsmodule auspacken.
- 5. Originalverpackung für den Rückversand zur Wartung aufbewahren.
- 6. Gerät(e) auf Transportschäden prüfen (insbesondere Schläuche und Leitungen).

### 3.2 Maßnahmen bei Transportschäden

Im Fall eines Transportschadens:

- 1. Gerät wieder in Originalverpackung verpacken.
- 2. Spediteur über Transportschaden informieren.
- 3. Gerät an Lieferanten zurücksenden.

### 4. Montage

Die Montage ist in der separaten Serviceanleitung ausführlich beschrieben.

Dieses Unterkapitel dient den Betreibern zur Montageplanung.

### 4.1 Montage planen

### 4.1.1 Aufstellungsort vorbereiten (Kunde)

### Warnung

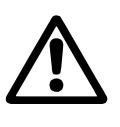

Brand- und Korrosionsgefahr durch falsche Lagerung von Chemikalien. Salzsäure und Natriumchlorit nicht in der Nähe von Fetten, leicht entzündlichen oder oxidierenden Stoffen, Ölen, Säuren oder Salzen lagern. Genehmigung zur Lagerung von Chemikalien einholen.

Der Betreiber hat dafür zu sorgen, dass alle u. g. Bedingungen für den baulich und technisch sicheren, optimalen Betrieb der Anlage vor Beginn der Installation erfüllt sind.

Er hat einen Aufstellungsort bereitzustellen, der Folgendes erfüllt:

- Dieser ist vor Sonne geschützt, frostsicher, gut belüftet und ausreichend beleuchtet (Anlage darf nicht im Freien stehen).
- Er muss die in Kapitel 6. Technische Daten genannten Bedingungen bezüglich Lufttemperatur, Feuchtigkeit, zulässige Komponenten-Betriebstemperatur und Qualität des Verdünnungswassers erfüllen.
- Er muss Wände aus Stahl oder Beton haben, die eine Wandmontage des Geräts ermöglichen (Wandstärke für die Montageschrauben mindestens 10 cm).
- Er hat einen Netzanschluss. Siehe Kapitel 6. Technische Daten.
- Er muss Zugang zur Hauptwasserleitung haben.
- Er muss einen Anschluss für Verdünnungswasser in Trinkwasserqualität nach TrinkwV 2001 haben.
- Er muss mit einem Bodenablauf zum Wegspülen von Chemikalien und einem Ablauf (-becken) für Messwasser ausgestattet sein.
- Er muss mit einem getrennten Lagerraum für leere und volle Chemikalienbehälter ausgestattet sein.
- Er muss zu anderen Räumen brandsicher getrennt sein.
- Er muss gegen unbefugten Zutritt abgesichert sein und den Unfallverhütungsvorschriften entsprechen.
- Er darf vom Personal nicht als ständiger Aufenthaltsraum genutzt werden.

(Aufenthaltsdauer maximal 2 Stunden).

Checkliste für den Betreiber - Montage vorbereitenErle-Siehe Kapitel 6. Technische Datendigt

- Montage- und Betriebsanleitung der Oxiperm Pro, der DMI 208 sowie der DDI 209, des Multifunktionsventils, der Messzelle und ggf. des Erweiterungsmoduls lesen. Die Handbücher an einem trockenen Ort im Aufstellungsraum aufbewahren.
- 2. Druck und Temperatur in der Verdünnungswasserleitung und in der Hauptwasserleitung messen.
- 3. Raumtemperatur und Luftfeuchtigkeit messen.
- 4. Einholen einer behördlichen Genehmigung zur Lagerung von Chemikalien, falls erforderlich.
- 5. Zubehör beschaffen. Siehe Kapitel *8. Zubehörliste für den Betreiber.*
- 6. Eine Anbohrschelle für die Verdünnungswasser-Zufuhr an der Trinkwasserleitung anbringen.
- 7. Eine Anbohrschelle für die Impfstelle an der Hauptleitung anbringen.
- 8. Ggf. ein Schutzrohr für die Dosierleitung verlegen.

An der Hauptleitung:

- 9. Ggf. eine Anbohrschelle zur Messwasserentnahme anbringen.
- 10. Ggf. eine Anbohrschelle für das Mess- bzw. Mischmodul anbringen.
- 11. Schutzkleidung gemäß Unfallverhütungsvorschriften (Deutschland: GUV-V D05) im Raum bereitlegen.
- Warnschild "Feuer, offenes Licht und Rauchen verboten" anbringen. Alle mitgelieferten Warnschilder anbringen.

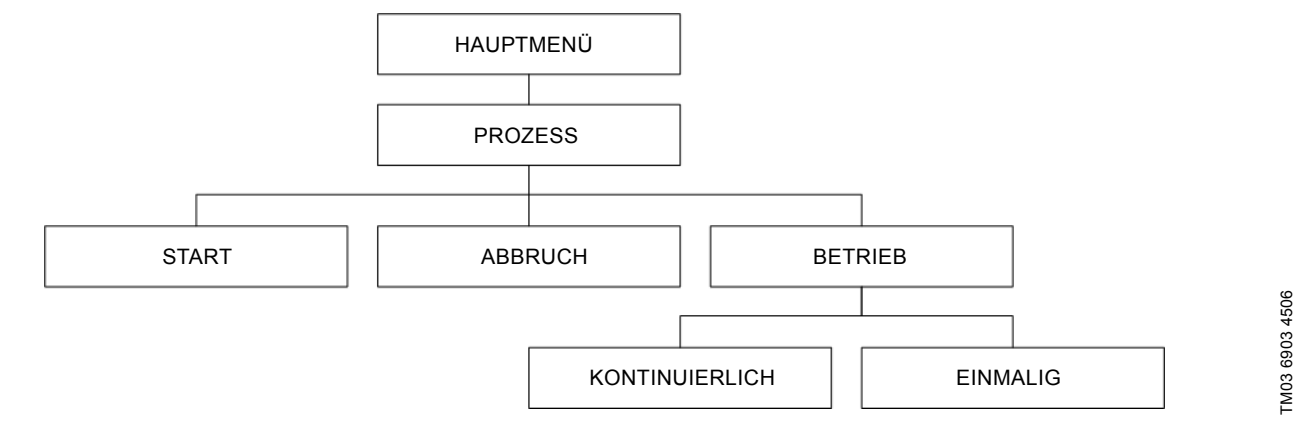

### Abb. 8 Menüstruktur PROZESS

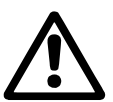

### Warnung

Die Oxiperm Pro Desinfektionsanlage funktioniert mit Chemikalien. Nur autorisiertes und geschultes Fachpersonal darf die Anlage bedienen.

### So ist das Menü zu finden:

- in der Übersichtstabelle in Kapitel 2.10.1 Anwendermenüs finden
- in der Menüstruktur am Anfang des Kapitels.

### Das Display ist folgendermaßen zu nutzen:

Die Display-Menüs sind in diesem Handbuch in Tabellenform dargestellt. Die schwarze Kopfzeile zeigt das Menü an, und die Zeilen darunter die Untermenüs.

### Ein Menü wird folgendermaßen aufgerufen:

Das HAUPTMENÜ wird durch Drücken auf [OK] in der Anzeigeebene aufgerufen.

Im HAUPTMENÜ mit Taste [Up] oder [Down] das Menü anwählen und durch Drücken auf [OK] aufrufen.

### Ein Menü wird folgendermaßen verlassen:

[Esc] drücken, um in die höhere Menüebene zurückzukehren (bei den meisten Menüs geschieht das automatisch).

### Die Menübefehle sind folgendermaßen festgelegt:

In diesem Handbuch steht z. B.:

1. HAUPTMENÜ > PROZESS > [OK].

In der nachfolgenden Tabelle steht:

In der schwarzen Kopfzeile steht PROZESS.

In den folgenden Zeilen steht START, ABBRUCH und BETRIEB.

2. SPRACHE > [OK].

### Das bedeutet:

Im HAUPTMENÜ mit Taste [Down] das Untermenü PROZESS wählen und durch Drücken der Taste [OK] aufrufen.

Im Display erscheint das Untermenü PROZESS.

Mit der Taste [Down] das Untermenü SPRACHE wählen und durch Drücken auf [OK] aufrufen.

Das Untermenü SPRACHE erscheint im Display.

### 5.1 Anlage einschalten

- 1. Absperrhahn für Verdünnungswasser (1b) öffnen.
- 2. Hauptschalter für Energieversorgung einschalten.

Die Anlage startet. Folgende Anzeigeebene erscheint im Display.

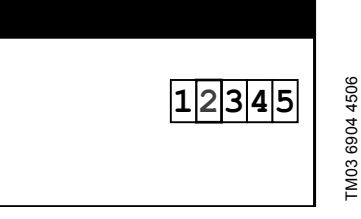

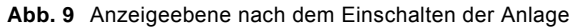

Die Anlage ist betriebsbereit.

3. [OK] drücken.

Im Display erscheint das HAUPTMENÜ:

| HAUPTMENÜ               |
|-------------------------|
| PROZESS                 |
| REGLER CIO <sub>2</sub> |
| ALARM                   |
| SERVICE                 |
| GRUNDEINSTELLUNG        |
| WARTUNG                 |

### 5.2 Betriebsart ändern

Um einzustellen, ob nur eine Charge  ${\rm ClO}_2$  produziert oder der Produktionsprozess kontinuierlich laufen soll, muss wie folgt verfahren werden:

1. HAUPTMENÜ > PROZESS > [OK].

| PROZESS |  |
|---------|--|
| START   |  |
| ABBRUCH |  |
| BETRIEB |  |
| L       |  |

2. BETRIEB > [OK].

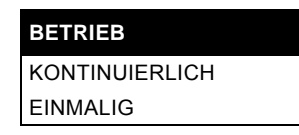

3. KONTINUIERLICH (oder EINMALIG) > [OK].

KONTINUIERLICH = Dauerbetrieb.

### 5.3 Betrieb starten

### 5.3.1 CIO<sub>2</sub>-Produktion starten

1. HAUPTMENÜ > PROZESS > [OK].

| PROZESS |
|---------|
| START   |
| ABBRUCH |
| BETRIEB |

2. START > [OK].

| START  |  |
|--------|--|
| START  |  |
| ZURÜCK |  |

Befehl abbrechen:

3. ZURÜCK > [OK].

Das Display kehrt zurück zum Untermenü PROZESS. CIO<sub>2</sub>-Produktion ist nicht gestartet. Befehl ausführen:

4. START > [OK].

START CIO<sub>2</sub>-PRODUKTION STAR-TEN?

5. [OK] drücken.

CIO<sub>2</sub>-Produktion startet. Anzeigeebene erscheint.

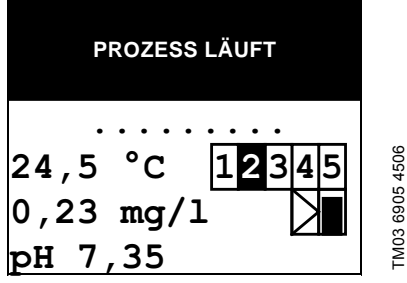

Abb. 10 Anzeigeebene im laufenden Prozess

Die Dosierung muss nicht gestartet werden. Sie erfolgt automatisch, sobald der Vorratsbehälter gefüllt ist.

### 5.4 Betrieb unterbrechen

### 5.4.1 CIO<sub>2</sub>-Produktion abbrechen

- 1. Das HAUPTMENÜ wird durch Drücken auf [OK] in der Anzeigeebene aufgerufen.
- 2. HAUPTMENÜ > PROZESS > [OK].

| PROZESS |  |
|---------|--|
| START   |  |
| ABBRUCH |  |
| BETRIEB |  |
|         |  |

3. ABBRUCH > [OK].

| PROZESS |  |
|---------|--|
| ABBRUCH |  |
| ZURÜCK  |  |

Befehl abbrechen:

4. ZURÜCK > [OK].

Das Display kehrt zurück zum Untermenü PROZESS. CIO<sub>2</sub>-Produktion abbrechen:

5. ABBRUCH > [OK].

| PROZESS                      |  |
|------------------------------|--|
| CIO <sub>2</sub> -PRODUKTION |  |

6. [OK] drücken.

Die Chemikalienpumpen werden gestoppt. Um den undefinierbaren Inhalt des Reaktors zu verdünnen, wird er anschließend bis Niveau 4 mit Wasser gefüllt.

### 5.4.2 Dosierprozess abbrechen

Um die Dosierpumpe zu stoppen, müssen Sie den Regler per Hand ausschalten.

### Regler im Handbetrieb ausschalten

- 1. [Man] (Handbetrieb) drücken.
- 2. REGLER CIO<sub>2</sub> > [OK].
- 3. (Regler ) AUS > [OK].

Siehe Kapitel 5.14 Not-Aus.

### 5.5 Betrieb nach Unterbrechung fortsetzen

Der Betrieb lässt sich auf vier verschiedene Arten unterbrechen:

- durch Menübefehl CIO<sub>2</sub>-PRODUKTION ABBRECHEN (und nach Menübefehl REGLER AUS)
- durch Fehler bei einer Alarmmeldung
- durch einen leeren Chemikalienbehälter
- durch Stromausfall mit Netzunterbrechung.

### 5.5.1 Betrieb nach Abbruch der CIO<sub>2</sub>-Produktion fortsetzen

Wenn der Regler im Handbetrieb ausgeschaltet wurde, Regler im Handbetrieb wieder einschalten:

- 1. [Man] (Handbetrieb) drücken.
- 2. REGLER  $CIO_2 > [OK]$ .
- 3. (Regler ) EIN > [OK]

Siehe Kapitel *5.3.1 ClO<sub>2</sub>-Produktion starten*. Die Anlage führt automatisch einen Spülvorgang durch.

Danach laufen Prozess und Abdosierung im Normalbetrieb.

### 5.5.2 Betrieb nach Fehlerbeseitigung fortsetzen

Ggf. Alarmmeldung quittieren.

Anlage läuft automatisch weiter.

# 5.5.3 Betrieb nach Wechsel eines Chemikalienbehälters fortsetzen

Anlage läuft automatisch weiter.

### 5.5.4 Betrieb nach Netzunterbrechung fortsetzen

Anlage schaltet automatisch wieder ein, sobald Strom fließt. Wenn der Reaktionsbehälter befüllt ist, befindet sich die Flüssigkeit in einem undefinierten Zustand. Sie kann zu viel Salzsäure oder zu wenig ClO<sub>2</sub> enthalten. Die Steuerung stellt am Schwimmerschalter im Reaktor fest, ob der Reaktor leer oder befüllt ist, und setzt den Betrieb entsprechend fort:

- Wenn der Reaktor befüllt ist, wird er mit Wasser aufgefüllt.
   Die undefinierte Flüssigkeit verbleibt ggf. im Reaktor, bis die fertige CIO<sub>2</sub>-Charge in den Vorratsbehälter dosiert ist. Dann wird der Reaktionsbehälter in den Vorratsbehälter entleert.
   Folgende Alarmmeldung erscheint im Display: CIO<sub>2</sub> CHARGE PRÜFEN.
  - Nach der Alarmmeldung CIO<sub>2</sub> CHARGE PRÜFEN den Vorratsbehälter manuell entleeren.

Siehe Kapitel 5.6 Spülung. Wenn der Vorratsbehälter nicht manuell entleert wird, wird die undefinierte Flüssigkeit abdosiert.

 Wenn der Reaktionsbehälter leer und der Vorratsbehälter gefüllt ist, wird die fertige CIO<sub>2</sub>-Charge weiter abdosiert.
 Wenn der Vorratsbehälter leer ist, wird der Reaktionsbehälter in den Vorratsbehälter entleert.

In der Betriebsart "kontinuierlich" wird ein neuer Produktionsprozess begonnen, wenn der Reaktionsbehälter leer ist.

In der Betriebsart "einmalig" stoppt die ClO2-Produktion, wenn der Reaktionsbehälter leer ist.

### 5.6 Spülung

### Warnung

Vergiftungsgefahr durch CIO<sub>2</sub>-Gas.

NaClO<sub>2</sub> und HCl niemals zusammenbringen.

Die Sauglanzen niemals in denselben Eimer stellen.

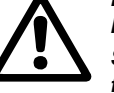

Sauglanzen niemals in den falschen Behälter einführen.

Aufkleber für HCI (rot) und NaClO<sub>2</sub> (blau) auf den Chemikalienbehältern, Pumpen und Sauglanzen beachten.

#### Warnung

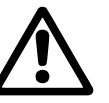

Gefahr von schweren Sach- und Personenschäden durch unsachgemäßen Umgang mit Chemikalien.

Vor Beginn der Arbeiten Schutzkleidung (Schutzhandschuhe, Atemschutzmaske, Schutzschürze) anziehen (Deutschland: GUV-V D05).

### Warnung

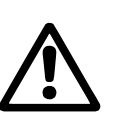

Gefahr von Verätzungen durch Tropfen beim Herausziehen der Sauglanze aus dem Chemikalienbehälter. Keine Tropfen auf Haut, Kleidung, Schuhe oder Boden fallen lassen. Tropfen am Behälter oder in der Auffangwanne sofort mit Wasser wegspülen.

Automatisches Spülen siehe Kapitel 5.5 Betrieb nach Unterbrechung fortsetzen.

Spülen durch Menübefehl SPÜLEN ist vor längerem Stillstand der Anlage sinnvoll.

Beim Spülen wird die Anlage mit Wasser durchgespült, damit keine Chemikalienreste in Saugleitungen, Pumpen und Reaktor zurückbleiben. Durchgespült wird mit Verdünnungswasser. Die Sauglanzen müssen vor dem Durchspülen aus den Chemikalienbehältern gezogen und je in einen 10-Liter-Eimer mit Trinkwasser gestellt werden, sodass sie Wasser einsaugen.

Den Vorratsbehälter vor der Spülung manuell am Ablasshahn entleeren. Wenn der Vorratsbehälter leer ist, wird die Dosierpumpe ausgeschaltet.

Vor der Spülung muss der Reaktor leer sein.

- Spülung nur starten, wenn die CIO<sub>2</sub>-Produktion nicht aktiv ist (nur das Menü SPÜLUNG ist im Display sichtbar).
- Der Spülvorgang kann jederzeit mit [Esc] abgebrochen werden.

### 5.6.1 Spülen vorbereiten

Vor der Ausführung des Menübefehls SPÜLUNG Folgendes bereitstellen:

- 10-Liter-Kunststoffeimer (leer)
- 11 x 8 mm PE-Schlauch für Ablasshahn am Vorratsbehälter
- OCD-162-5: 20 g ClO<sub>2</sub>-Vernichtungsmittel Natriumthiosulfat Na $_2S_2O_3\ x\ 5\ H_2O$
- OCD-162-10: 40 g ClO<sub>2</sub>-Vernichtungsmittel Natriumthiosulfat Na<sub>2</sub>S<sub>2</sub>O<sub>3</sub> x 5 H<sub>2</sub>O
- · Zwei 10-Liter-Eimer gefüllt mit Wasser
- · Original-Schraubverschlüsse der Chemikalienbehälter.

#### 5.6.2 Vorratsbehälter manuell entleeren

- 1. Die beiden 10-Liter-Eimer mit Wasser rechts und links neben die Chemikalienbehälter stellen.
- 2. Deckel an der Sauglanze des NaClO<sub>2</sub>-Behälters aufdrehen, Sauglanze herausnehmen und in einen der Eimer Wasser stellen.
- 3. Original-Schraubdeckel auf Chemikalienbehälter schrauben.
- 4. Deckel an der Sauglanze des HCI-Behälters aufdrehen, Sauglanze herausnehmen und in den anderen Eimer mit Wasser stellen.
- 5. Original-Schraubdeckel auf Chemikalienbehälter schrauben.
- Den leeren Eimer mit 1 Liter Wasser und 20 g (OCD-162-5) bzw. 40 g (OCD-162-10) ClO<sub>2</sub>-Vernichtungsmittel füllen, und links neben die Anlage stellen.
- 7. Abdeckhaube vom Gerät abnehmen.
- Den Schlauch (PE oder PVC) an den Ablasshahn des Vorratsbehälters anschließen und das andere Ende in den Eimer tun. Ablassventil öffnen.
- 9. Inhalt des Vorratsbehälters (OCD-162-5: ca. 1 Liter, OCD-162-10: ca. 1,8 Liter) in den Eimer entleeren.

10. Wenn der Vorratsbehälter leer ist, Ablassventil schließen. Wenn der Vorratsbehälter leer ist, wird die Dosierpumpe abgeschaltet. Wenn der Vorratsbehälter mit einer neuen Charge gefüllt ist, wird die Dosierpumpe wieder eingeschaltet.

### 5.6.3 SPÜLEN starten

- 1. HAUPTMENÜ > SERVICE > [OK].
- 2. PROZESS > [OK].
- 3. SPÜLUNG > [OK].
- Spülung starten:
- START > [OK].

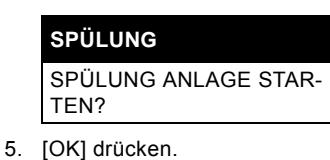

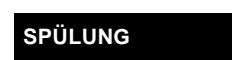

SAUGLANZEN IN WASSER STELLEN

6. [OK] drücken, wenn die Lanzen bereits im Wasser sind.

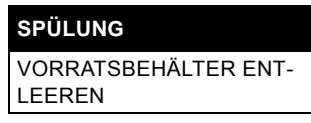

 [OK] drücken, wenn der Vorratsbehälter bereits leer ist. Siehe Kapitel 5.6.2 Vorratsbehälter manuell entleeren.

### SPÜLUNG

ABLASSVENTIL SCHLIES-SEN

- 8. [OK] drücken, wenn der Ablasshahn bereits geschlossen ist.
- 9. Spülung startet. Der Spülvorgang wird automatisch zweimal durchgeführt.

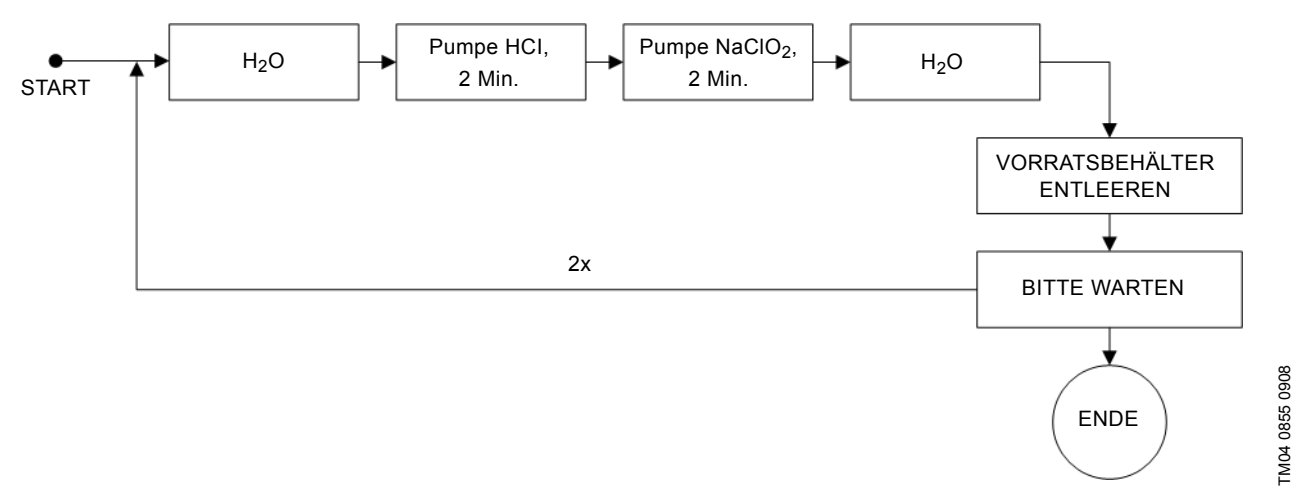

#### Abb. 11 Spülvorgang

- Verdünnungswasser wird in den Reaktor gefüllt, bis das Niveau K1 erreicht.
- 11. Die HCI-Pumpe läuft zwei Minuten lang.
- 12. Die NaClO2-Pumpe läuft zwei Minuten lang.
- Verdünnungswasser wird in den Reaktor gefüllt, bis es das höchste Niveau K4 erreicht und in den Vorratsbehälter überläuft.

Folgende Meldung erscheint:

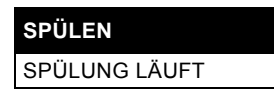

Nach Abschluss des Spülvorgangs wird folgende Meldung angezeigt:

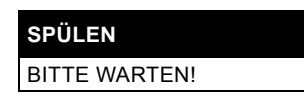

Diese Meldung verschwindet nach einer Minute.

14. Wenn der Reaktor leer ist, beginnt der Prozess mit Schritt 8. Nach zwei Spülvorgängen wird folgende Meldung angezeigt:

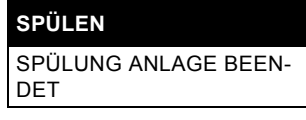

15. Mit [OK] bestätigen.

### 5.6.4 Arbeiten mit der Anlage nach dem Spülen

- 1. Schlauch vom Ablasshahn abnehmen und in den Eimer führen.
- 2. Inhalt des Eimers in den Abfluss schütten.
- 3. Schlauch, Eimer und Abfluss gründlich mit Wasser reinigen.
- $\label{eq:constraint} \textbf{4.} \quad \text{Original-Schraubdeckel vom NaClO}_2\text{-Behälter abschrauben}.$
- NaClO<sub>2</sub>-Sauglanze aus dem Wassereimer nehmen und in den NaClO<sub>2</sub>-Behälter stecken. Deckel an der Sauglanze auf den Behälter schrauben. Original-Deckel aufbewahren.
- 6. Original-Schraubdeckel vom HCI-Behälter abschrauben.
- HCI-Sauglanze aus dem Wassereimer nehmen und in den HCI-Behälter stecken. Deckel an der Sauglanze auf den Behälter schrauben. Original-Deckel aufbewahren.
- 8. Abdeckhaube wieder auf das Gerät setzen.

### 5.6.5 Spülung abbrechen

Der Spülvorgang kann jederzeit abgebrochen werden:

1. HAUPTMENÜ > SERVICE > PROZESS > SPÜLUNG > [OK].

| SPÜLUNG |  |
|---------|--|
| START   |  |
| ABBRUCH |  |

2. ABBRUCH > [OK].

| SPÜLUNG     |
|-------------|
| NEU STARTEN |
| ABBRUCH     |

### Spülung abbrechen:

3. ABBRUCH > [OK].

Spülung neu starten:

4. NEU STARTEN > [OK].

### 5.6.6 Auf Fehler der Spülung reagieren

Die Spülung der Pumpen kann fünf Minuten lang dauern. Wenn nach fünf Minuten folgende Fehlermeldung erscheint, muss wie folgt verfahren werden:

### SPÜLUNG

FEHLER SPÜLUNG

- 1. Service anrufen.
  - (Die Ursache kann ein Problem mit den Pumpen sein.)
- 2. Nach der Fehlerbehebung [Esc] oder [OK] drücken, um zu bestätigen.
- 3. Spülung neu starten.

### 5.7 Dosierpumpe manuell entlüften

### Warnung

Gefahr von schweren Sach- und Personenschäden durch unsachgemäßen Umgang mit Chemikalien.

Vor Beginn der Arbeit Schutzkleidung anziehen (Deutschland: GUV-V D05).

Voraussetzungen für die Entlüftung:

- Im Vorratsbehälter muss Chlordioxidlösung vorhanden sein.
- Die Dosierpumpe muss in Betriebsart "Handbetrieb" betrieben werden.
- Den schwarzen und den grünen Drehknopf des Multifunktionsventils festhalten, den grünen Drehknopf im Uhrzeigersinn leicht drehen bis zum Anschlag (Drehung kaum spürbar). Siehe Montage- und Betriebsanleitung des Multifunktionsventils.
- 2. Drehen des Drehknopfs ggf. wiederholen.
- Die Dosierpumpe ist entlüftet.

Die Luft entweicht aus dem Vorratsbehälter und Reaktor durch den Gasschlauch zum Volumenspeicher und Aktivkohlefilter und tritt dann aus.

### 5.8 Grundeinstellungen ändern

Die Grundeinstellungen sind wie folgt wählbar:

1. HAUPTMENÜ > GRUNDEINSTELLUNG > [OK].

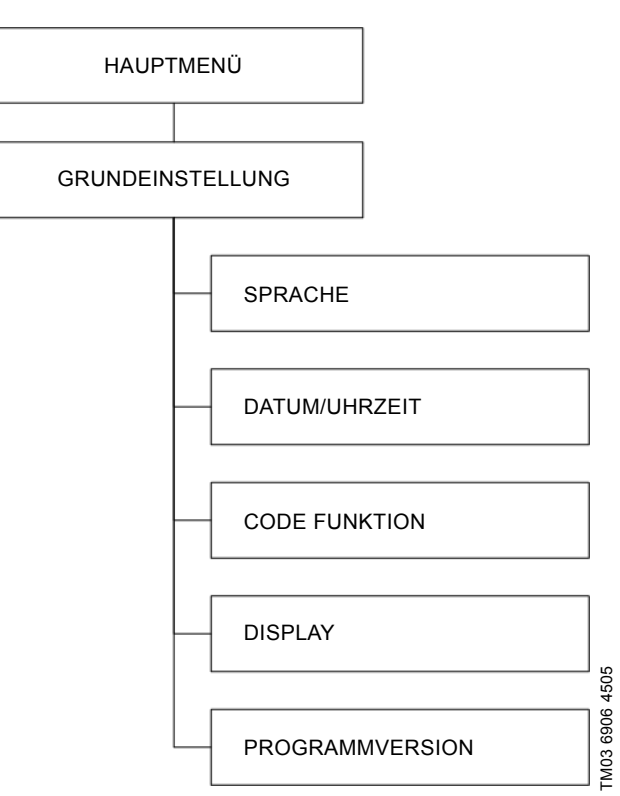

Abb. 12 Menüstruktur GRUNDEINSTELLUNG für Anwender

Hinweis Zugän

# Weitere Menüs sind nur mit dem Service-Code zugänglich.

### 5.8.1 Sprache ändern

1. GRUNDEINSTELLUNG > SPRACHE > [OK].

| Language   |      |
|------------|------|
| deutsch    |      |
| english    |      |
| français   |      |
| español    |      |
| italiano   | Б    |
| nederlands | 450  |
| português  | 206  |
| русский    | 3 6  |
| polski     | T MO |

Abb. 13 Menü Sprache

 Mit der Taste [Down] die gewünschte Sprache wählen > [OK] > [Esc].

### 5.8.2 Anwendercode ändern

1. GRUNDEINSTELLUNG > CODE FUNKTION > [OK].

| CODE FUNKTION |  |
|---------------|--|
| CODE ÄNDERN   |  |

CODE LÖSCHEN

Code ändern:

2. CODE ÄNDERN > [OK].

Eine Code-Abfrage für den alten Code erscheint:

### CODE FUNKTION

ALTER CODE: 0

3. Mit der Taste [Up] den alten Code einstellen > [OK].

### CODE FUNKTION

NEUER CODE: 0

 Mit der Taste [Up] den neuen Code einstellen (Taste [Up] gedrückt halten, um Zahlen schneller durchlaufen zu lassen). > [OK].

Die größte Zahl ist 9999.

Der neue Code ist eingestellt. Die Code-Abfrage erscheint jetzt vor jedem für Anwender zugänglichen Untermenü.

Code löschen:

5. CODE LÖSCHEN > [OK].

Der eingestellte Code ist gelöscht. Zugang ist jetzt nur mit dem werkseitig eingestellten Anwendercode 0000 möglich.

### 5.8.3 Datum/Uhrzeit/Sommerzeit ändern

Datum ändern:

1. GRUNDEINSTELLUNG> DATUM/UHRZEIT > [OK].

DATUM/UHRZEIT DATUM UHRZEIT SOMMERZEIT

Datum ändern:

- 2. DATUM > [OK].
- Mit der Taste [Up] das Datum (TT.MM.JJJJ) ändern > [OK] > [Esc].

Uhrzeit ändern:

- 4. UHRZEIT > [OK].
- Mit der Taste [Up] oder [Down] die Uhrzeit ändern > [OK] > [Esc].

Sommerzeit einstellen:

6. SOMMERZEIT > [OK].

### SOMMERZEIT

BEGINN ENDE ZEITVERSCHIEBUNG AUS

Sommerzeit aus-/einschalten:

7. AUS > [OK] > [Esc].

Sommerzeit ist ausgeschaltet.

- 8. SOMMERZEIT > [OK].
- 9. BEGINN > [OK].

| SOMMERZEITBEGINN |  |
|------------------|--|
| UHRZEIT          |  |
| DATUM            |  |
|                  |  |

- UHRZEIT > [OK]. Mit der Taste [Up] oder [Down] die Uhrzeit des Sommerzeitbeginns einstellen > [OK] > [Esc].
- DATUM > [OK]. Mit der Taste [Up] oder [Down] das Datum des Sommerzeitbeginns einstellen > [OK] > [Esc] > [Esc].
- 12. ENDE > [OK]
- UHRZEIT > [OK]. Mit der Taste [Up] oder [Down] die Uhrzeit des Sommerzeitendes einstellen > [OK] > [Esc].
- DATUM > [OK]. Mit der Taste [Up] oder [Down] das Datum des Sommerzeitendes einstellen > [OK] > [Esc] > [Esc].
- ZEITVERSCHIEBUNG > [OK]. Mit der Taste [Up] oder [Down] die Anzahl Stunden eingeben > [OK] > [Esc].

### 5.8.4 Display-Kontrast einstellen

- 1. GRUNDEINSTELLUNG > DISPLAY > [OK].
- Mit der Taste [Up] oder [Down] die Prozentzahl ändern > [OK] > [Esc].

### 5.8.5 Programmversion anzeigen

- 1. HAUPTMENÜ > SERVICE > PROGRAMMVERSION > [OK].
- 2. Programmversion ansehen > [Esc].

### PROGRAMMVERSION

Oxiperm Pro 162 V 0.09.0 20070831

### 5.9 Produktions- und Dosierprozess überwachen

Die farbigen Felder in der Struktur des Service-Menüs sind nur für Servicetechniker zugänglich.

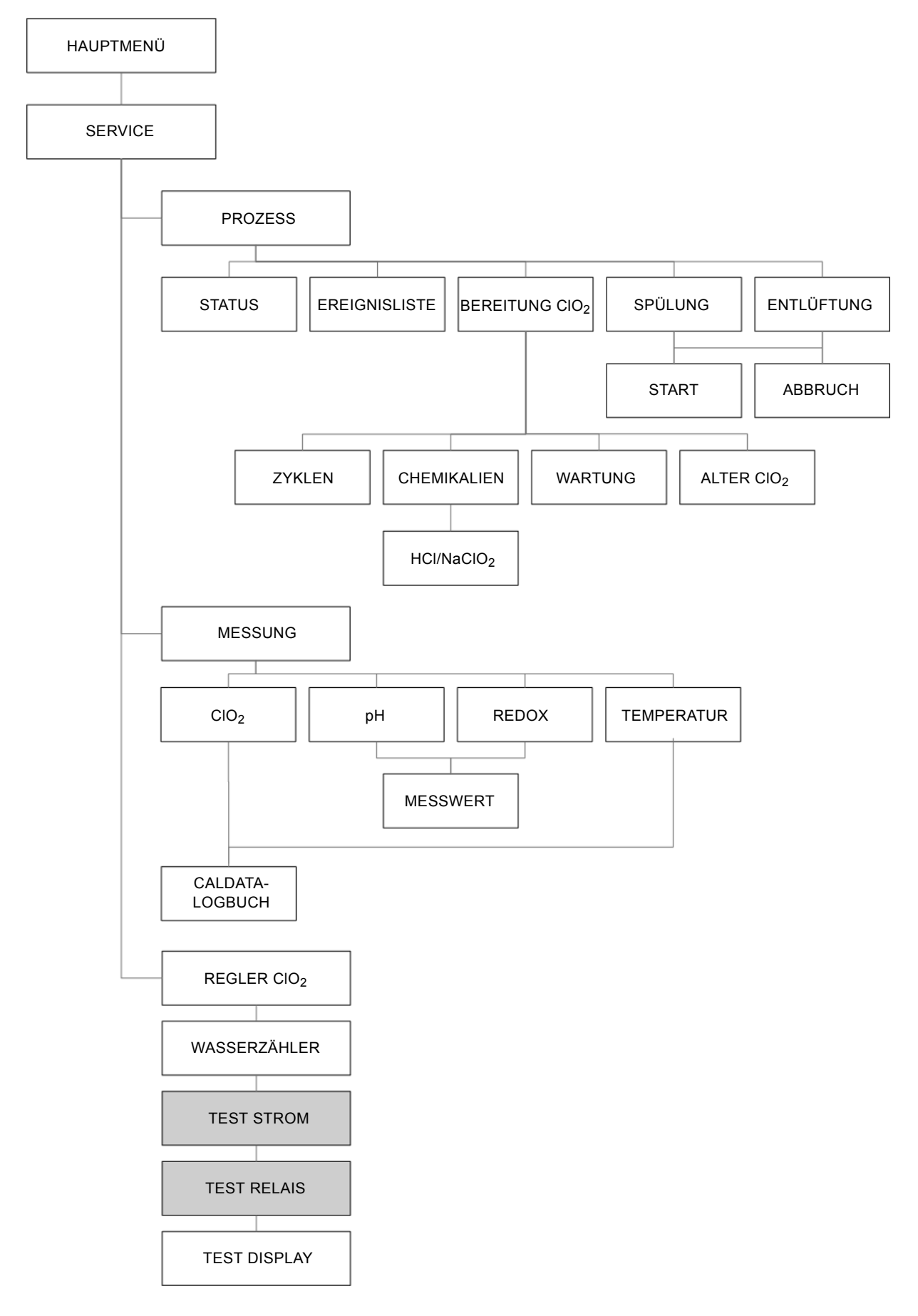

TM03 6908 4505

5.9.1 Aktuelle Messwerte für CIO<sub>2</sub>, Wassertemperatur und pH/Redox anzeigen

Die Messwerte in diesem Menü sowie in den Menüs TEST STROM und TEST RELAIS erscheinen nur, wenn MESSUNG (mit dem Service-Code) aktiviert wurde.

Hinweis Wenn die Messzelle AQC-D6 ausgewählt ist, wird nur der CIO<sub>2</sub>-Messwert angezeigt.

Wenn die Messzelle AQC-D1 gewählt wird, werden die ClO<sub>2</sub>- und pH/Redox-Messwerte angezeigt.

Die Parameter für den Regler werden nur in diesem Menü angezeigt, wenn Folgendes (mit dem Service-Code) aktiviert wurde:

### Hinweis • REGLER

- WASSERZÄHLER (für Verhältnisregler)
- MESSUNG (für Sollwertregler)
- WASSERZÄHLER und MESSUNG (für Kombiregler).
- 1. HAUPTMENÜ > SERVICE > [OK].
- 2. MESSUNG > [OK].

### MESSUNG CIO<sub>2</sub> TEMPERATUR pH/REDOX

### CIO<sub>2</sub>-Messwert anzeigen

1. CIO<sub>2</sub> > [OK].

### MESSUNG CIO2

CALDATA-LOGBUCH MESSWERT

2. Mit der Taste [Down] den MESSWERT wählen > [OK].

### MESSUNG CIO2

0,00 mg/l 0,000 μA 0,0 - 1,0 mg/l

Der aktuelle CIO<sub>2</sub>-Messwert wird angezeigt:

- CIO<sub>2</sub>-Konzentration (in mg/l)
- Stromstärke (in µA)
- Eingestellter Messbereich (in mg/l).

### Kalibrier-Logbuch CIO<sub>2</sub> anzeigen

1. Mit der Taste [Up] das CALDATA-LOGBUCH wählen > [OK].

### MESSUNG

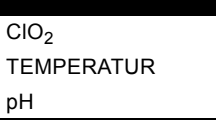

2. CIO<sub>2</sub> > [OK].

| CALDATA-LOGBUCH |
|-----------------|
| NUMMER          |
| DATUM/UHRZEIT   |
| STEIGUNG        |

Im CALDATA-LOGBUCH werden die letzten 10 Kalibrierdatensätze chronologisch aufgelistet. Datensatz 1 ist der zuletzt gespeicherte.

 [OK] drücken, um den vorherigen Datensatz anzeigen zu lassen.

Mit der Taste [Up] oder [Down] mehr als fünf Zeilen springen. Siehe Kapitel *5.13.1 CIO2-Kalibrierung durchführen*.

### pH-Wert anzeigen

- 1. HAUPTMENÜ > SERVICE > [OK].
- 2. MESSUNG > [OK].

| MESSUNG          |  |
|------------------|--|
| CIO <sub>2</sub> |  |
| TEMPERATUR       |  |
| рН               |  |
|                  |  |

3. pH > [OK].

| pH-MESSUNG      |
|-----------------|
| CALDATA-LOGBUCH |
| MESSWERT        |

4. Mit der Taste [Down] den MESSWERT wählen > [OK].

| pH-MESSUNG      |
|-----------------|
| 7,20 pH         |
| -30 mV          |
| 0,00 - 14,00 pH |

Der aktuelle pH-Messwert wird angezeigt:

- pH-Messwert
- Spannung (in mV)
- Eingestellter Messbereich (in pH).

### Kalibrier-Logbuch pH anzeigen

1. Mit der Taste [Up] das CALDATA-LOGBUCH wählen > [OK].

| MESSUNG          |  |
|------------------|--|
| CIO <sub>2</sub> |  |
| pН               |  |
|                  |  |

2. pH > [OK].

| CALDATA-LOGBUCH |
|-----------------|
| NUMMER          |
| DATUM/UHRZEIT   |
| STEIGUNG        |
| ASYMMETRIE      |
| CAL TEMPERATUR  |

Im CALDATA-LOGBUCH werden die letzten 10 Kalibrierdatensätze chronologisch aufgelistet. Datensatz 1 ist der zuletzt gespeicherte. Datensatz 2 ist der davor gespeicherte usw.

• [OK] drücken, um den vorherigen Datensatz anzeigen zu lassen.

Mit der Taste [Up] oder [Down] mehr als fünf Zeilen springen. Siehe Kapitel *5.13.2 (Zweipunkt-) pH-Kalibrierung durchführen.* 

### Redox-Wert anzeigen

- 1. HAUPTMENÜ > SERVICE > [OK].
- 2. MESSUNG > [OK].

| MESSUNG          |  |
|------------------|--|
| CIO <sub>2</sub> |  |
| REDOX            |  |
|                  |  |

3. REDOX > [OK].

### REDOX MESSUNG

CALDATA-LOGBUCH MESSWERT

4. Mit der Taste [Down] den MESSWERT wählen > [OK].

### REDOX MESSUNG -1600 mV -1500 - 1500 mV

Der aktuelle Redox-Messwert wird angezeigt:

- Redox-Messwert: Spannung (in mV)
- Eingestellter Messbereich in mV.
- 5. [Esc] drücken.

### Kalibrier-Logbuch für Redox anzeigen

1. Mit der Taste [Up] das CALDATA-LOGBUCH wählen > [OK].

| MESSUNG          |  |
|------------------|--|
| CIO <sub>2</sub> |  |
| REDOX            |  |

2. REDOX > [OK].

| CALDATA-LOGBUCH |
|-----------------|
| NUMMER          |
| DATUM/UHRZEIT   |
| REDOX-OFFSET    |
|                 |

Im CALDATA-LOGBUCH werden die letzten 10 Kalibrierdatensätze chronologisch aufgelistet. Datensatz 1 ist der zuletzt gespeicherte.

• [OK] drücken, um den vorherigen Datensatz anzeigen zu lassen.

Mit der Taste [Up] oder [Down] mehr als fünf Zeilen springen. Siehe Kapitel *5.13.3 Redox-Kalibrierung durchführen*.

### Temperatur des Messwassers anzeigen

- 1. HAUPTMENÜ > SERVICE > [OK].
- 2. MESSUNG > [OK].
- 3. TEMPERATUR > [OK].
- 4. MESSWERT > [OK].

### TEMPERATUR

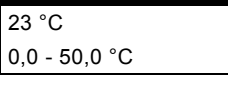

Der aktuelle Messwert wird angezeigt:

- Temperatur (in °C)
- Eingestellter Messbereich.

Ist der Messbereich über- oder unterschritten, liegt ein Fehler vor (zum Beispiel Bruch am Kabel des Temperatursensors).

#### 5.9.2 Aktuelle Dosierleistung, Reglertyp, Sollwert und andere Regelparameter anzeigen

- 1. HAUPTMENÜ > SERVICE > [OK].
- 2. REGLER CIO<sub>2</sub> > [OK].

Aktuelle Daten des Verhältnisreglers anzeigen

Wenn die Anlage mit einem Verhältnisregler geregelt wird:

| REGLER CIO2       |
|-------------------|
| Y OUT: 75 %       |
| VERHÄLTNISREGLER  |
| DOSIERL.: 100 %   |
| PP-ZEIT: 10 sec.  |
| E-DAUER: 1,0 sec. |
| DOS. FAKT.: 1,0   |

| Menütext             | Erläuterung                                                                                                    |
|----------------------|----------------------------------------------------------------------------------------------------|
| Y OUT                | Ausgangssignal des Reglers zur Dosierpumpe:<br>Gibt die Dosierleistung in % vor (0-100 %).<br>100 % entsprechen 3,0 l/h (OCD-162-5) bzw.<br>6,0 l/h (OCD-162-10) bei 100 % am Hublängen-<br>verstellknopf. |
| VERHÄLTNI<br>SREGLER | Reglertyp                                                                                                    |
| DOSIERL.:            | Maximale Dosierleistung (0-100 %) (der im<br>Menü REGLER unter DOSIERLEISTUNG einge-<br>gebene Wert).                                                                                                    |
| PP-ZEIT              | Puls-Pause-Zeit                                                                                                    |
| E-DAUER              | Minimale Betriebszeit                                                                                                    |
| DOS. FAKT.           | Dosierfaktor (von der Oxiperm Pro berechneter Wert).                                                                                                    |
|                      |                                                                                                    |

### Aktuelle Daten des Sollwertreglers anzeigen

Wenn die Anlage mit einem Sollwertregler geregelt wird:

|   | REGLER CIO2          |  |  |
|---|----------------------|--|--|
|   | Y OUT: 75 %          |  |  |
|   | SOLL: 0,40 mg/l      |  |  |
|   | SOLLWERTREGLER       |  |  |
|   | XP: 30 %             |  |  |
|   | TN: 60 sec.          |  |  |
|   | (TV)                 |  |  |
|   | DOSIERL.: 100 %      |  |  |
|   | PP-ZEIT: 10 sec.     |  |  |
|   | E-DAUER: 1,0 sec.    |  |  |
|   |                      |  |  |
| Ν | Menütext Erläuterung |  |  |

| Y OUT               | Ausgangssignal des Reglers zur Dosierpumpe:<br>Gibt die Dosierleistung in % vor (0-100 %).<br>100 % entsprechen 3,0 l/h (OCD-162-5) bzw.<br>6,0 l/h (OCD-162-10) bei 100 % am Hublängen-<br>verstellknopf. |
|---------------------|----------------------------------------------------------------------------------------------------|
| SOLL                | Sollwert in mg/l                                                                                                    |
| SOLLWERT-<br>REGLER | Reglertyp                                                                                                    |
| ХР                  | Proportionalbereich:<br>Bei Auswahl des P-Reglerbereichs ist die Stell-<br>größe (Dosiermenge) proportional zur Regelab-<br>weichung (Differenz zwischen Ist- und Sollwert).                               |
| TN                  | Rückstellzeit                                                                                                    |
| (TV)                | Vorhaltezeit                                                                                                    |
| DOSIERL.:           | Maximale Dosierleistung (0-100 %) (der im<br>Menü REGLER unter DOSIERLEISTUNG einge-<br>gebene Wert).                                                                                                    |
| PP-ZEIT             | Puls-Pause-Zeit                                                                                                    |
| E-DAUER             | Minimale Betriebszeit                                                                                                    |

### Aktuelle Daten des Kombireglers anzeigen

Wenn die Anlage mit einem Kombiregler geregelt wird:

| REGLER CIO2       |  |
|-------------------|--|
| Y OUT: 75 %       |  |
| SOLL: 0,40 mg/l   |  |
| KOMBIREGLER       |  |
| XP: 83 %          |  |
| TN: 300 sec.      |  |
| (TV)              |  |
| DOSIERL.: 100 %   |  |
| PP-ZEIT: 10 sec.  |  |
| E-DAUER: 1,0 sec. |  |
| DOS. FAKT.: 1,0   |  |

| Menütext Erläuterung |                                                                                                    |  |
|----------------------|----------------------------------------------------------------------------------------------------|--|
| Y OUT                | Ausgangssignal des Reglers zur Dosierpumpe:<br>Gibt die Dosierleistung in % vor (0-100 %).<br>100 % entsprechen 3,0 l/h (OCD-162-5) bzw.<br>6,0 l/h (OCD-162-10) bei 100 % am Hublängen-<br>verstellknopf. |  |
| SOLL                 | Sollwert in mg/l                                                                                                    |  |
| KOMBI-<br>REGLER     | Reglertyp                                                                                                    |  |
| ХР                   | Proportionalbereich:<br>Bei Auswahl des P-Reglerbereichs ist die Stell-<br>größe (Dosiermenge) proportional zur Regelab-<br>weichung (Differenz zwischen Ist- und Sollwert).                               |  |
| TN                   | Rückstellzeit                                                                                                    |  |
| (TV)                 | Vorhaltezeit                                                                                                    |  |
| DOSIERL.:            | Maximale Dosierleistung (0-100 %) (der im<br>Menü REGLER unter DOSIERLEISTUNG einge-<br>gebene Wert).                                                                                                    |  |
| PP-ZEIT              | Puls-Pause-Zeit                                                                                                    |  |
| E-DAUER              | Minimale Betriebszeit                                                                                                    |  |
| DOS. FAKT.           | Dosierfaktor (von der Oxiperm Pro berechneter Wert).                                                                                                    |  |

### 5.9.3 Aktuellen Eingangswert vom Wasserzähler anzeigen

- 1. HAUPTMENÜ > SERVICE > [OK].
- 2. WASSERZÄHLER > [OK].

Anzeigen des aktuellen Eingangswerts des Kontaktwasserzählers

### WASSERZÄHLER

0,00 Imp/sec. 0 %

 "Impulse pro Sekunde", die der Impulsrate (xxx Liter pro Impuls) und dem Durchfluss entsprechen.

\_\_\_\_\_

Störgröße in Prozent.

Berechnungsbeispiel mit 5 l/Imp, Q<sub>max.</sub> = 2000 l/h:

2 m<sup>3</sup> = 2000 l;

2000/5 = 400 Imp/h = 0,11 Imp/sec.

Das entspricht einer Störgröße von 100 %.

Bei Über- bzw. Unterschreitung der definierten Eingangswerte liegt ein Fehler vor, zum Beispiel am Wasserzähler.

### Aktuellen Eingangswert des Durchflussmessers anzeigen.

### WASSERZÄHLER

0 mA

0 %

- Dem Durchfluss entsprechende Stromstärke (in mA).
- Störgröße (in Prozent).

### 5.9.4 Prozessstatus anzeigen

Beispiele:

- 1. HAUPTMENÜ > SERVICE > [OK].
- 2. PROZESS > [OK].
- 3. STATUS > [OK].

### PROZESS STATUS

HCI-ZUFUHR LÄUFT

### 5.9.5 Ereignisliste anzeigen

- 1. HAUPTMENÜ > SERVICE > PROZESS > [OK].
- 2. EREIGNISLISTE > [OK].

### EREIGNISLISTE

### 5.9.6 Anzahl der CIO<sub>2</sub>-Zyklen anzeigen

- 1. HAUPTMENÜ > SERVICE > [OK].
- 2. BEREITUNG CIO<sub>2</sub> > [OK].
- 3. ZYKLEN > [OK].

| BEREITUNG CIO2 |  |
|----------------|--|
| 25             |  |
| ZYKLEN         |  |

Nach 9999 Zyklen springt die Anzeige auf 0.

### 5.9.7 Wartungstermin anzeigen

- 1. HAUPTMENÜ > SERVICE > [OK].
- 2. BEREITUNG CIO<sub>2</sub> > [OK].
- 3. WARTUNG > [OK].

| WARTUNG    |  |
|------------|--|
| LETZTE     |  |
| 2008-07-25 |  |
| NÄCHSTE    |  |
| 2008-09-25 |  |

5.9.8 Chemikalienverbrauch anzeigen oder nach Behälterwechsel zurücksetzen

Die Steuerung berechnet den Chemikalienverbrauch und zeigt ihn in Litern an. Sie startet automatisch bei 0,000 l.

### Chemikalienverbrauch anzeigen

- 1. HAUPTMENÜ > SERVICE > [OK].
- 2. PROZESS > [OK].
- 3. BEREITUNG CIO<sub>2</sub> > [OK].
- 4. CHEMIKALIEN > [OK].

| CHEMIKALIEN        |
|--------------------|
| HCI                |
| NaClO <sub>2</sub> |
| ZURÜCKSETZEN       |

5. HCl > [OK].

| HCI             |
|-----------------|
| 0,000 L         |
| Seit 2008-07-31 |

- 6. [Esc] drücken.
- 7. NaClO<sub>2</sub> > [OK].
- Siehe Beispiel für HCI.

8. [Esc] drücken.

### Chemikalienverbrauch zurücksetzen

- 1. BEREITUNG CIO<sub>2</sub> > [OK].
- 2. CHEMIKALIEN > [OK].
- 3. ZURÜCKSETZEN > [OK].

| ZURÜCKSETZEN       |
|--------------------|
| HCI                |
| NaClO <sub>2</sub> |
|                    |

- 4. HCl > [OK].
- Der Verbrauchszähler ist auf 0 zurückgesetzt.

5. NaClO<sub>2</sub> > [OK].

Der Verbrauchszähler ist auf 0 zurückgesetzt.

- 5.9.9 Bisherige Verweildauer des CIO<sub>2</sub> (Alter CIO<sub>2</sub>) in Reaktor und Vorratsbehälter anzeigen
- 1. HAUPTMENÜ > SERVICE > [OK].
- 2. BEREITUNG CIO<sub>2</sub> > [OK].

# BEREITUNG CIO2

| ZYKLEN                 |  |
|------------------------|--|
| CHEMIKALIEN            |  |
| WARTUNG                |  |
| ALTER CIO <sub>2</sub> |  |

3. ALTER CIO<sub>2</sub> > [OK].

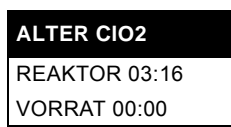

Werkseinstellung für beide ist 00:00 (Minuten und Sekunden).

4. [Esc] drücken.

### 5.9.10 Display testen

- 1. HAUPTMENÜ > SERVICE > [OK].
- 2. TEST DISPLAY > [OK].

Die Testfunktion wird gestartet. Das Display wird komplett dunkel geschaltet, sodass jedes Pixel überprüft werden kann. Außerdem werden alle LEDs eingeschaltet. Sie leuchten orangefarben, und die rote Alarm-LED blinkt. Nach ca. 5 Sekunden geht das Menü zurück zum Untermenü SERVICE - TEST DISPLAY.

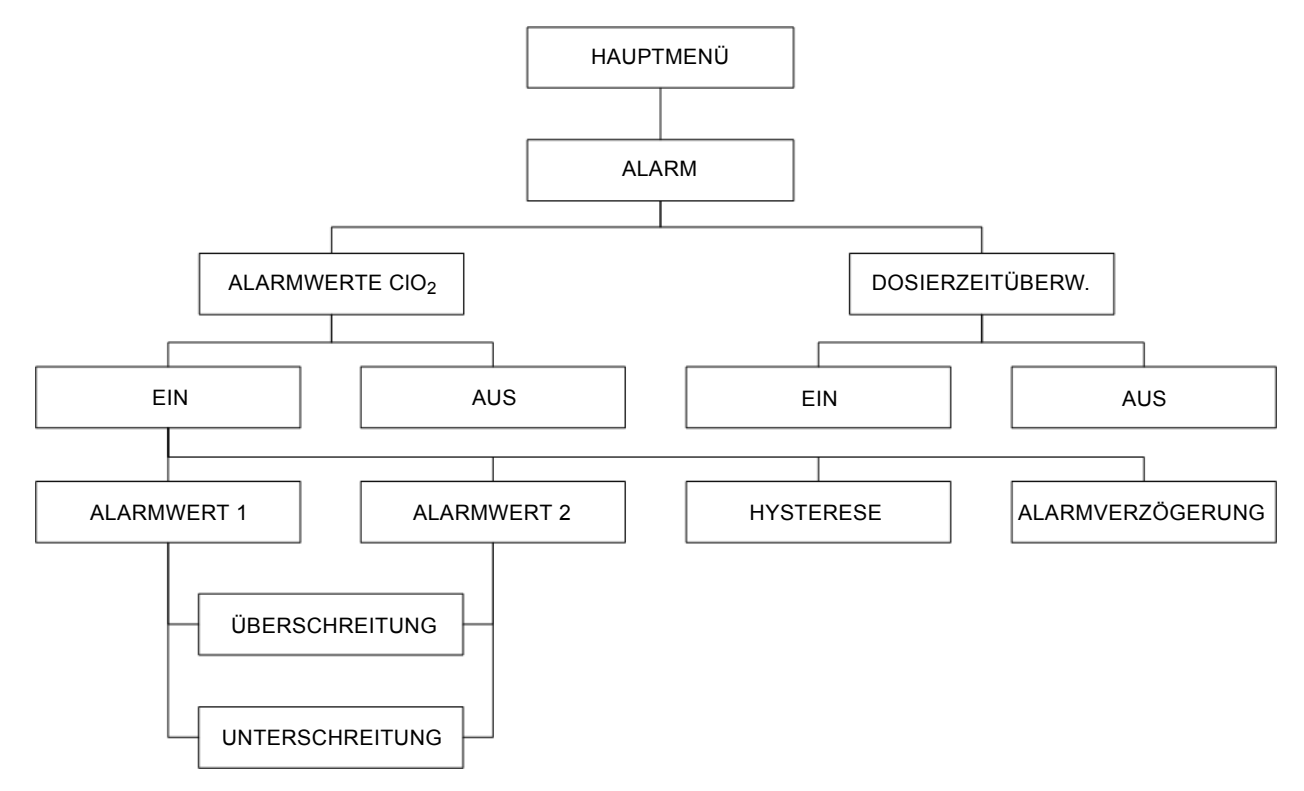

Abb. 15 Alarmeinstellungen für Anwender

# Um die Werkseinstellungen beizubehalten, muss wie folgt verfahren werden:

Wert oder Bereich zur Kontrolle mit [OK] aufrufen und das Menü mit [OK] oder [Esc] verlassen.

# Um einen anderen Wert/Bereich einzustellen, muss wie folgt verfahren werden:

Wenn mehrere andere Werte oder Bereiche zur Verfügung stehen, den gewünschten Wert oder Bereich mit Taste [Up] oder [Down] wählen, mit [OK] aufrufen und mit [OK] bestätigen.

Wenn nur ein Wert oder Bereich zur Verfügung steht, den gewünschten Wert oder Bereich mit [OK] aufrufen, mit Taste [Up] oder [Down] ändern und mit [OK] bestätigen.

[Esc] drücken, um das Menü zu verlassen.

### 5.10.1 Alarmwerte CIO<sub>2</sub> ändern

1. HAUPTMENÜ > ALARM > [OK].

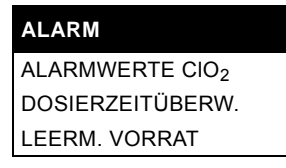

2. ALARMWERTE  $CIO_2 > [OK]$ .

| ALARMWERTE CIO2 |
|-----------------|
| ALARM EIN       |
| ALARM AUS       |

Werkseinstellung: ALARM AUS.

3. Mit Taste [Up] ALARM EIN wählen > [OK]. Einstellungen werden gespeichert.

| -        |         |  |
|----------|---------|--|
| ALARMWER | TE CIO2 |  |

ALARMWERT 1 ALARMWERT 2 HYSTERESE ALARMVERZÖGERUNG Um den unteren und oberen Schaltpunkt des Alarms einzustellen, muss wie folgt verfahren werden:

### Alarmwert 1 ändern

1. ALARMWERT 1 > [OK].

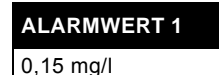

Werkseinstellung für den unteren Schaltpunkt ist 0,15 mg/l. (Bereich von Anfang bis Ende in der Einheit und Auflösung des Messwertes).

2. Werkseinstellung > [Esc] oder anderer Wert > [OK].

### SCHALTRICHTUNG

### ÜBERSCHREITUNG

UNTERSCHREITUNG

Werkseinstellung ist UNTERSCHREITUNG.

Ein Alarm wird bei Unterschreitung ausgelöst:

3. UNTERSCHREITUNG > [OK].

Wird der eingestellte Wert unterschritten, wird ein Alarm ausgelöst und in der 3. und 4. Zeile erscheint folgende Meldung: ALARMWERT 1 CIO<sub>2</sub> UNTERSCHREITUNG.

- Ursache der Unterschreitung beseitigen.
- Alarmmeldung guittieren.

Ein Alarm löst bei Überschreitung aus:

4. ÜBERSCHREITUNG > [OK].

Wird der eingestellte Wert überschritten, wird Alarm ausgelöst und in der 3. und 4. Zeile erscheint folgende Meldung: ALARM-WERT 1 CIO\_2 ÜBERSCHREITUNG.

- Ursache der Überschreitung beseitigen.
- Alarmmeldung quittieren.

### Alarmwert 2 ändern

- 1. HAUPTMENÜ > ALARM > [OK].
- 2. ALARMWERTE CIO<sub>2</sub> > [OK].
- 3. ALARMWERT 2 > [OK].

### ALARMWERT 2

0,70 mg/l

Werkseinstellung für den oberen Schaltpunkt ist 0,70 mg/l. (Bereich von Anfang bis Ende in der Einheit und Auflösung des Messwertes).

4. Werkseinstellung > [Esc] oder anderer Wert > [OK].

### SCHALTRICHTUNG ÜBERSCHREITUNG UNTERSCHREITUNG

Werkseinstellung ist ÜBERSCHREITUNG.

- Ein Alarm löst bei Überschreitung aus:
- 5. ÜBERSCHREITUNG > [OK].

Wird der eingestellte Wert überschritten, wird Alarm ausgelöst und in der 3. und 4. Zeile erscheint folgende Meldung: ALARM-WERT 2 CIO<sub>2</sub> ÜBERSCHREITUNG.

- Ursache der Überschreitung beseitigen.
- Alarmmeldung quittieren.

Alarm soll bei Unterschreitung auslösen:

6. UNTERSCHREITUNG > [OK].

Wird der eingestellte Wert unterschritten, wird ein Alarm ausgelöst und in der 3. und 4. Zeile erscheint folgende Meldung: ALARMWERT 2 CIO<sub>2</sub> UNTERSCHREITUNG.

- Ursache der Unterschreitung beseitigen.
- Alarmmeldung quittieren.

### 5.10.2 Hysterese einstellen

- 1. HAUPTMENÜ > ALARM > [OK].
- 2. ALARMWERTE  $CIO_2 > [OK]$ .

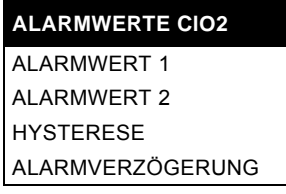

### 3. HYSTERESE > [OK].

Werkseinstellung ist 0,01 mg/l.

(Bereich von 0 bis zum halben Messbereich in der Einheit und Auflösung des Messwertes).

4. Werkseinstellung > [Esc] oder anderer Wert > [OK] > [Esc]. Die Funktion HYSTERESE ist bei beiden eingestellten Alarmwerten wirksam. Die Hysterese gibt die Toleranz des Alarmwertes an (Alarmwert ± Hysterese/2).

### 5.10.3 Alarmverzögerung einstellen

- 1. HAUPTMENÜ > ALARM > [OK].
- 2. ALARMWERTE CIO<sub>2</sub> > [OK].
- 3. ALARMVERZÖGERUNG > [OK].

Werkseinstellung: 0 sec. (Einstellbereich von 0 bis 999 Sekunden).

4. Werkseinstellung > [Esc] oder anderer Wert > [OK] > [Esc]. Das Alarmrelais wird nach Ablauf der eingestellten Zeit eingeschaltet.

5. [Esc] > [Esc] drücken.

### 5.10.4 Dosierzeitüberwachung einschalten

- 1. HAUPTMENÜ > ALARM > [OK].
- 2. DOSIERZEITÜBERW. > [OK].
- Dosierzeitüberwachung ausschalten:
- 3. AUS > [OK] > [Esc].

600 Minuten

Dosierzeitüberwachung einschalten:

4. EIN > [OK].

## MAX. DOSIERZEIT

Werkseinstellung beträgt 600 Minuten (Bereich 0 bis 600 Minuten).

5. Werkseinstellung > [Esc] oder anderer Wert > [OK] > [Esc]. Alarm wird ausgelöst, wenn der Regler die eingestellte maximale Dosierleistung längere Zeit als die eingestellte Zeit der Dosierpumpe vorgibt (Y OUT = X %).

### 5.11 Chemikalienbehälter austauschen

### Warnung

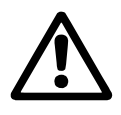

Gefahr von schweren Sach- und Personenschäden durch Verwechslung der Chemikalienbehälter oder der Sauglanzen.

Rote und blaue Aufkleber auf Chemikalienbehältern, Sauglanzen und Pumpen beachten.

#### Warnung

Gefahr von Verätzungen durch Tropfen beim Herausziehen der Sauglanze aus dem Chemikalienbehälter.

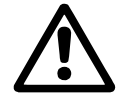

Vergiftungsgefahr durch ClO<sub>2</sub>-Gas. Vor Beginn der Arbeit Schutzkleidung gemäß

GUV-V D05 anziehen.

Natriumchlorit und Salzsäure niemals vermischen.

Keine Tropfen auf Haut, Kleidung, Schuhe oder Boden fallen lassen.

Tropfen am Behälter oder in der Auffangwanne sofort mit Wasser wegspülen.

Wann muss ein Chemikalienbehälter ausgetauscht werden?

- So bald wie möglich, wenn im Display die "Vorleermeldung" erscheint.
- Sofort, wenn im Display die "Leermeldung" erscheint. Die Anlage schaltet automatisch ab.
- 1. Deckel des Chemikalienbehälters abschrauben.
- 2. Sauglanze vorsichtig aus dem Behälter herausziehen und sofort in die Abtropfröhre am Auffangbehälter stecken.
- 3. Tropfen auf Behälter oder Boden sofort mit Wasser verdünnen.
- 4. Den leeren Chemikalienbehälter entfernen und zur Lagerung bis zur Entsorgung wieder mit dem Deckel verschließen.
- 5. Einen gefüllten Chemikalienbehälter bereitstellen.
- 6. Deckel abschrauben und für die Lagerung bis zur Entsorgung aufbewahren.
- 7. Sauglanze in den neuen Behälter einstecken und Deckel wieder zuschrauben.

Sobald die Sauglanze ganz im Behälter steckt, schaltet sich die Anlage wieder ein. Die Alarmmeldung wird automatisch quittiert.

8. Anzeige des Chemikalienverbrauchs auf 0 zurücksetzen. Siehe Kapitel 5.9.8 Chemikalienverbrauch anzeigen oder nach Behälterwechsel zurücksetzen.

### 5.12 Störungssuche

Aktivierte Relais können mit Taste [Esc] deaktiviert werden. Ausnahme ist das Warnrelais, das durch das Signal "Vorratsbehälter leer" aktiviert wird. Dieses Relais wird nur deaktiviert, wenn die Störung behoben ist. Für einen problemlosen Betrieb der Anlage ist die Ursache der Störungen zu beseitigen.

### 5.12.1 Störungen mit Fehlermeldung

| Fe<br>Ar | hlermeldung, falls vorhanden,<br>Ilagenreaktion                                                                                                    | Ur              | sache                                                                                                    | Abhilfe                                                                                                    |
|----------|----------------------------------------------------------------------------------------------------|-----------------|----------------------------------------------------------------------------------------------------|----------------------------------------------------------------------------------------------------|
| 1.       | Vorleermeldung HCI/NaCIO <sub>2</sub> :                                                                                                    | a)              | Chemikalienbehälter ist fast leer.                                                                                                    | Chemikalienbehälter austauschen.                                                                                                    |
|          | <ul> <li>– CIO<sub>2</sub>-Produktion fährt fort.</li> <li>– Warnrelais aktiviert.</li> </ul>                                                      | b)              | Schwimmer an Sauglanze hat falsche Ausrichtung.                                                                                                    | Service anrufen. Den Schwimmer umdrehen.                                                                                                    |
| 2.       | Leermeldung HCI/NaClO <sub>2</sub> :<br>– ClO <sub>2</sub> -Produktion stoppt, fährt<br>nach Störungsbeseitigung fort.<br>– Alarmrelais aktiviert. | Ch              | emikalienbehälter ist leer.                                                                                                    | Chemikalienbehälter austauschen.                                                                                                    |
| 3.       | ClO <sub>2</sub> -Charge prüfen:<br>– ClO <sub>2</sub> -Produktion fährt fort.<br>– Warnrelais aktiviert.                                          | Wa<br>be        | arnmeldung, undefinierter Inhalt im Vorrats-<br>hälter nach Stromausfall.                                                                                                    | Vorratsbehälter manuell entleeren und Inhalt entsorgen.                                                                                                    |
| 4.       | Niveau Vorratsbehälter:<br>– CIO <sub>2</sub> -Produktion ist abgebrochen.                                                                         | Es<br>ter       | strömt zu viel Wasser in den Vorratsbehäl-<br>: Die ClO <sub>2</sub> -Lösung ist zu stark verdünnt.                                                                                                    | Anlage stoppen.                                                                                                    |
|          | – Alarmrelais aktiviert.                                                                                                    | a)              | Magnetventil undicht.                                                                                                    | Magnetventil prüfen.<br>Zur Reinigung bzw. zum Austausch des Fil-<br>ters im Magnetventil Service anrufen.                                                                                                    |
|          |                                                                                                    | b)              | Schwimmerschalter im Reaktor defekt oder es strömt zu viel HCl und/oder zu viel NaClO $_2$ in den Vorratsbehälter.                                                                                                    | Zum Austausch des Schwimmerschalters im Reaktor Service anrufen.                                                                                                    |
| 5.       | Timeout H <sub>2</sub> O-Zufuhr 1:<br>– ClO <sub>2</sub> -Produktion ist abgebrochen.<br>– Alarmrelais aktiviert.                                  |                 | veau im Reaktor stieg während der ersten<br>asserzugabe (nach Prozessstart) zu lang-<br>m. K1 nicht rechtzeitig erreicht.                                                                                                    | Service anrufen. Im Menü TEST RELAIS das<br>Magnetventil prüfen.                                                                                                    |
|          |                                                                                                    | a)              | Sieb im Magnetventil verstopft oder Mag-<br>netventil defekt.                                                                                                    | Magnetventil prüfen. Ggf. Sieb oder Magnet-<br>ventil austauschen.                                                                                                    |
|          |                                                                                                    | b)              | Verdünnungswasserhahn nicht ausrei-<br>chend geöffnet.                                                                                                    | Ggf. Verdünnungswasserhahn weiter öffnen.                                                                                                    |
|          |                                                                                                    | c)              | Schwimmerschalter im Reaktor beschä-<br>digt.                                                                                                    | Zum Austausch des Schwimmerschalters im Reaktor Service anrufen.                                                                                                    |
| 6.       | Timeout Pumpe HCl<br>– ClO <sub>2</sub> -Produktion ist abgebrochen.<br>– Alarmrelais aktiviert.                                                   | Niv<br>Zu<br>sa | veau im Reaktor stieg während der HCI-<br>fuhr zwischen Kontakt K1 und K2 zu lang-<br>m. K2 wurde nicht rechtzeitig erreicht.                                                                                                    | Schlauch von Pumpe zu Reaktor auf Monta-<br>gefehler prüfen.<br>Service: In TEST RELAIS Pumpe HCI prüfen.                                                                                                    |
|          |                                                                                                    | a)              | <ul> <li>Unzureichende Leistung der Pumpe HCI.</li> <li>Luft in Saugleitung und/oder im Dosier-<br/>kopf.</li> <li>Pumpe dosiert nicht.</li> <li>Undichte, verstopfte, poröse oder<br/>geknickte Druckleitung.</li> </ul>                                                                                                    | Druckleitung prüfen.<br>Zum Austausch Service anrufen.                                                                                                    |
|          |                                                                                                    | b)              | <ul> <li>Pumpe HCI saugt nicht an:</li> <li>Undichte, verstopfte, poröse oder<br/>geknickte Saugleitung.</li> <li>Ablagerungen am Fußventil.</li> <li>Ventil nicht korrekt montiert oder ver-<br/>stopft.</li> <li>Kristalline Ablagerungen in den Ventilen.</li> <li>Membran gebrochen (undicht).</li> <li>Ventilstößel ausgerissen.</li> <li>Chemikalienbehälter ist leer.</li> </ul> | <ul> <li>Saugleitung und Sauglanze prüfen.</li> <li>Für Reinigung oder Austausch des Fußventils Service anrufen.</li> <li>Zum Reinigen der Ventile Service anrufen.</li> <li>Zum Austausch der Membran Service anrufen.</li> <li>Füllstand des Chemikalienbehälters prüfen.</li> <li>Bei "Leermeldung HCI", Chemikalienbehälter austauschen.</li> </ul> |
|          |                                                                                                    | c)              | Durchfluss in der Pumpe stimmt nicht.                                                                                                    | Anlage entlüften.                                                                                                    |
|          |                                                                                                    | d)              | Pumpe läuft gar nicht.                                                                                                    | Service anrufen.                                                                                                    |
|          |                                                                                                    | e)              | Kabelbruch an der Steuerung.                                                                                                    | Kabel von der Pumpe zur Steuerung prüfen.<br>Service anrufen.                                                                                                    |
|          |                                                                                                    | f)              | Steuerung defekt.                                                                                                    | Steuerung prüfen.<br>Zum Austausch Service anrufen.                                                                                                    |
|          |                                                                                                    | g)              | Schwimmerschalter im Reaktor beschä-<br>digt.                                                                                                    | Zum Austausch des Schwimmerschalters im Reaktor Service anrufen.                                                                                                    |

| Fe<br>An | hlermeldung, falls vorhanden,<br>lagenreaktion                                                                    | Ursache                                                                                                    | Abhilfe                                                                                                    |
|----------|----------------------------------------------------------------------------------------------------|----------------------------------------------------------------------------------------------------|----------------------------------------------------------------------------------------------------|
| 7.       | Timeout Pumpe NaClO <sub>2</sub> :<br>– ClO <sub>2</sub> -Produktion ist abgebrochen.<br>– Alarmrelais aktiviert. | Niveau im Reaktor stieg während der NaClO <sub>2</sub> -<br>Zufuhr zu langsam zwischen Kontakt K2 und<br>K3. K3 wurde nicht rechtzeitig erreicht.                                                                                     | Schlauch von Pumpe zu Reaktor auf korrekte<br>Montage prüfen.<br>Service anrufen. In TEST RELAIS Pumpe<br>NaCIO <sub>2</sub> prüfen. |
|          |                                                                                                    | <ul> <li>a) Unzureichende Leistung der Pumpe<br/>NaClO<sub>2</sub>.</li> <li>Andere Ursachen siehe Alarmmeldung</li> <li>6. Timeout Pumpe HCl.</li> </ul>                                                                             | Siehe Alarmmeldung 6. Timeout Pumpe HCI.                                                                                             |
| 8.       | Timeout H <sub>2</sub> O-Zufuhr 2:<br>– ClO <sub>2</sub> -Produktion ist abgebrochen.<br>– Alarmrelais aktiviert. | Niveau im Reaktor stieg während der zweiten<br>Wasserzugabe zwischen Kontakt K3 und K4<br>zu langsam. K4 wurde nicht rechtzeitig<br>erreicht.                                                                                         |                                                                                                    |
|          |                                                                                                    | <ul> <li>a) Siehe Alarmmeldung 5. Timeout H<sub>2</sub>O-Zu-<br/>fuhr 1:.</li> </ul>                                                                                                    | Service anrufen. In TEST RELAIS Magnet-<br>ventil prüfen. Wasserzufuhr prüfen.<br>Siehe Alarmmeldung<br>5. Timeout H2O-Zufuhr 1:.    |
| 9.       | Timeout Prozess:<br>– ClO <sub>2</sub> -Produktion ist abgebrochen.<br>– Alarmrelais aktiviert.                   | Nach dem Überlauf dauerte es zu lange, bis<br>das Reaktor-Niveau wieder auf K1 gefallen<br>war.                                                                                                    |                                                                                                    |
|          |                                                                                                    | a) Luftblasen im Überlaufrohr.                                                                                                    | Anlage entlüften.                                                                                                    |
|          |                                                                                                    | <ul> <li>b) Zu geringe Wasserzufuhr. Siehe Alarm-<br/>meldung 5. Timeout H<sub>2</sub>O-Zufuhr 1:.</li> </ul>                                                                                                    | Siehe 5. Timeout H <sub>2</sub> O-Zufuhr 1:.                                                                                         |
| 10       | . Timeout Überlauf:<br>– CIO <sub>2</sub> -Produktion ist abgebrochen.<br>– Alarmrelais aktiviert.                | Während der dritten Wasserzugabe konnte kein Überlauf vom Reaktor in den Vorratsbehälter festgestellt werden.                                                                                                    |                                                                                                    |
|          |                                                                                                    | a) Wasserzufuhr und Magnetventil.                                                                                                    | Service anrufen. In TEST RELAIS Wasserzu-<br>fuhr und Magnetventil prüfen.                                                           |
|          |                                                                                                    | b) Luftblasen im Überlaufrohr.                                                                                                    | Anlage entlüften.                                                                                                    |
| 11.      | . Fehler Temperatur:<br>– ClO <sub>2</sub> -Produktion fährt fort.                                                | Temperatur an der Messzelle hat den einge-<br>stellten Messbereich überschritten.                                                                                                    |                                                                                                    |
|          |                                                                                                    | a) Problem mit Temperatursensor.                                                                                                    | Temperatursensor prüfen.<br>Zum Austausch Service anrufen (siehe Mon-<br>tage- und Betriebsanleitung der Messzelle).                 |
|          |                                                                                                    | b) Kabel des Temperatursensors.                                                                                                    | Kabel des Temperatursensors prüfen.<br>Zum Austausch Service anrufen.                                                                |
|          |                                                                                                    | <ul> <li>c) Wassertemperatur höher/niedriger als<br/>Messbereich.</li> </ul>                                                                                                    | Wassertemperatur prüfen.                                                                                                    |
|          |                                                                                                    | d) Temperaturmessbereich falsch eingestellt.                                                                                                    | Service anrufen, um Messbereich korrigieren zu lassen.                                                                               |
| 12       | . Fehler Steilheit:<br>– CIO <sub>2</sub> -Produktion fährt fort.                                                 | Plausibilitätskontrolle der Kalibrierdaten.<br>Kalibrierfehler in der Cal-Ebene.                                                                                                    | Kalibrierung wiederholen. Service anrufen.<br>Zelle reinigen oder Elektroden erneuern.                                               |
| 13       | . Fehler Elektrode / Puffer:<br>– ClO <sub>2</sub> -Produktion fährt fort.                                        | Auto Read der Pufferdaten.<br>Kalibrierfehler in der Cal-Ebene.                                                                                                    | Kalibrierung wiederholen. Service anrufen.<br>Zelle reinigen oder pH-Messsonde erneuern.                                             |
| 14       | . Fehler Symmetrie:<br>– ClO <sub>2</sub> -Produktion fährt fort.                                                 | Plausibilitätskontrolle der Kalibrierdaten des<br>Asymmetriepotenzials pH.<br>Kalibrierfehler in der Cal-Ebene.                                                                                                    | Kalibrierung wiederholen. Service anrufen.<br>Zelle reinigen oder pH-Messsonde erneuern.                                             |
| 15       | . Fehler pH-Puffer Differenz:<br>– CIO <sub>2</sub> -Produktion fährt fort.                                       | Alarm wurde durch Auswahl zweier Puffer (bei<br>Pufferauswahl "andere") aktiviert, die eine pH-<br>Differenz kleiner als 1 pH haben. Kalibrierfeh-<br>ler in der Cal-Ebene.                                                           | Pufferlösungen überprüfen.<br>Kalibrierung wiederholen und Messsonde<br>austauschen.                                                 |
| 16       | . Kalibrierzeit überschritten:<br>– CIO <sub>2</sub> -Produktion fährt fort.                                      | Timeout Puffer.<br>Fehler bei Kalibrierung von pH und Redox auf-<br>getreten. Alarm wird aktiviert, wenn Kalibrier-<br>vorgang nach Überschreiten der Zeit noch kei-<br>nen festen Messwert hat. Kalibrierfehler in der<br>Cal-Ebene. | Service anrufen. pH-Elektrode überprüfen<br>und ggf. austauschen.                                                                    |
| 17       | . Fehler Offset:<br>– CIO <sub>2</sub> -Produktion fährt fort.                                                    | Kalibrierfehler in der Cal-Ebene.<br>Nur bei Redox-Kalibrierung.                                                                                                    | Redox-Kalibrierung wiederholen oder Service anrufen. Sensor ersetzen.                                                                |
| 18       | . Sensor NaClO <sub>2</sub> /Redox kalibrieren:<br>– ClO <sub>2</sub> -Produktion fährt fort.                     | Wird bei Erreichen der eingestellten Überwa-<br>chungszeit der nächsten Kalibrierung<br>(Kalibrier-Intervall) ausgelöst.                                                                                                    | Sensor kalibrieren oder austauschen.                                                                                                 |

| Fel<br>An | hlermeldung, falls vorhanden,<br>lagenreaktion                                                                                          | Ursache                                                                                                    | Abhilfe                                                                                                    |
|-----------|----------------------------------------------------------------------------------------------------|----------------------------------------------------------------------------------------------------|----------------------------------------------------------------------------------------------------|
| 19.       | Fehler Wassersensor:                                                                                                    |                                                                                                    | Regler stoppen.                                                                                            |
|           | <ul><li>– CIO<sub>2</sub>-Produktion f\u00e4hrt fort.</li><li>– Kombi- und Sollwertregler stop-</li></ul>                               | a) Schwebekörper der Messzelle oberhalb<br>des Wassersensors - zu hoher Durchfluss.                                                                                | Durchfluss an der Regulierspindel der Mess-<br>zelle verringern.                                           |
|           | pen und starten nach der Fehler-<br>beseitigung.                                                                                        | <ul> <li>b) Schwebekörper der Messzelle unterhalb<br/>des Wassersensors - zu geringer Durch-<br/>fluss.</li> </ul>                                                 | Durchfluss an der Regulierspindel der Mess-<br>zelle erhöhen.                                              |
|           |                                                                                                    | <ul> <li>Messwasser-Entnahmestelle oder<br/>Schlauch zur Messzelle verstopft oder<br/>undicht.</li> </ul>                                                          | Messwasser-Entnahmestelle und Schlauch<br>zur Messzelle prüfen.                                            |
|           |                                                                                                    | <ul> <li>Kein Messwasserdurchfluss in der Mess-<br/>zelle. Filter verstopft.</li> </ul>                                                                            | Service anrufen. Filter der Messzelle reini-<br>gen.                                                       |
|           |                                                                                                    | e) Wassermangel an der Messwasser-Ent-<br>nahmestelle.                                                                                                    | Durchfluss in der Hauptleitung an der Mess-<br>wasser-Entnahmestelle prüfen.                               |
|           |                                                                                                    | f) Wassersensor.                                                                                                    | Zum Austausch des Wassersensors Service anrufen.                                                           |
|           |                                                                                                    | g) Eines der Kabel von der Messzelle zur<br>Steuerung.                                                                                                    | Zum Austausch des Kabels Service anrufen.                                                                  |
|           |                                                                                                    | h) Steuerung.                                                                                                    | Service anrufen.                                                                                           |
|           |                                                                                                    | <ul> <li>i) Einstellung im Menü WARTUNG &gt; WAS-<br/>SERSENSOR &gt; ÖFFNER/SCHLIESSER<br/>stimmt nicht mit Klemmenbelegung über-<br/>ein.</li> </ul>              | Einstellung ist nur mit Super User-Code korri-<br>gierbar!                                                 |
| 20.       | Fehler Reinigungsmotor:<br>– CIO <sub>2</sub> -Produktion fährt fort.                                                                   | Die Reinigungsmotor-Überwachung in der<br>Messzelle meldet einen Fehler.                                                                                           | Anlage stoppen.                                                                                            |
|           | <ul> <li>Alarmrelais aktiviert.</li> <li>Kombi- und Sollwertregler stoppen und starten nach der Fehler-</li> </ul>                      | a) Reinigungsmotor defekt.                                                                                                    | Stromzufuhr des Reinigungsmotors prüfen.<br>Zum Austausch des Reinigungsmotors Ser-<br>vice anrufen.       |
|           | beseitigung.                                                                                                    | <ul> <li>b) Keine Stromzufuhr zum Reinigungsmotor.<br/>Kabelbruch.</li> </ul>                                                                                      | Kabel prüfen. Zum Austausch Service anru-<br>fen.                                                          |
|           |                                                                                                    | c) Gasblasen in der Messzelle.                                                                                                    | Messzelle entlüften.                                                                                       |
| 21.       | Dosierzeit CIO <sub>2</sub> überschritten:<br>– CIO <sub>2</sub> -Produktion fährt fort.<br>– Alarmrelais aktiviert.                    | Der Regler gibt für einen Zeitraum, der länger<br>als die eingestellte Zeit ist, die maximale<br>Dosierleistung vor.                                               |                                                                                                    |
|           | <ul> <li>Regler stoppt CIO<sub>2</sub>-Dosier-<br/>pumpe, bis Fehler beseitigt ist.</li> </ul>                                          | <ul> <li>a) Lösung im Vorratsbehälter ist nach der<br/>Spülung (nach einem Stromausfall) zu<br/>stark verdünnt<br/>(nur für Sollwert- und Kombiregler).</li> </ul> | Nach Spülung Betrieb fortsetzen.                                                                           |
|           |                                                                                                    | <ul> <li>b) Schlechte Wasserqualität<br/>(nur für Sollwert- und Kombiregler).</li> </ul>                                                                           | Wasserqualität und CIO <sub>2</sub> -Konzentration in der Hauptleitung messen.                             |
|           |                                                                                                    | <ul> <li>c) Wasserzähler defekt oder ggf. Einstellun-<br/>gen des Wasserzählers falsch<br/>(nur Verhältnis- und Kombiregler).</li> </ul>                           | Wasserzähler prüfen und ggf. austauschen.                                                                  |
|           |                                                                                                    | d) Messzellenkabel oder Messzelle.                                                                                                    | Messzellenkabel prüfen.<br>Zum Austausch Service anrufen.                                                  |
|           |                                                                                                    | e) Chemikalienbehälter enthält nur Wasser.                                                                                                    | Chemikalienbehälter austauschen.                                                                           |
|           |                                                                                                    | f) Regler falsch eingestellt.                                                                                                    | Zur Überprüfung der Reglereinstellungen Service anrufen.                                                   |
| 22.       | Drahtbruch Stromausgang 2:<br>– CIO <sub>2</sub> -Produktion fährt fort.                                                                | Chlordioxid-Messwert kann nicht mehr übertra-<br>gen werden.                                                                                                    |                                                                                                    |
|           | <ul><li>Alarmrelais aktiviert.</li><li>Kombi- und Sollwertregler stop-</li></ul>                                                        | a) Kabelbruch am Stromausgang.                                                                                                    | Service: Mit Menü TEST STROM Stromaus-<br>gang-Messung prüfen.                                             |
|           | pen und starten nach der Fehler-                                                                                                    |                                                                                                    | Kabel ggf. austauschen.                                                                                    |
|           |                                                                                                    | b) Steuerung.                                                                                                    | Service: Steuerung ggf. austauschen.                                                                       |
| 23.       | <ul> <li>Drahtbruch Stromausgang 1:</li> <li>– ClO<sub>2</sub>-Produktion f\u00e4hrt fort.</li> <li>– Alarmrelais aktiviert.</li> </ul> | Rabelbruch an Reglerausgang zur Ansteue-<br>rung der externen Dosierpumpe.                                                                                         |                                                                                                    |
|           |                                                                                                    | a) Kabelbruch.                                                                                                    | Service: Mit Menü TEST STROM Stromaus-<br>gang-Kontrolle prüfen. Kabel überprüfen und<br>ggf. austauschen. |
|           |                                                                                                    | b) Steuerung.                                                                                                    | Service: Steuerung ggf. austauschen.                                                                       |

| Fehlermeldung, falls vorhanden,<br>Anlagenreaktion                                                                                | Ursache                                                                                                    | Abhilfe                                                                                                |
|----------------------------------------------------------------------------------------------------|----------------------------------------------------------------------------------------------------|----------------------------------------------------------------------------------------------------|
| <ul> <li>24. Externer Fehler:</li> <li>– ClO<sub>2</sub>-Produktion ist abgebrochen.</li> <li>– Alarmrelais aktiviert.</li> </ul> | Ein ggf. an einem "Störungseingang" (Klemme 53/54) angeschlossenes externes Gerät meldet eine Störung.                                           |                                                                                                    |
| <ul> <li>Regler stoppt CIO<sub>2</sub>-Dosier-</li> </ul>                                                                         | a) Externes Gerät.                                                                                                    | Externes Gerät prüfen.                                                                                 |
| pumpe, bis Fehler beseitigt ist.                                                                                                  | b) Kabel zum externen Gerät.                                                                                                    | Kabel zum externen Gerät prüfen. Ggf. aus-<br>tauschen.                                                |
|                                                                                                    | c) Steuerung.                                                                                                    | Zum Austausch der Steuerung Service anru-<br>fen.                                                      |
| 25. Jährliche Wartung fällig:                                                                                                    |                                                                                                    | Service anrufen.                                                                                       |
| – CIO <sub>2</sub> -Produktion fährt fort.                                                                                        |                                                                                                    | Alarmmeldung verschwindet, wenn die War-<br>tungsfreigabe erfolgt ist.                                 |
| 26. Überschreitung Wartungstermin -                                                                                               |                                                                                                    | Anlage stoppen.                                                                                        |
| Anlage stoppen:<br>– CIO <sub>2</sub> -Produktion fährt fort.                                                                     |                                                                                                    | Service anrufen.                                                                                       |
| <ol> <li>27. Leermeldung Vorratsbehälter:</li> <li>– CIO<sub>2</sub>-Produktion fährt fort.</li> </ol>                            | Diese Meldung erscheint in folgenden Situatio-<br>nen:                                                                                           |                                                                                                    |
| <ul> <li>Warnrelais aktiviert.</li> <li>Regler stoppt CIO<sub>2</sub>-Dosierpumpe</li> </ul>                                      | a) Bei Betriebsart "einmalig", wenn kein<br>anderer Prozess läuft (kein Fehler).                                                                 | Betriebsart prüfen. Bei Betriebsart "einmalig" ist das kein Fehler.                                    |
| 20 Sekunden, bis Fehler beseitigt ist.                                                                                            | <ul> <li>b) Wenn die Dosierpumpe den Vorratsbehäl-<br/>ter schneller leer pumpt, als im Reaktor<br/>fertiges Chlordioxid bereitsteht.</li> </ul> | Service anrufen. Wenn die Meldung bei jedem Zyklus auftaucht, muss der Regler zurückgestellt werden.   |
|                                                                                                    |                                                                                                    | Im Überwachungsmenü die Messwerte unter<br>SERVICE > MESSUNG prüfen.                                   |
|                                                                                                    |                                                                                                    | Im Menü SERVICE > REGLER die angezeig-<br>ten Parameter prüfen.                                        |
|                                                                                                    |                                                                                                    | Im Menü SERVICE > WASSERZÄHLER die<br>angezeigten Werte prüfen.                                        |
|                                                                                                    | c) Wasserzähler defekt.                                                                                                    | Wasserzähler prüfen.                                                                                   |
|                                                                                                    |                                                                                                    | Ggf. austauschen.                                                                                      |
|                                                                                                    | d) Ablasshahn am Vorratsbehälter offen.                                                                                                    | Ablasshahn schließen.                                                                                  |
|                                                                                                    | <ul> <li>e) Messzelle<br/>(nur für Sollwert- und Kombiregler).</li> </ul>                                                                        | Messzelle prüfen.<br>Zum Austausch der Messzelle Service anru-<br>fen.                                 |
| 28. Fehler Reaktor Steuerung:                                                                                                    | Plausibilitätskontrolle bei Schwimmerschalter<br>im Reaktor.                                                                                     |                                                                                                    |
| <ul> <li>– CIO<sub>2</sub>-Produktion ist abgebrochen.</li> <li>– Alarmrelais aktiviert.</li> </ul>                               | a) Schwimmerschalter.                                                                                                    | Service anrufen. Im Menü TEST NIVEAU<br>Schwimmerschalter im Reaktor prüfen.<br>Ggf. austauschen.      |
|                                                                                                    | b) Steuerung.                                                                                                    | Service anrufen. Steuerung ggf. austau-<br>schen.                                                      |
| <ul><li>29. Fehler Vorratssteuerung:</li><li>– CIO<sub>2</sub>-Produktion ist abgebrochen.</li></ul>                              | Plausibilitätskontrolle bei Schwimmerschalter<br>im Vorratsbehälter.                                                                             |                                                                                                    |
| – Alarmrelais aktiviert.                                                                                                    | a) Schwimmerschalter.                                                                                                    | Service anrufen. Im TEST NIVEAU Schwim-<br>merschalter im Vorratsbehälter prüfen.<br>Ggf. austauschen. |
|                                                                                                    | b) Steuerung.                                                                                                    | Service anrufen. Steuerung ggf. austau-<br>schen.                                                      |

| Fehlermeldung, falls vorhanden,<br>Anlagenreaktion                                                                                                    | Ursache                                                                                                    | Abhilfe                                                                                                    |
|----------------------------------------------------------------------------------------------------|----------------------------------------------------------------------------------------------------|----------------------------------------------------------------------------------------------------|
| <ul> <li>30. Fehler Stromeingang:</li> <li>– ClO<sub>2</sub>-Produktion fährt fort.</li> <li>– Alarmrelais aktiviert.</li> <li>– Kombi- und Sollwertregler stoppen.</li> </ul> | <ul> <li>Drahtbruch Stromeingang 1.</li> <li>Erscheint in folgenden Situationen:</li> <li>Wenn ein Wasserzähler angeschlossen ist,<br/>und das Signal den Endwert 20 mA über-<br/>steigt.</li> <li>Wenn ein Wasserzähler mit 4-20 mA<br/>gewählt wurde, und das Signal unter<br/>3,8 mA fällt.</li> <li>Tritt dieser Fehler auf, wird außerdem der<br/>Regler gestoppt (nur Verhältnis- und Kombi-<br/>regler).</li> </ul> |                                                                                                    |
|                                                                                                    | a) Wasserzähler.                                                                                                    | Wasserzähler prüfen.                                                                                                    |
|                                                                                                    | b) Stromeingang/Steuerung.                                                                                                    | Service anrufen. Stromeingang und Steue-<br>rung prüfen.<br>Mit einem festgelegten Strom zwischen 0 und<br>20 mA versorgen, und mit Anzeige im Menü<br>SERVICE > WASSERZÄHLER vergleichen.<br>Bei beschädigter Steuerung Service anrufen.            |
|                                                                                                    | <ul> <li>Kabelbruch zwischen Wasserzähler und<br/>Regler.</li> </ul>                                                                                                    | Zum Austausch des Kabels Service anrufen.                                                                                                    |
|                                                                                                    | <ul> <li>Wasserzähler ist mit 0-20 mA angeschlos-<br/>sen aber 4-20 mA sind im Display einge-<br/>stellt.</li> </ul>                                                                                                    | Zur Korrektur der Softwareeinstellungen Service anrufen.                                                                                                    |
| <ul> <li>31. Alarmwert 1 oder 2 CIO<sub>2</sub> über-/<br/>unterschritten:</li> <li>– CIO<sub>2</sub>-Produktion fährt fort.</li> <li>– Alarmrelais aktiviert.</li> </ul>      | Erscheint, wenn der eingestellte obere Schalt-<br>punkt für den Alarm über- bzw. unterschritten<br>ist.                                                                                                    | Service anrufen.                                                                                                    |
| 5.12.2 Störungen ohne Fehlermeldung                                                                                                    |                                                                                                    |                                                                                                    |
| Die Dosierpumpe stoppt. Das Display<br>zeigt die Meldung "FEHLER" an.<br>Die DMI-Pumpen zeigen keine Fehler-<br>meldung an.                                                    | Das Absperrventil der Dosierleitung ist geschlossen.                                                                                                    | Absperrventil öffnen. Wenn die Oxiperm Pro<br>im 60 Hz-Betrieb läuft, überprüfen, ob das<br>Multifunktionsventil an der Überlaufseite auf<br>6 bar eingestellt ist. Siehe auch die Montage-<br>und Betriebsanleitung des Multifunktionsven-<br>tils. |
| Überdosierung der Chlordioxid-Lösung,<br>weil "freier Durchfluss".                                                                                                    | Die Chlordioxid-Dosierpumpe hat "freien<br>Durchfluss" in einen Behälter. Auch wenn die<br>Pumpe stoppt, läuft die Chlordioxid-Lösung auf<br>Grund des Siphoneffektes weiter in den Behäl-<br>ter. Das führt zu Überdosierung.<br>Die Bedingungen sind:<br>• Impfarmatur nicht angeschlossen.<br>• Dosierpumpe ohne Multifunktionsventil                                                                                   | Multifunktionsventil an die Pumpe anschlie-<br>ßen. Das wird den unerwünschten Siphonef-<br>fekt unterbinden, d. h., unkontrolliertes Flie-<br>ßen von Dosierflüssigkeit durch die<br>Dosierleitungen.                                               |

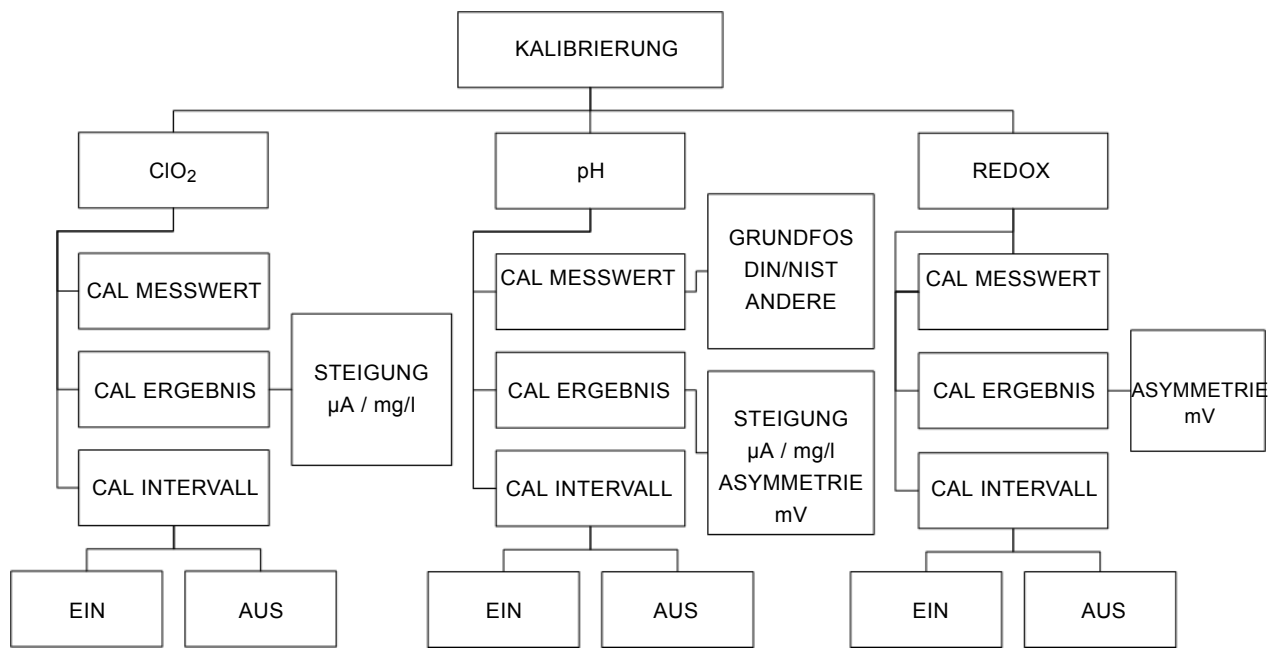

Abb. 16 Struktur des Menüs KALIBRIERUNG

Zur Kalibrierung siehe auch die Montage- und Betriebsanleitung der **Oxiperm Pro** Messzelle (AquaCell AQC-D1).

#### Kalibrierung nur mit konstanten Messwerten der Messzelle durchführen.

 Hinweis
 Vor der Kalibrierung den Messwert der Elektrode

 der Messzelle überprüfen (HAUPTMENÜ >

 SERVICE > MESSUNG > CIO<sub>2</sub> > MESSWERT).

### 5.13.1 CIO<sub>2</sub>-Kalibrierung durchführen

Zur Kalibrierung des CIO<sub>2</sub>-Messwertes muss zuerst eine Referenzmessung durchgeführt werden, zum Beispiel photometrisch (mit dem Grundfos Alldos DIT Photometer und den üblichen CIO<sub>2</sub>-Reagenzien).

Den ermittelten Referenzwert trägt man dann in die Bediensoftware ein, indem man den aktuellen Messwert in der Messwertanzeige korrigiert.

Die Steuerung liest den neuen Messwert ein und ordnet ihm das bei der Kalibrierung am Stromeingang der Messzelle eingehende Stromsignal ( $\mu$ A) zu.

Prüfen, ob der Messwert der Elektrode konstant ist:

1. SERVICE > MESSUNG >  $CIO_2$  > MESSWERT.

| MESSUNG CIO2   |
|----------------|
| 0,21 mg/l      |
| 5,800 µA       |
| 0,0 - 0,5 mg/l |

- Aktuelle CIO<sub>2</sub>-Konzentration an der Messzelle
- Stromsignal der Messzelle

Messbereich.

Wenn der Messwert konstant bleibt, wie folgt verfahren:

- 2. CIO2-Wert über Referenzmessung ermitteln und notieren.
- 3. [Cal] drücken.

### KALIBRIERUNG

| CHLORDIOXID |  |
|-------------|--|
| pH/REDOX    |  |

4. CHLORDIOXID > [OK].

| CHLORDIOXID   |
|---------------|
| CAL MESSWERT  |
| CAL ERGEBNIS  |
| CAL INTERVALL |

5. CAL MESSWERT > [OK].

| 0.05 mg/l      |  |
|----------------|--|
| 0,05 mg/i      |  |
| I-ZELLE 5,2 µA |  |

6. Mit der Taste [Up] oder [Down] den mg/l-Wert auf den ermittelten Referenzwert einstellen > [OK].

Die Steuerung ordnet den Referenzwert dem Stromsignal zu. Das Ergebnis lässt sich geometrisch darstellen:

Wenn man den Strom (in  $\mu$ A) auf der y-Achse und die ClO<sub>2</sub>-Konzentration (in mg/l) auf der x-Achse einträgt, ergibt sich ein Punkt. Der zweite Punkt ist der 0-Punkt, da aus der Elektrode kein Strom fließt, wenn kein ClO<sub>2</sub> im Wasser ist. Verbindet man die beiden Punkte, ergibt sich eine Gerade.

7. CAL ERGEBNIS > [OK].

| CAL ERGEBNIS |
|--------------|
| STEIGUNG     |
| 22,0 µA/ppm  |

Als Ergebnis wird die Steigung der Geraden in  $\mu$ A pro ppm angezeigt (ppm = parts per million = mg/l in Wasser).

Mit diesem Wert rechnet ab jetzt die Steuerung.

Die ClO<sub>2</sub>-Kalibrierung ist abgeschlossen.

### Steigung im Kalibrier-Logbuch ablesen

- 1. SERVICE > MESSUNG > [OK].
- 2. CIO<sub>2</sub> > [OK].
- 3. CALDATA-LOGBUCH > [OK].

### CALDATA-LOGBUCH

| NUMMER   | 1          |
|----------|------------|
| DATUM    | 31.07.2007 |
| UHRZEIT  | 12:34      |
| STEIGUNG | 22,0 µA    |

Eintrag Nr. 1 ist der letzte Eintrag, Eintrag Nr. 2 der vorletzte usw.

### Anzeige Kalibrier-Intervall CIO<sub>2</sub> ein-/ausschalten

- 1. KALIBRIERUNG >  $CIO_2$  > CAL INTERVALL > [OK].
- 2. (Intervall) AUS > [OK] oder
- 3. (Intervall) EIN > [OK].

### 5.13.2 (Zweipunkt-) pH-Kalibrierung durchführen

Die Elektrode sendet die dem pH-Wert entsprechende Spannung (in mV) an die Steuerung.

Zur Kalibrierung des pH-Messwertes können zwei verschiedene Pufferlösungen verwendet werden.

- 1. Zwei Gläser mit den Pufferlösungen bereitstellen.
- 2. 10-Liter-Eimer aus Kunststoff bereitstellen.
- 3. Temperatur der Pufferlösung (mit Thermometer) messen.
- 4. [Cal] drücken.

### KALIBRIERUNG

CHLORDIOXID pH/REDOX

5. pH > [OK].

| рН            |
|---------------|
| CAL MESSWERT  |
| CAL ERGEBNIS  |
| CAL INTERVALL |

6. CAL MESSWERT > [OK].

| CAL MESSWERT |
|--------------|
| GRUNDFOS     |
| DIN/NIST     |
| ANDERE       |

7. Mit der Taste [Up] oder [Down] einen der drei Puffertypen auswählen.

| Puffertyp | Pufferwerte                                                                                                    |
|-----------|----------------------------------------------------------------------------------------------------|
| GRUNDFOS  | 4.01, 7.00, 9.18                                                                                                    |
| DIN/NIST  | 4.01, 6.86, 9.18                                                                                                    |
| ANDERE    | Unterer und oberer Pufferwert frei einstellbar<br>(Differenz mindestens 1 pH) innerhalb des<br>eingestellten pH-Messbereichs. |

#### 8. GRUNDFOS > [OK].

### PUFFERTEMPERATUR

25 °C

- Die gemessene Temperatur der Pufferlösung im Display einstellen > [OK].
- 10. Wasserzufuhr der Messzelle zudrehen.
- pH-Elektrode aus der Messzelle herausschrauben. Herauslaufendes Wasser im Eimer auffangen. (Siehe Ende von Kapitel Alternative mit Kalibriertasse wählen).

12. pH-Elektrode in eines der Gläschen mit Pufferlösung tauchen, zum Beispiel 4,01 pH.

| PUFFERWERT |  |
|------------|--|
| 4,01 pH    |  |
| 7,00 pH    |  |
| 9,18 pH    |  |

 Im Display den Pufferwert der Pufferlösung auswählen, in die die Elektrode getaucht ist, zum Beispiel 4,01 > [OK].

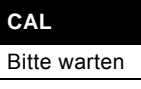

Die Spannung in mV an der Elektrode in der Pufferlösung (zum Beispiel 4,01 pH) wird gemessen und dem pH-Wert zugeordnet.
14. pH-Elektrode aus der Pufferlösung ziehen und mit Wasser abspülen.

15. pH-Elektrode in das Gläschen mit der zweiten Pufferlösung tauchen, zum Beispiel 7,00 pH.

| PUFFERWERT |  |
|------------|--|
| 4,01 pH    |  |
| 7,00 pH    |  |
| 9,18 pH    |  |

 Pufferwert der Pufferlösung auswählen, in die die Elektrode getaucht ist, zum Beispiel 7,00 pH.

| CAL          |  |
|--------------|--|
| Bitte warten |  |
|              |  |

Die Spannung in mV an der Elektrode in der zweiten Pufferlösung (zum Beispiel 7,00 pH) wird gemessen und dem pH-Wert zugeordnet.

Das Ergebnis lässt sich geometrisch darstellen:

Wenn man die Spannung (mV) auf der y-Achse und den pH-Wert auf der x-Achse darstellt, ergeben sich zwei Punkte. Verbindet man die beiden Punkte, ergibt sich eine Gerade.

17. CAL ERGEBNIS > [OK].

| CAL ERGEBNIS             |  |
|--------------------------|--|
| STEIGUNG<br>-57,88 mV/pH |  |
| ASYMMETRIE<br>-0,6 mV    |  |
|                          |  |

Als Ergebnis wird im Display die Steigung der Geraden und die Asymmetrie angezeigt (die Asymmetrie ist die Abweichung vom Nullpunkt, der bei pH 7 liegt). Eine pH-Einheit entspricht in diesem Beispiel -57,88 mV.

| 21 °C     |
|-----------|
| 21 0      |
| 0,24 mg/l |
| 7,00 pH   |

- pH-Elektrode aus der Pufferlösung ziehen und mit Wasser abspülen.
- 19. pH-Elektrode wieder in die Messzelle einschrauben.

Der aktuelle pH-Wert des Wassers in der Hauptwasserleitung wird in der Anzeigeebene aktualisiert.

- 20. Wasserzufuhr der Messzelle wieder aufdrehen.
- 21. Pufferlösung entsorgen. Nicht in die Flasche zurückschütten.
- 22. Inhalt des Eimers in den Abfluss schütten.
- Die pH-Kalibrierung ist abgeschlossen.

### Alternative mit Kalibriertasse wählen

Statt die Elektrode aus der Messzelle herauszuschrauben, kann man die Elektrode auch in der Messzelle belassen und die "Kalibriertasse" an der Messzelle unterhalb der Elektrode verwenden.

- 1. Kalibriertasse herausschrauben, mit Pufferlösung 1 füllen, wieder einschrauben und kalibrieren.
- Kalibriertasse wieder herausschrauben, mit Wasser abspülen, mit Pufferlösung 2 füllen, wieder einschrauben und kalibrieren.
- 3. Kalibriertasse wieder herausschrauben, mit Wasser abspülen und wieder einschrauben.

### Anzeige Kalibrier-Intervall pH ein-/ausschalten

- 1. KALIBRIERUNG > pH > CAL INTERVALL > [OK].
- 2. (Intervall) AUS > [OK] oder
- 3. (Intervall) EIN > [OK].

#### 5.13.3 Redox-Kalibrierung durchführen

Die Elektrode sendet eine Spannung (in mV), die dem Redox-Wert entspricht, an die Steuerung. Sie gibt die Spannung aller Ionen im Wasser wieder (Summenparameter).

- 1. Ein Gläschen mit der Redox-Pufferlösung mit bekanntem mV-Wert vorbereiten.
- 2. [Cal] drücken.

# 

| CHLORDIOXID |  |
|-------------|--|
| REDOX       |  |
|             |  |

3. REDOX > [OK].

### REDOX

| CAL MESSWERT  |  |
|---------------|--|
| CAL ERGEBNIS  |  |
| CAL INTERVALL |  |
|               |  |

4. MESSWERT > [OK].

### CAL MESSWERT

225 mV

- 5. Wasserzufuhr der Messzelle zudrehen und einen Eimer bereitstellen.
- 6. Redox-Elektrode aus der Messzelle herausschrauben. Herauslaufendes Wasser im Eimer auffangen. (Siehe Ende von Kapitel *Alternative mit Kalibriertasse wählen*).
- 7. Redox-Elektrode in das Gläschen mit der Redox-Pufferlösung tauchen.
- mV-Wert der Redox-Pufferlösung im Display einstellen > [OK].

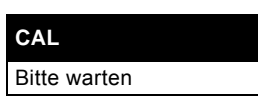

Der mV-Wert der Redox-Pufferlösung wird gemessen.

9. CAL ERGEBNIS > [OK].

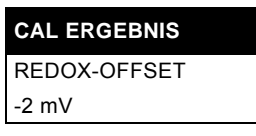

Als Ergebnis wird der REDOX-OFFSET-Wert angezeigt (zum Beispiel –2 mV). Das ist die Abweichung zwischen dem eingegebenen mV-Wert und dem gemessenen mV-Wert der Pufferlösung. Die Steuerung korrigiert den Messwert des Redox-Wertes im Wasser der Hauptleitung um den Offset-Wert.

- 10. Redox-Elektrode aus der Pufferlösung ziehen und mit Wasser abspülen.
- 11. Redox-Elektrode wieder in die Messzelle einschrauben.
- 12. Wasserzufuhr der Messzelle wieder aufdrehen.
- 13. Pufferlösung entsorgen. Nicht in die Flasche zurückschütten.

14. Inhalt des Eimers in den Abfluss schütten.

### Redox-Kalibrierung ist abgeschlossen. Alternative mit Kalibriertasse wählen

Statt die Elektrode aus der Messzelle herauszuschrauben, kann man die Elektrode auch in der Messzelle belassen und die "Kalibriertasse" an der Messzelle unterhalb der Elektrode verwenden.

- 1. Kalibriertasse herausschrauben, mit Pufferlösung füllen, wieder einschrauben und kalibrieren.
- 2. Kalibriertasse wieder herausschrauben, mit Wasser abspülen und wieder einschrauben.

### Anzeige Kalibrier-Intervall Redox ein-/ausschalten

- 1. KALIBRIERUNG > REDOX > CAL INTERVALL > [OK].
- 2. (Intervall) AUS > [OK] oder
- 3. (Intervall) EIN > [OK].

### 5.13.4 Auf Fehler beim Kalibrieren reagieren

- 1. Wenn im Display zum Beispiel 4,0 pH ausgewählt wird, aber die Elektrode in eine Pufferlösung mit 7,00 pH getaucht ist, erscheint folgende Fehlermeldung: FEHLER PUFFER.
  - [Esc] drücken, um Kalibrierung abzubrechen und den Prozess richtig zu wiederholen.
- 2. Wenn die Steigung oder Asymmetrie außerhalb der Norm liegt, erscheint folgende Fehlermeldung: FEHLER STEIL-HEIT, FEHLER ASYMMETRIE.

(Dies wird durch die Verwendung einer alten Elektrode oder Pufferlösung verursacht. Verfallsdatum prüfen.)

- [Esc] drücken, um Kalibrierung abzubrechen, Elektrode austauschen und Kalibrierung wiederholen.
- Wenn die Elektrode innerhalb von 120 Sekunden kein stabiles Messsignal an die Steuerung sendet, erscheint folgende Fehlermeldung: KALIBRIERZEIT ÜBERSCHRITTEN.
   (Dies wird durch die Verwendung einer alten Elektrode verur-

sacht.)

 - [Esc] drücken, um Kalibrierung abzubrechen, Elektrode austauschen und Kalibrierung wiederholen.

### 5.14 Not-Aus

### CIO<sub>2</sub>-Produktion abbrechen

- 1. HAUPTMENÜ > PROZESS > [OK].
- 2. ABBRUCH > [OK].
- 3. ABBRUCH > [OK].

Die Chemikalienpumpen werden gestoppt. Siehe Kapitel 5.4.1 CIO2-Produktion abbrechen.

### Dosierprozess abbrechen

Regler im Handbetrieb ausschalten:

1. [Man] drücken.

2. REGLER CIO<sub>2</sub> > [OK].

Wenn der Regler (mit Hilfe des Service-Codes) ausgeschaltet wird, erscheint folgende Meldung: EINSTELLUNGEN PRÜFEN. Das Display geht zurück auf Anzeigeebene. Sie kommen nicht in den Handbetrieb.

Wenn der Regler (mit Hilfe des Service-Codes) eingeschaltet wird, erscheint folgende Meldung:

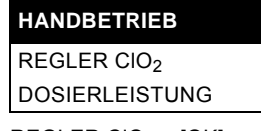

3. REGLER CIO<sub>2</sub> > [OK].

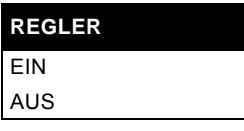

Die Werkseinstellung ist EIN.

Regler im Handbetrieb ausschalten:

4. AUS > [OK] > [Esc].

Der Regler ist ausgeschaltet. Die Dosierpumpe stoppt. Not-Aus kann auch über eine übergeordnete Steuerung ausgeführt werden.

Der Service-Code wird benötigt, um im Handbetrieb fortzufahren (die Dosierleistung auf Betriebsart "einmalig" stellen).

### Hauptschalter ausschalten

- Anlage mit Hilfe des Hauptschalters ausschalten.
- Produktions- und Dosierprozess werden abgebrochen.

Um wieder einzuschalten, siehe Kapitel 5.5.4 Betrieb nach Netzunterbrechung fortsetzen.

### 5.15 Anlage ausschalten

- 1. Siehe Kapitel 5.4.1 ClO2-Produktion abbrechen.
- Siehe Kapitel 5.6 Spülung. (Die Dosierpumpe wird automatisch abgeschaltet, sobald der Vorratsbehälter leer ist).
- 3. Hauptschalter ausschalten.
- 4. Absperrhahn für Verdünnungswasser (1b) zudrehen.

Um wieder einzuschalten, siehe Kapitel 5.5.4 Betrieb nach Netzunterbrechung fortsetzen.

### 6. Technische Daten

### 6.1 Identifikation

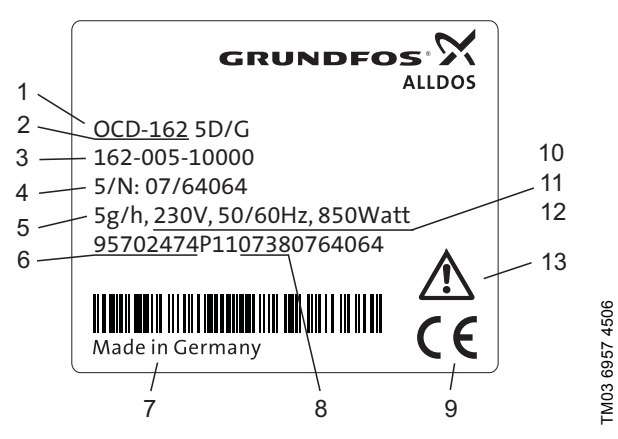

Abb. 17 Typenschild für OCD-162-5-D/G

| Pos. | Beschreibung                                      |
|------|---------------------------------------------------|
| 1    | Typenbezeichnung                                  |
| 2    | Produktname                                       |
| 3    | Modell                                            |
| 4    | Seriennummer                                      |
| 5    | CIO <sub>2</sub> -Produktionsleistung             |
| 6    | Produktnummer                                     |
| 7    | Herstellungsland                                  |
| 8    | Produktionsjahr und -woche                        |
| 9    | Prüfzeichen, CE-Zeichen usw.                      |
| 10   | Spannung [V]                                      |
| 11   | Frequenz [Hz]                                     |
| 12   | Leistungsaufnahme                                 |
| 13   | Sicherheitsanweisung: Bitte dieses Handbuch lesen |

### 6.2 Technische Daten

### Leistungs- und Verbrauchsdaten

| OCD-162-5:<br>CIO <sub>2</sub> -Produktionsleistung                                                                                                    | 5 g/h                              |
|----------------------------------------------------------------------------------------------------|------------------------------------|
| OCD-162-10:<br>CIO <sub>2</sub> -Produktionsleistung                                                                                                    | 10 g/h                             |
| Konzentration der Chlordioxid-Lösung                                                                                                    | Ca. 2 g/l<br>(2000 ppm)            |
| OCD-162-5:<br>Komponentenverbrauch HCI                                                                                                    | Ca. 0,17 l/h                       |
| OCD-162-10:<br>Komponentenverbrauch HCI                                                                                                    | Ca. 0,37 l/h                       |
| OCD-162-5:<br>Komponentenverbrauch NaClO <sub>2</sub>                                                                                                    | Ca. 0,14 l/h                       |
| OCD-162-10:<br>Komponentenverbrauch NaClO <sub>2</sub>                                                                                                    | Ca. 0,30 l/h                       |
| Verdünnungswasser bei 3-6 bar<br>OCD-162-5<br>OCD-162-10<br>Qualität nach EU-Trinkwasser-Verord-<br>nung TrinkwV 2001                                                                         | Ca. 2,3 l/h<br>Ca. 4,8 l/h         |
| Maximaler Gegendruck für ClO <sub>2</sub> -<br>Dosierpumpe (5 g/h)<br>DMI 50 Hz: OCD-162-5-D/G<br>DMI 60 Hz: OCD-162-5-D/H<br>DDI 50 Hz: OCD-162-5-P/G(H)<br>DDI 60 Hz: OCD-162-5-P/G(H)      | 9 bar<br>6 bar<br>10 bar<br>10 bar |
| Maximaler Gegendruck für ClO <sub>2</sub> -<br>Dosierpumpe (10 g/h)<br>DMI 50 Hz: OCD-162-10-D/G<br>DMI 60 Hz: OCD-162-10-D/H<br>DDI 50 Hz: OCD-162-10-P/G(H)<br>DDI 60 Hz: OCD-162-10-P/G(H) | 7 bar<br>5 bar<br>10 bar<br>10 bar |

### **Temperaturen und Feuchtigkeit**

| Zulässige relative Luftfeuchtigkeit<br>(nicht kondensierend) | Maximal 80 %      |
|--------------------------------------------------------------|-------------------|
| Zulässige Umgebungstemperatur                                | +5 °C bis +35 °C  |
| Zulässige Verdünnungswasser-<br>Betriebstemperatur           | +10 °C bis +30 °C |
| Zulässige Komponenten-Betriebstem-<br>peratur (Chemikalien)  | +10 °C bis +35 °C |
| Lagertemperatur der Anlage (nicht angeschlossen)             | –5 °C bis +50 °C  |
| Lagertemperatur der Chemikalien (nicht angeschlossen)        | +5 °C bis +40 °C  |

### Abmessungen und Gewicht

| Zulässige Höhe über NN., in der die<br>Anlage betrieben werden darf | 5000 m                          |
|---------------------------------------------------------------------|---------------------------------|
| Systemträger mit Abdeckhaube                                        | B x H x T<br>765 x 766 x 330 mm |
| Brutto-Gewicht (ohne Auffangwannen)                                 | 30 kg                           |
| Netto-Gewicht (ohne Auffangwannen)                                  | 26 kg                           |
| Abstand zwischen Unterkante<br>Systemträger und Boden               | Ca. 1 m                         |
| Auffangwannen                                                       | B x H x T<br>485 x 270 x 550 mm |
| Auffangwannen                                                       | 2 x 5,5 kg                      |
|                                                                     |                                 |

### Zulässige Chemikalien

| Zulässige Konzentration der NaClO <sub>2</sub> -<br>Lösung | 7,5 Gew% *) |
|------------------------------------------------------------|-------------|
| Zulässige Konzentration der HCI-<br>Lösung                 | 9,0 Gew% *) |
| Gesamtlänge der Saugleitung ein-<br>schließlich Sauglanze  | 130 cm      |

\*) Alle technischen Daten beziehen sich auf Nennkonzentrationen. Im Betrieb sind bei den Konzentrationen der Chemikalien Abweichungen von bis zu  $\pm$  10 % zulässig. Diese können allerdings die hier spezifizierten Leistungsdaten der Anlage ändern.

### Werkstoffe

| Systemträger              | PE           |
|---------------------------|--------------|
| Abdeckhaube               | EPP          |
| Reaktor / Vorratsbehälter | PVC          |
| Schläuche                 | PTFE/PE      |
| Dichtungen                | FPM/PTFE/FKM |
| Dosierköpfe der Pumpen    | PVC          |

### Pumpen von Grundfos Alldos

| Pumpe 1 HCI<br>Leistungsdaten, siehe Montage- und<br>Betriebsanleitung der DMI 6.0-8<br>Pumpe                                                        | DMI 6.0-8         |
|----------------------------------------------------------------------------------------------------|-------------------|
| Anschluss saugseitig                                                                                                    | PE-Schlauch 4/6   |
| Anschluss druckseitig                                                                                                    | PTFE 4/6          |
| Pumpe 2 NaCIO <sub>2</sub><br>Leistungsdaten, siehe Montage- und<br>Betriebsanleitung der DMI 6.0-8<br>Pumpe                                         | DMI 6.0-8         |
| Anschluss saugseitig                                                                                                    | PE-Schlauch 4/6   |
| Anschluss druckseitig                                                                                                    | PTFE 4/6          |
| OCD-162-5-D/G:<br>Pumpe 3 ClO <sub>2</sub><br>Leistungsdaten, siehe Montage- und<br>Betriebsanleitung der DMI 3.0-10<br>Pumpe                        | DMI 3.0-10        |
| OCD-162-10-D/G:<br>Pumpe 3 ClO <sub>2</sub><br>Leistungsdaten, siehe Montage- und<br>Betriebsanleitung der DMI 6.0-8<br>Pumpe                        | DMI 6.0-8         |
| Anschluss saugseitig                                                                                                    | PTFE 4/6          |
| Anschluss druckseitig                                                                                                    | PTFE 4/6          |
| OCD-162-5-P/G, -P/H<br>OCD-162-10-P/G, -P/H<br>Pumpe 3 CIO <sub>2</sub><br>Leistungsdaten, siehe Montage- und<br>Betriebsanleitung der DDI 209 Pumpe | DDI 5.5-10        |
| Anschluss saugseitig                                                                                                    | PTFE-Schlauch 4/6 |
| Anschluss druckseitig                                                                                                    | PTFE-Schlauch 4/6 |
| Anschluss für CIO2-Dosierleitung                                                                                                    | PTFE-Schlauch 4/6 |
| Schutzrohr-Innendurchmesser                                                                                                    | Mindestens 9 mm   |
| Verdünnungewegeer                                                                                                    |                   |

| Verdünnungswasser |
|-------------------|
|-------------------|

| Absperrhahn – Kugelventil<br>Anschluss                       | Typen, siehe Grundfos<br>Alldos Data Booklets*<br>PE 6/9 mm |
|--------------------------------------------------------------|-------------------------------------------------------------|
| Anbohrschelle zur Verdünnungswas-<br>ser-Entnahme            | Typen, siehe Grundfos<br>Alldos Data Booklets*              |
| Schlauchanschluss für Verdünnungs-<br>wasser am Magnetventil | Schlauch PE 6/9 mm<br>oder Rohr PVC 10/12,<br>Rohr G 1/4    |
|                                                              |                                                             |

\* Das Data Booklet ist auf www.Grundfosalldos.com verfügbar.

### Hauptwasserleitung

| Durchflussmesser und Kabel<br>(anstatt Wasserzähler) | Typen, siehe Grundfos |
|------------------------------------------------------|-----------------------|
| Anbohrschelle für Impfstelle                         | Alidos Data Booklets* |

\* Das Data Booklet ist auf www.Grundfosalldos.com verfügbar.

### Zulässiger Messzellen-Typ

| Misst CIO <sub>2</sub> + pH oder Redox                   | AQC-D1                                 |
|----------------------------------------------------------|----------------------------------------|
| Misst nur CIO <sub>2</sub>                               | AQC-D6                                 |
| Anschluss für Schlauch<br>Messwasserentnahme und Abfluss | Siehe Grundfos Alldos<br>Data Booklet* |

\* Das Data Booklet ist auf www.Grundfosalldos.com verfügbar.

### Produktnummer

| Grundfos | Grundfos<br>Alldos | Spannung /<br>Frequenz | Ausstattung                        |
|----------|--------------------|------------------------|------------------------------------|
| 95702474 | 162-005-10000      | 230 V,<br>50/60 Hz     | Mit Dosier-<br>pumpe<br>DMI 3.0-10 |
| 95702475 | 162-005-10001      | 115 V,<br>50/60 Hz     | Mit Dosier-<br>pumpe<br>DMI 3.0-10 |
| 95702476 | 162-005-10002      | 230 V,<br>50/60 Hz     | Ohne Dosier-<br>pumpe              |
| 95702477 | 162-005-10003      | 115 V,<br>50/60 Hz     | Ohne Dosier-<br>pumpe              |
| 95702478 | 162-010-10000      | 230 V,<br>50/60 Hz     | Mit Dosier-<br>pumpe<br>DMI 6.0-8  |
| 95702479 | 162-010-10001      | 115 V,<br>50/60 Hz     | Mit Dosier-<br>pumpe<br>DMI 6.0-8  |
| 95702480 | 162-010-10002      | 230 V,<br>50/60 Hz     | Ohne Dosier-<br>pumpe              |
| 95702481 | 162-010-10003      | 115 V,<br>50/60 Hz     | Ohne Dosier-<br>pumpe              |
| 95707848 | 162-005-10004      | 230 V,<br>50/60 Hz     | Mit Dosier-<br>pumpe<br>DDI 5.5-10 |
| 95707849 | 162-005-10005      | 115 V,<br>50/60 Hz     | Mit Dosier-<br>pumpe<br>DDI 5.5-10 |
| 95707850 | 162-010-10004      | 230 V,<br>50/60 Hz     | Mit Dosier-<br>pumpe<br>DDI 5.5-10 |
| 95707851 | 162-010-10005      | 115 V,<br>50/60 Hz     | Mit Dosier-<br>pumpe<br>DDI 5.5-10 |

### Elektrische Daten

| Netzanschluss                                                       | 115 V, 50/60 Hz<br>oder<br>230 V, 50/60 Hz |
|---------------------------------------------------------------------|--------------------------------------------|
| Leistungsaufnahme der Anlage ohne externe Verbraucher               | Maximal 100 VA                             |
| Leistungsaufnahme der gesamten<br>Anlage                            | Maximal 850 VA                             |
| Maximal zulässige Belastung der<br>potenzialfreien Ausgangskontakte | 250 V/2 A<br>Maximal 550 VA                |
| Schutzart Elektronik                                                | IP65                                       |
| Schutzart Dosierpumpe                                               | IP65                                       |
| Schutzart Magnetventil                                              | IP65                                       |

### Anschlüsse der Steuerung - Eingänge

| Analogeingang für Durch-<br>flussmesser  | Stromeingang 0(4)-20 mA<br>Bürde: 50 Ω                                                             |
|------------------------------------------|----------------------------------------------------------------------------------------------------|
| Anglandianan                             | Chlordioxid-Konzentration<br>Messzelle (optional)                                                  |
| Anaiogeingang                            | Pt100 Wassertemperatursensor<br>in der Messzelle                                                   |
| Kontakteingang<br>(Störwertaufschaltung) | Kontaktwasserzähler<br>Maximal 50 Impulse/Sekunde<br>Maximale Spannung: 13 V                       |
| Externer Eingang<br>Stopp                | Zur Prozessfreigabe und für externe Störung                                                        |
| mV-Eingang                               | pH oder Redox                                                                                      |
| 55, 56, H <sub>2</sub> O                 | Messwassermangel-Sensor an<br>Messzelle<br>Maximale Spannung: 13 V                                 |
| Schalteingang K1                         | Reaktor Wasserzufuhr bis Niveau<br>K1                                                              |
| Schalteingang K2                         | Niveau Reaktor Zufuhr HCI                                                                          |
| Schalteingang K3                         | Niveau Reaktor Zufuhr NaClO <sub>2</sub>                                                           |
| Schalteingang K4                         | Reaktor Wasserzufuhr bis Niveau<br>K4                                                              |
| Schalteingang K5                         | Niveau Vorratsbehälter (Charge)<br>Leermeldung                                                     |
| Schalteingang K6                         | Niveau Vorratsbehälter (Charge)<br>Maximales Niveau                                                |
| Schalteingang K7                         | Niveau Behälter HCl<br>Schließer → Vorleermeldung HCl                                              |
| Schalteingang K8                         | Niveau Behälter<br>Schließer → Leermeldung HCl                                                     |
| Schalteingang K9                         | Niveau Behälter NaClO <sub>2</sub><br>Schließer $\rightarrow$ Vorleermeldung<br>NAClO <sub>2</sub> |
| Schalteingang K10                        | Niveau Behälter NaClO <sub>2</sub><br>Schließer $\rightarrow$ Leermeldung<br>NAClO <sub>2</sub>    |

### Anschlüsse der Steuerung - Ausgänge

| Analogausgang<br>mA out, 0(4)-20 mA                                                            | Stromausgang<br>Steuerung                                              |
|------------------------------------------------------------------------------------------------|------------------------------------------------------------------------|
| Analoger Ausgang für exter-<br>nes Gerät (proportional zur<br>CIO <sub>2</sub> -Konzentration) | Stromausgang<br>Messwert Kontrollmessung<br>0(4)-20 mA<br>Bürde: 500 Ω |
| Magnetventil für Wasserzu-<br>fuhr                                                             | Relais 1                                                               |
| Pumpe HCI                                                                                      | Relais 2                                                               |
| Pumpe NaClO <sub>2</sub>                                                                       | Relais 3                                                               |
| Alarmrelais (Umschaltkon-<br>takt)<br>Potenzialfreier Ausgang                                  | Relais 4                                                               |
| Warnrelais<br>Potenzialfreier Ausgang                                                          | Relais 5                                                               |
| Dosierpumpe CIO <sub>2</sub>                                                                   | Relais 6                                                               |

### 7. Zutreffende Normen und Richtlinien

| DIN EN                                   | Zutreffende Normen und Richtlinien                                                                                                    |
|------------------------------------------|----------------------------------------------------------------------------------------------------|
| EN 809: 1998                             | Pumpen und Pumpengeräte für Flüssig-<br>keiten - Allgemeine Sicherheitsanforde-<br>rungen;<br>Deutsche Fassung EN 809: 1998                                                                                                    |
| EN 61000-3-2: 2006                       | Störaussendung                                                                                                    |
| EN 61000-3-3                             | Störaussendung                                                                                                    |
| EN 61326-1: 2006                         | Störfestigkeit industrieller Bereich                                                                                                    |
| EN 61326-1: 2006                         | Störaussendung Klasse B                                                                                                    |
| DIN EN ISO 12100-1<br>und -2 (2004 - 04) | Sicherheit von Maschinen -<br>Grundbegriffe, Allgemeine Gestaltungs-<br>leitsätze - Teil 1: Grundsätzliche Termi-<br>nologie, Methodologie (ISO<br>12100-1: 2003); Deutsche Fassung EN<br>ISO 12100-1: 2003; Teil 2: Technische<br>Leitsätze<br>(ISO 12100-2: 2003);<br>Deutsche Fassung ISO 12100-2: 2003<br>(Ersatz für EN 292-1, -2) |
| DIN EN 938                               | Chemikalien zur Aufbereitung von Was-<br>ser für den menschlichen Gebrauch -<br>Natriumchlorit                                                                                                    |
| DIN EN 939                               | Chemikalien zur Aufbereitung von Was-<br>ser für den menschlichen Gebrauch -<br>Salzsäure                                                                                                    |
| DIN EN 12671: 2007                       | <ul> <li>Chemikalien zur Aufbereitung von Wasser für den menschlichen Gebrauch</li> <li>Vor Ort erzeugtes Chlordioxid;</li> <li>Deutsche Fassung EN 12671: 2007,</li> <li>Chlordioxid;</li> <li>Deutsche Fassung EN 12671: 2000</li> </ul>                                                                                              |
| 98/37/EG                                 | Maschinenrichtlinie                                                                                                    |
| 2006/95/EG                               | Niederspannungsrichtlinie                                                                                                    |
| DVGW Arbeitsblatt<br>W224<br>W624        | Dosierung einer vor Ort hergestellten<br>Chlordioxid-Lösung zur Desinfektion                                                                                                    |
| GUV-V D05                                | Unfallverhütungsvorschrift<br>"Chlorung von Wasser" vom Rheini-<br>schen Gemeindeunfallversicherungsver-<br>band<br>Heyestraße 99<br>40625 Düsseldorf, Deutschland<br>vom April 1979 in der Fassung vom<br>Januar 1997, gültig ab 1. Januar 1997                                                                                        |
| TrinkwV 2001                             | Trinkwasserverordnung, gültig ab<br>Januar 2003                                                                                                    |

### 8. Zubehörliste für den Betreiber

Folgendes Zubehör ist vom Betreiber entsprechend den Produktnummern im Grundfos Alldos Data Booklet und den technischen Daten vor der Montage zu beschaffen.

Das Data Booklet ist auf www.Grundfosalldos.com verfügbar.

| Zu                                                                                                    | beschaffendes Zubehör                                                                      | Erhältlich bei<br>Grundfos<br>Alldos |  |  |
|----------------------------------------------------------------------------------------------------|--------------------------------------------------------------------------------------------|--------------------------------------|--|--|
| 1.                                                                                                    | Behälter mit verdünntem HCI (Verdünnung 9,0 Gew% entsprechend DIN EN 939)                  | Nein                                 |  |  |
| 2.                                                                                                    | Behälter mit verdünntem NaClO <sub>2</sub> (Verdün-<br>nung 7,5 Gew% entsprechend DIN 938) | Nein                                 |  |  |
| 3.                                                                                                    | Zwei Auffangwannen für Chemikalienbehäl-<br>ter                                            | Ja                                   |  |  |
| 4.                                                                                                    | Ggf. induktiver oder Ultraschall-Durchfluss-<br>messer                                     | Ja                                   |  |  |
| 5.                                                                                                    | Ggf. Anschlusskabel                                                                        | Ja                                   |  |  |
| Für Verdünnungswasserleitung (falls kein<br>Mischmodul mit Verdünnungswasser-Anschluss<br>bestellt wurde): |                                                                                            |                                      |  |  |
| 6.                                                                                                    | Anbohrschelle                                                                              | Ja                                   |  |  |
| 7.                                                                                                    | Doppelnippel                                                                               | Nein                                 |  |  |
| 8.                                                                                                    | Kugelventil                                                                                | Nein                                 |  |  |
| 9.                                                                                                    | Schlauchanschluss für Verdünnungswas-<br>serschlauch                                       | Nein                                 |  |  |
| Füı                                                                                                    | Hauptwasserleitung:                                                                        |                                      |  |  |
| 10.                                                                                                    | Anbohrschelle für Impfstelle                                                               | Ja                                   |  |  |
| 11.                                                                                                    | Ggf. zwei Anbohrschellen für Erweiterungs-<br>modul                                        | Ja                                   |  |  |
| 12.                                                                                                    | Anbohrschelle für Messwasserentnahme                                                       | Ja                                   |  |  |
| 13.                                                                                                    | Messwasserfilter (bei unzureichender Wasserqualität)                                       | Ja                                   |  |  |
| Oxiperm Pro Schläuche:                                                                                     |                                                                                            |                                      |  |  |
| 14.                                                                                                    | Schlauch zwischen Verdünnungswasser<br>und Magnetventil                                    | Ja                                   |  |  |
| 15.                                                                                                    | Dosierleitung zwischen Dosierpumpe und Impfstelle                                          | Ja                                   |  |  |
| Schläuche für Messzelle:                                                                                   |                                                                                            |                                      |  |  |
| 16.                                                                                                    | Schlauch zwischen Messzelle und Mess-<br>wasser-Entnahmestelle                             | Ja                                   |  |  |
| 17.                                                                                                    | Schlauch zwischen Messzelle und Abfluss                                                    | Ja                                   |  |  |
| Für                                                                                                    | Mischmodul, falls installiert:                                                             |                                      |  |  |
| 18.                                                                                                    | Schlauch zwischen Mischmodul und Haupt-<br>wasserleitung und zurück zum Mischmodul         | Ja                                   |  |  |
| 19.                                                                                                    | Dosierleitung zwischen Dosierpumpe und<br>Impfstelle im Mischmodul                         | Ja                                   |  |  |
| Od                                                                                                    | er für Messmodul, falls installiert:                                                       | Ja                                   |  |  |
| 20.                                                                                                    | Schlauch zwischen Messmodul und Haupt-<br>wasserleitung und zurück zum Mischmodul          | Ja                                   |  |  |
| 21.                                                                                                    | Schutzrohr für Dosierschlauch                                                              | Nein                                 |  |  |
| 22.                                                                                                    | Hauptschalter                                                                              | Nein                                 |  |  |
| Kabel:                                                                                                    |                                                                                            |                                      |  |  |
| 23.                                                                                                    | Oxiperm Pro Netzkabel                                                                      | Nein                                 |  |  |
| 24.                                                                                                    | Ggf. Kabel für Messmodul oder Mischmodul                                                   | Nein                                 |  |  |
| 25.                                                                                                    | Schutzkleidung (gemäß der deutschen GUV-V D05)                                             | Ja                                   |  |  |
| 26.                                                                                                    | Zwei 10-Liter-Eimer aus Kunststoff                                                         | Nein                                 |  |  |
| 27.                                                                                                    | 100 g Natriumthiosulfat (20 g pro Spülgang)                                                | Nein                                 |  |  |

### 9. Maßzeichnung

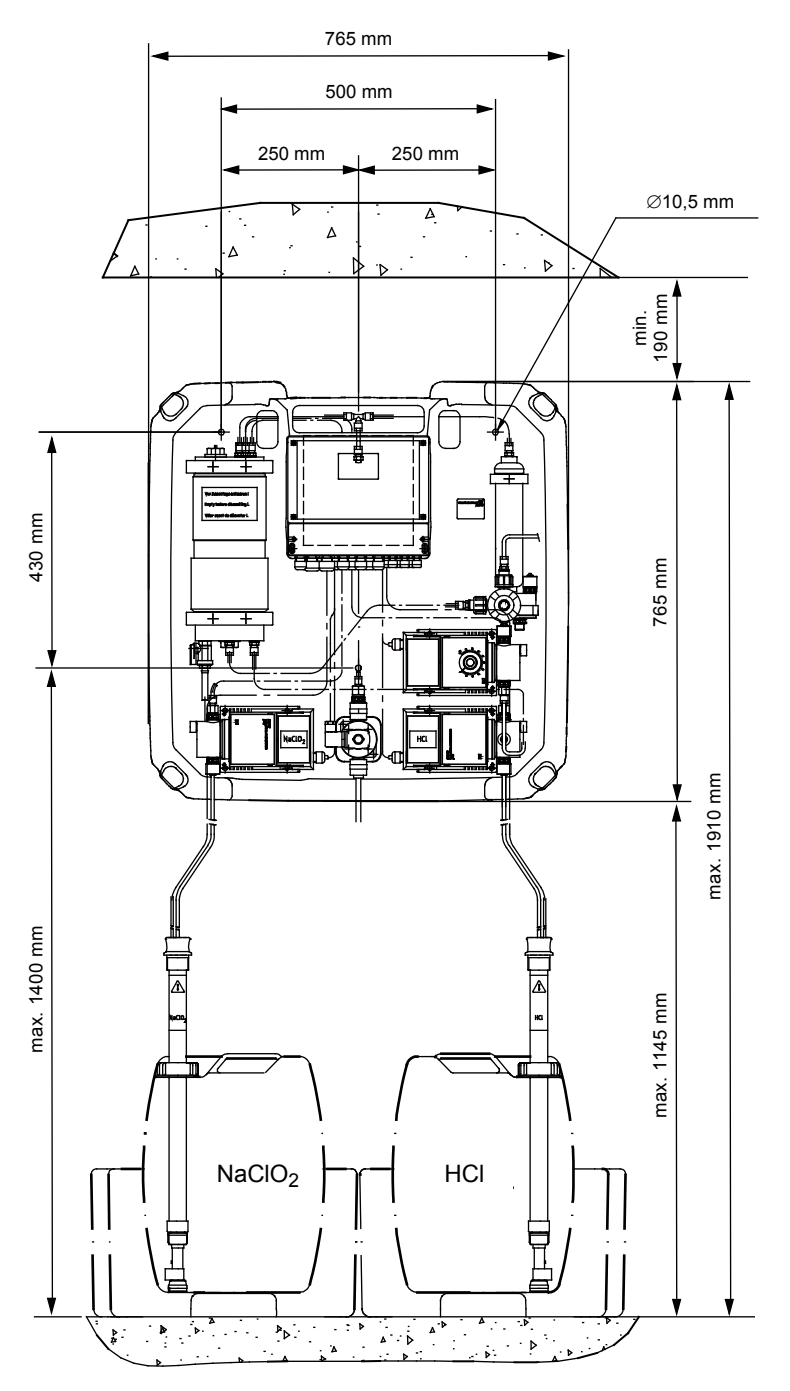

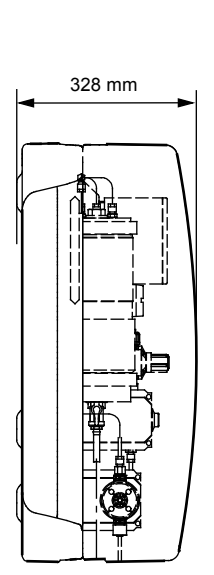

Abb. 18 Oxiperm Pro mit Bohrlöchern

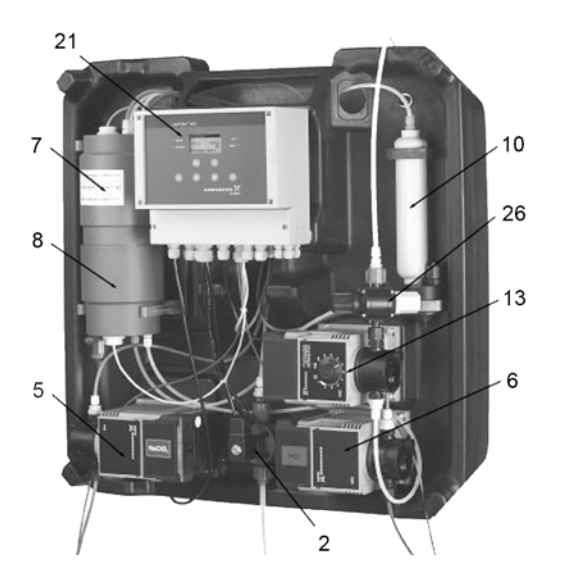

Abb. 19 Die Oxiperm Pro mit Komponenten gemäß Abb. 3

| Pos. | Komponenten                          |
|------|--------------------------------------|
| 2    | Magnetventil                         |
| 5    | Chemikalienpumpe NaClO2              |
| 6    | Chemikalienpumpe HCI                 |
| 7    | Reaktionsbehälter                    |
| 8    | Vorratsbehälter mit Ablasshahn       |
| 10   | Aktivkohlefilter                     |
| 13   | Dosierpumpe                          |
| 21   | Steuerung mit Display und Bedienfeld |
| 26   | Multifunktionsventil                 |

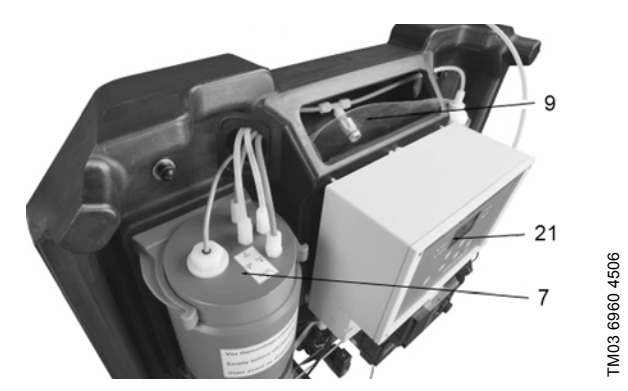

Abb. 20 Oxiperm Pro geöffnet, Ansicht von oben

| Pos. | Komponenten                               |
|------|-------------------------------------------|
| 7    | Reaktor mit Anschlüssen oben              |
| 9    | Volumenspeicher für CIO <sub>2</sub> -Gas |
| 21   | Steuerung mit Display und Bedienfeld      |

### 11. Entsorgung

Die Oxiperm Pro Desinfektionsanlage und alle Teile davon müssen umweltgerecht entsorgt werden.

Hinweis

TM03 6959 4506

Die Anlage darf nur von autorisiertem und geschultem Personal demontiert werden. Für die Sicherstellung einer umweltgerechten Entsorgung ist der Betreiber verantwortlich.

Vor der Demontage muss die Anlage komplett mit Wasser durchgespült werden, um alle Chemikalien aus Reaktor, Schläuchen und Pumpe zu entfernen. Die Dosierleitung muss ins Freie gelegt werden, damit restliches Chlordioxid entweichen kann.

Zur umweltfreundlichen Entsorgung sollte der Betreiber die **Oxiperm Pro** Desinfektionsanlage oder ihre Teile einer privaten Entsorgungseinrichtung übergeben. Sollte sich in Ihrer Region keine befinden, dann senden Sie die **Oxiperm Pro** an die nächstgelegene Grundfos Alldos Niederlassung.

Argentina Bombas GRUNDFOS de Argentina S.A. Ruta Panamericana km. 37.500 Lote 34A 1619 - Garin Pcia. de Buenos Aires Phone: +54-3327 414 444 Telefax: +54-3327 411 111 Australia Grundfos Alldos Dosing & Disinfection ALLDOS Oceania Pty. Ltd. Unit 3 / 74 Murdoch Circuit Acacia Ridge QLD 4100 Phone: +61 (0)7 3712 6888 Telefax: +61 (0)7 3272 5188 E-mail: alldos.au@alldos.com Australia GRUNDFOS Pumps Pty. Ltd. P.O. Box 2040 Regency Park South Australia 5942 Phone: +61-8-8461-4611 Telefax: +61-8-8340 0155 Austria GRUNDFOS Pumpen Vertrieb Ges.m.b.H. Grundfosstraße 2 A-5082 Grödig/Salzburg Tel.: +43-6246-883-0 Telefax: +43-6246-883-30 Belgium N.V. GRUNDFOS Bellux S.A. Boomsesteenweg 81-83 B-2630 Aartselaar Tél.: +32-3-870 7300 Télécopie: +32-3-870 7301 Belorussia Веютизыа Представительство ГРУНДФОС в Минске 220123, Минск, ул. В. Хоружей, 22, оф. 1105 Тел.: + (37517) 233 97 65 Факс: (37517) 233 97 65 E-mail: grundfos\_minsk@mail.ru Bosnia/Herzegovina GRUNDFOS Sarajevo Paromlinska br. 16. BiH-71000 Sarajevo Phone: +387 33 713290 Telefax: +387 33 231795 Brazil Mark GRUNDFOS Ltda. Av. Humberto de Alencar Castelo Branco. 630 CEP 09850 - 300 São Bernardo do Campo - SP Phone: +55-11 4393 5533 Telefax: +55-11 4343 5015 Bulgaria GRUNDFOS Pumpen Vertrieb Representative Office - Bulgaria Bulgaria, 1421 Sofia Lozenetz District 105-107 Arsenalski blvd. Phone: +359 2963 3820, 2963 5653 Telefax: +359 2963 1305 Canada Canada GRUNDFOS Canada Inc. 2941 Brighton Road Oakville, Ontario L6H 6C9 Phone: +1-905 829 9533 Telefax: +1-905 829 9512 China Grundfos Alldos Dosing & Disinfection ALLDOS (Shanghai) Water Technology Co. Ltd. West Unit, 1 Floor, No. 2 Building (T 4-2) 278 Jinhu Road, Jin Qiao Export Processing Zone Pudong New Area Shanghai, 201206 Phone: +86 21 5055 1012 Telefax: +86 21 5032 0596 E-mail: alldos.cn@alldos.com China GRUNDFOS Pumps (Shanghai) Co. Ltd. 22 Floor, Xin Hua Lian Building 755-775 Huai Hai Rd, (M) Shanghai 200020 PRC Phone: +86-512-67 61 11 80 Telefax: +86-512-67 61 81 67 Croatia GRUNDFOS predstavništvo Zagreb Cebini 37, Buzin HR-10010 Zagreb Phone: +385 1 6595 400 Telefax: +385 1 6595 499 Czech Republic GRUNDFOS s.r.o. Čapkovského 21 779 00 Olomouc Phone: +420-585-716 111 Telefax: +420-585-716 299 Denmark GRUNDFOS DK A/S Martin Bachs Vej 3 DK-8850 Bjerringbro Tlf.: +45-87 50 50 50 Telefax: +45-87 50 51 51 E-mail: info\_GDK@grundfos.com www.grundfos.com/DK

Estonia GRUNDFOS Pumps Eesti OÜ Peterburi tee 92G 11415 Tallinn Tel: + 372 606 1690 Fax: + 372 606 1691 Finland OY GRUNDFOS Pumput AB Mestarintie 11 FIN-01730 Vantaa Phone: +358-3066 5650 Telefax: +358-3066 56550 France **Grundfos Alldos** Grundros Alidos Dosing & Disinfection ALLDOS S.A.R.L. 7, rue Gutenberg F-67610 La Wantzenau Tél.: +33-3 88 59 26 26 Télécopie: +33-3 88 59 26 00 E-mail : alldos.fr@alldos.com France Pompes GRUNDFOS Distribution S.A. Parc d'Activités de Chesnes 57, rue de Malacombe F-38290 St. Quentin Fallavier (Lyon) Tél.: +33-4 74 82 15 15 Télécopie: +33-4 74 94 10 51 Germany Grundfos Alldos Dosing & Disinfection ALLDOS Eichler GmbH Reetzstraße 85 D-76327 Pfinztal (Söllingen) Tel.: +49 7240 61-0 Telefax: +49 7240 61-177 E-mail: alldos.de@alldos.com Germany GRUNDFOS GMBH Schlüterstr. 33 D-40699 Erkrath D-40099 Erklan Tel:: +49-(0) 211 929 69-0 Telefax: +49-(0) 211 929 69-3799 E-mail: infoservice@grundfos.de Service in Deutschland: E-mail: kundendienst@grundfos.de Greece GRUNDFOS Hellas A.E.B.E. 20th km. Athinon-Markopoulou Av. P.O. Box 71 GR-19002 Peania Phone: +0030-210-66 83 400 Telefax: +0030-210-66 46 273 Hong Kong GRUNDFOS Pumps (Hong Kong) Ltd. Unit 1, Ground floor Siu Wai Industrial Centre 29-33 Wing Hong Street & 68 King Lam Street, Cheung Sha Wan Kowloon Phone: +852-27861706 / 27861741 Telefax: +852-27858664 Hungary GRUNDFOS Hungária Kft. Park u. 8 H-2045 Törökbálint, Phone: +36-23 511 110 Telefax: +36-23 511 111 India GRUNDFOS Pumps India Private Limited 118 Old Mahabalipuram Road Thoraipakkam Chennai 600 096 Phone: +91-44 2496 6800 Indonesia PT GRUNDFOS Pompa PT GRUNDFOS Pompa JI. Rawa Sumur III, Blok III / CC-1 Kawasan Industri, Pulogadung Jakarta 13930 Phone: +62-21-460 6909 Telefax: +62-21-460 6910 / 460 6901 Ireland GRUNDFOS (Ireland) Ltd. Unit A, Merrywell Business Park Ballymount Road Lower Dublin 12 Phone: +353-1-4089 800 Telefax: +353-1-4089 830 Italy GRUNDFOS Pompe Italia S.r.I. Via Gran Sasso 4 I-20060 Truccazzano (Milano) Tel +39-02-95838112 Telefax: +39-02-95309290 / 95838461 Japan GRUNDFOS Pumps K.K. Gotanda Metalion Bldg. 5F, 5-21-15, Higashi-gotanda Shiagawa-ku, Tokyo, 141-0022 Japan Phone: +81 35 448 1391 Telefax: +81 35 448 9619 Korea GRUNDFOS Pumps Korea Ltd. 6th Floor, Aju Building 679-5 Yeoksam-dong, Kang nam-ku, 135-916 Seoul, Korea Phone: +82-2-5317 600 Telefax: +82-2-5633 725

### SIA GRUNDFOS Pumps Latvia Deglava biznesa cents Augusta Deglava ielā 60, LV-1035, Rīga, Tālr.: + 371 714 9640, 7 149 641 Fakss: + 371 914 9646 Lithuania GRUNDFOS Pumps UAB Smolensko g. 6 T-03201 Vilnius Tel: + 370 52 395 430 Fax: + 370 52 395 431 Malavsia GRUNDFOS Pumps Sdn. Bhd. 7 Jalan Peguam U1/25 Glenmarie Industrial Park 40150 Shah Alam Selangor Phone: +60-3-5569 2922 Telefax: +60-3-5569 2866 México Bombas GRUNDFOS de México S.A. de C V Boulevard TLC No. 15 Parque Industrial Stiva Aeropuerto Apodaca, N.L. 66600 Phone: +52-81-8144 4000 Telefax: +52-81-8144 4010 Netherlands Grundfos Alldos Dosing & Disinfection ALLDOS BV Leerlooiersstraat 6 NL-8601 WK Sneek Tel.: +31-51 54 25 789 Telefax: +31-51 54 30 550 E-mail: alldos.nl@alldos.com Netherlands GRUNDFOS Netherlands Veluwezoom 35 1326 AE Almere Postbus 22015 1302 CA ALMERE Tel.: +31-88-478 6336 Telefax: +31-88-478 6332 e-mail: info\_gnl@grundfos.com New Zealand GRUNDFOS Pumps NZ Ltd. 17 Beatrice Tinsley Crescent North Harbour Industrial Estate Albany, Auckland Phone: +64-9-415 3240 Telefax: +64-9-415 3250 Norway GRUNDFOS Pumper A/S Strømsveien 344 Postboks 235, Leirdal N-1011 Oslo Tif.: +47-22 90 47 00 Telefax: +47-22 32 21 50 Poland GRUNDFOS Pompy Sp. z o.o. ul. Klonowa 23 Baranowo k. Poznania PL-62-081 Przeźmierowo Tel: (+48-61) 650 13 00 Fax: (+48-61) 650 13 50 Portugal Bombas GRUNDFOS Portugal, S.A. Rua Calvet de Magalhães, 241 Apartado 1079 P-2770-153 Paço de Arcos Tel.: +351-21-440 76 00 Telefax: +351-21-440 76 90 România GRUNDFOS Pompe România SRL Bd. Biruintei, nr 103 Pantelimon county Ilfov Phone: +40 21 200 4100 Telefax: +40 21 200 4101 E-mail: romania@grundfos.ro Russia ООО Грундфос Россия, 109544 Москва, ул. Школьная 39 Тел. (+7) 495 737 30 00, 564 88 00 Факс (+7) 495 737 75 36, 564 88 11 E-mail grundfos.moscow@grundfos.com Serbia GRUNDFOS Predstavništvo Beograd Dr. Milutina Ivkovića 2a/29 YU-11000 Beograd Phone: +381 11 26 47 877 / 11 26 47 496 Telefax: +381 11 26 48 340 Singapore GRUNDFOS (Singapore) Pte. Ltd. 24 Tuas West Road Jurong Town Singapore 638381 Phone: +65-6865 1222 Telefax: +65-6861 8402 Slovenia GRUNDFOS PUMPEN VERTRIEB Ges.m.b.H., Podružnica Ljubljana Šlandrova 8b, SI-1231 Ljubljana-Črnuče Phone: +386 1 568 0610 Telefax: +386 1 568 0619

E-mail: slovenia@grundfos.s

Latvia

#### South Africa

Grundfos Alldos Dosing & Disinfection ALLDOS (Pty) LTD 98 Matrosberg Road, Waterkloof Park P.O. Box 36505, Menlo Park 0102 0181 ZA Pretoria E-mail: alldos.za@alldos.com Spain

Bombas GRUNDFOS España S.A Camino de la Fuentecilla, s/n E-28110 Algete (Madrid) Tel.: +34-91-848 8800 Telefax: +34-91-628 0465

Sweden GRUNDFOS AB (Box 333) Lunnagårdsgata

(Box 333) Lunnagårdsgatan 6 431 24 Mölndal Tel.: +46(0)771-32 23 00 Telefax: +46(0)31-331 94 60 Switzerland

Grundfos Alldos

Dosing & Disinfection ALLDOS International AG Schönmattstraße 4 CH-4153 Reinach Tel.: +41-61-717 5555 Telefax: +41-61-717 5500 E-mail: aldos.ch@alldos.com

Switzerland GRUNDFOS Pumpen AG Bruggacherstrasse 10 CH-8117 Fällanden/ZH Tel.: +41.1-806 8111 Telefax: +41-1-806 8115

Taiwan GRUNDFOS Pumps (Taiwan) Ltd. 7 Floor, 219 Min-Chuan Road Taichung, Taiwan, R.O.C. Phone: +886-4-2305 0868 Telefax: +886-4-2305 0878 Thailand

Thailand GRUNDFOS (Thailand) Ltd. 92 Chaloem Phrakiat Rama 9 Road, Dokmai, Pravej, Bangkok 10250 Phone: +66-2-725 8999 Telefax: +66-2-725 8998 Turkey

RUNROY GRUNDFOS POMPA San. ve Tic. Ltd. Sti. Gebze Organize Sanayi Bölgesi Insan dede Caddesi, 2. yol 200. Sokak No. 204 41490 Gebze/ Kocaeli Phone: +90 - 262-679 7909 Telefax: +90 - 262-679 7905 E-mail: satis@grundfos.com

E-Intai, Satis@grundics.cs.m Ukraine TOB ГРУНДФОС УКРАЇНА 01010 Київ, Вул. Московська 86, тел.:(+38 044) 390 40 50 Фах.: (+38 044) 390 40 59 E-mail: ukraine@grundfos.com

United Arab Emirates GRUNDFOS Gulf Distribution P.O. Box 16768 Jebel Ali Free Zone Dubai Phone: +971-4-8815 166 Telefax: +971-4-8815 136

United Kingdom Grundfos Alldos Dosing & Disinfection ALLDOS Ltd. 39 Gravelly Industrial Park, Tyburn Road Birmingham B24 8TG Phone: +44-121-3283336 Telefax: +44-121-3284332 E-mail: alldos.uk@alldos.com

E-mail: alldos.uk@alldos.com United Kingdom GRUNDFOS Pumps Ltd. Grovebury Road

Grovebury Road Leighton Buzzard/Beds. LU7 8TL Phone: +44-1525-850000 Telefax: +44-1525-850011 U.S.A. GRUNDFOS Pumps Corporation 17100 West 118th Terrace Olathe. Kanasa 66061

Olathe, Kansas 66061 Phone: +1-913-227-3400 Telefax: +1-913-227-3500

Представительство ГРУНДФОС в Ташкенте 700000 Ташкент ул.Усмана Носира 1-й тупик 5 Телефон: (3712) 55-68-15 Факс: (3712) 53-36-35

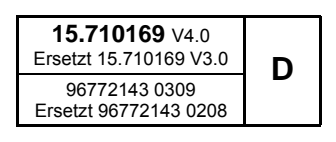

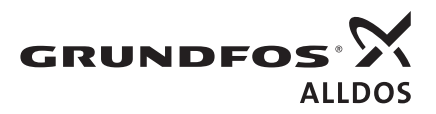